# 授業料免除学生申込システム 操作マニュアル(学生用)

第1.0版

| 作成者   | 山口大学学生支援部学生支援課 |
|-------|----------------|
| 作成日   | 2025年1月31日     |
| 最終更新日 | 2025年1月31日     |

## 目次

| 授業料免除学生申込システム 操作マニュアル(学生用)                       | 1         |
|--------------------------------------------------|-----------|
| 目次                                               | $\dots 2$ |
| 1. 申請の流れ                                         | 3         |
| 2. 申請対象者                                         | 3         |
| 3. 授業料免除学生申込システムへのアクセス                           | 4         |
| (1)授業料免除学生申込システムの URL                            | 4         |
| (2)ログイン画面                                        | 4         |
| 4. トップメニュー                                       | 5         |
| (1)トップメニュー一覧                                     | 6         |
| 5. 基本情報入力                                        | 7         |
| (1)同意画面                                          | 7         |
| (2)申請パターンの選択画面                                   | 7         |
| (3)申請種別の選択画面                                     | 8         |
| (4)申請内容の入力                                       | 8         |
| 6. 詳細情報の入力                                       | .14       |
| (1)申請対象の選択画面                                     | .14       |
| (2)サブメニュー画面                                      | . 15      |
| (3)家庭状况入力                                        | . 16      |
| (4)就学者情報入力                                       | .20       |
| (5) 奨学金受給状況入力                                    | . 21      |
| (6)アルバイト(定職)状況入力                                 | . 22      |
| (7)長期療養者情報入力                                     | .23       |
| (8)被災情報入力                                        | .24       |
| (9)母子•父子世带情報入力                                   | .25       |
| (10)障害者·要介護者情報入力                                 | .26       |
| (11)生活費情報入力                                      | .27       |
| (12)サブメニュー画面(入力完了後)                              | .29       |
| (13)申請内容確認画面                                     | . 30      |
| 7. 申請内容の印刷                                       | . 32      |
| (1)申請内容印刷画面                                      | .32       |
| (2)申請書類の見本                                       | .33       |
| 8. 証明書類の見方(参考)                                   | . 36      |
| (1)給料·賃金                                         | .36       |
| (2)年金·恩給                                         | .37       |
| (3)失業給付金                                         | .38       |
| (4)児童手当·児童扶養手当·特別児童扶養手当                          | . 39      |
| (5)傷病手当金                                         | . 40      |
| (6) 給与以外                                         | . 41      |
| <ul><li>(3)相子ジャー</li><li>9 申請結果決定通知の確認</li></ul> | 43        |
| (1)トップメニュー                                       | . 43      |
| (2)決定通知書の確認                                      | . 43      |
| 10. 授業料の納付について                                   | . 46      |
| 11. お問い合わせ先                                      | 46        |
| (1)授業料の払込み、授業料自動引落手続きに関するお問い合わせ先                 | 46        |
| (9) 授業料 4 降由 書・ 結 単 笑 に 関 す ス お 問 い 合 わ せ 牛      | ۲۲.<br>۱۹ |
| (4/1)ス末行しいで「明 四本寸に因 ) 340円10 日 4/ ビノロ            | . 40      |

## 1. 申請の流れ

授業料免除学生申込システム(以下、本システム)の申請の流れは次のとおりです。

| 入力内容        | 備考                       |
|-------------|--------------------------|
| 家庭状況入力      | 全員                       |
| 就学者情報入力     | 同一生計家族に該当者がいる場合          |
| 奨学金受給状況入力   | 受給している場合                 |
| アルバイト状況入力   | 現在アルバイトをしている場合           |
| 長期療養者情報入力   | 同一生計家族に該当者がいる場合          |
| 被災情報入力      | 6か月以内に罹災している場合(新入生は1年以内) |
| 母子·父子世带情報入力 | 該当している場合                 |
| 障がい者情報入力    | 同一生計家族に該当者がいる場合          |
| 生活費情報入力     | 独立生計の場合                  |

## 2. 申請対象者

本システムは、「山口大学授業料免除制度(旧制度)」に申請する学生が対象です。なお、高等教育の修学支援制度 による減免制度(新制度)に申請している学生は、結果通知のみ本システムで確認することができます(p.43 参照)。

| 制度            | 対象                      | 本システム    |
|---------------|-------------------------|----------|
| 山口大学授業料減免制度   | 大学院生                    | 申請〇      |
| 【旧制度】(大学院生)   |                         | 結果通知〇    |
| 山口大学授業料減免制度   | 令和2年(2020年)4月より前に入学した学部 | 申請〇      |
| 【旧制度】(学部生)    | 学生(給付奨学生、新制度申請者、新制度対    | 結果通知× ※1 |
|               | 象外(申請要件:3年以上浪人して大学へ入    |          |
|               | 学した等)の方が申請可能です。)        |          |
| 高等教育の修学支援制度   | 学部学生(日本学生支援機構給付奨学金受     | 申請×      |
| による減免【新制度】(学部 | 給者)                     | 結果通知〇 ※2 |
| 生)            | ※留学生除く                  |          |

※1:本システムでは確認できません。

※2:特別待遇学生制度や旧制度にも申請されている方の結果は本システムでは確認できません。

上記※1、※2の場合は、対象者の山口大学 web メール宛に結果を通知します。

## 3. 授業料免除学生申込システムへのアクセス

本システムは、山口大学内環境でのみアクセスできます。

やむを得ない事情で申請期間に学内のシステムを利用できない場合は、事前に学生支援課学生サービス係(授業 料免除担当)へご相談ください。

なお、申請期間終了後の申し出には対応できません。

#### (1) 授業料免除学生申込システムの URL

次の URL または QR コードからアクセスしてください。 https://exemption.jimu.yamaguchi-u.ac.jp/exemption-request-system-for-student/login.jsf

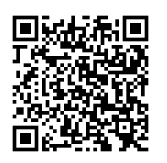

### (2) ログイン画面

ログインを行う画面です。

言語を選択の上、[LOGIN]ボタンをクリックします。

ID とパスワードは、入学時に付与された、「山口大学教育用計算機利用登録証」に記載されたユーザー名とパスワードを入力してください。

※パスワードを変更している場合は、変更後のパスワードを入力してください。パスワード等がわからなくなった場合は、情報基盤センターへお問い合わせください。

※本マニュアルに掲載している本システム画像は全て表示例のため、実際の内容と異なる場合があります。

| 授業料免除                                                                                                    |                                                       |
|----------------------------------------------------------------------------------------------------|-------------------------------------------------------|
| ナエ中心シスノム                                                                                                    | Casaword                                              |
| Login                                                                                                    | /CCワードを表示する / Show Pessword                           |
|                                                                                                    | LANGUAGE © Japanese © English                         |
|                                                                                                    |                                                       |
| ログインページです。<br>当サイトは京原子内局性での動作の外を対応しております。<br>当サイトは Gaogle Decon、Microsoff Engeのみ正常動作をサポー<br>と同時のグランザ本で毎月の方でコンテンジの行業に高売され | NIRします。<br>A 地名JubacieChrom, Microsoftedgeが利用して参加くたたい |

## 4. トップメニュー

トップメニュー画面です。

入力方法は次頁以後を参照してください。

| 授業料免除学生申込シス                        | テム                                                                                                | ログイン:さくら 一郎 | C ログアウト |
|------------------------------------|---------------------------------------------------------------------------------------------------|-------------|---------|
|                                    | トップメニュー                                                                                           |             |         |
| トップページです。<br>使用したい機能を選択して<br>ください。 | の授業料免除申請の手続き                                                                                      |             |         |
|                                    | 授業料免除申請の手続きはごちらから行ってください。<br>申請窓口の受付期間のみ申請・修正が可能です。受付期間を超過した場合申請は<br>申請情報の修正がある場合は学生支援課に申し出てください。 | できません。      |         |
|                                    | 免除申請の手続きへ                                                                                         |             |         |
|                                    | ●帳票の印刷                                                                                            |             |         |
|                                    | 申請情報を印刷します。                                                                                       |             |         |
|                                    | ■ 申請内容印刷へ                                                                                         |             |         |
|                                    | ●免除選考結果等決定通知書の確認                                                                                  |             |         |
|                                    | 免除選考結果等について決定通知書を確認します。                                                                           |             |         |
|                                    | Q 決定通知確認へ                                                                                         |             |         |
|                                    |                                                                                                   |             |         |
|                                    |                                                                                                   |             |         |
|                                    |                                                                                                   |             |         |

#### 申請手続き入力後の画面(修正・取消は申請期間内のみ選択可)

| 授業料免除学生申込シス               | 74                                                                                               | ログイン:山大 一郎         | 🕒 ログアウト |
|---------------------------|--------------------------------------------------------------------------------------------------|--------------------|---------|
|                           | トップメニュー                                                                                          |                    |         |
| トップページです。<br>使用したい機能を選択して | ●授業料免除申請の手続き                                                                                     |                    |         |
| <ださい。                     | 申請の手続きをする場合は、こちらから申請情報を登録してくださ<br>申請窓口の受付期間のみ申請・修正が可能です。受付期間を超過し<br>申請情報の修正がある場合は学生支援課に申し出てください。 | い。<br>た場合申請はできません。 |         |
|                           | 免除申請の修正      免除申請の      免除申請の                                                                    | D取消                |         |
|                           | ●帳票の印刷                                                                                           |                    |         |
|                           | 申請情報を印刷します。                                                                                      |                    |         |
|                           | 🔒 申請内容印刷へ                                                                                        |                    |         |
|                           | ●免除選考結果等決定通知書の確認                                                                                 |                    |         |
|                           | 免除選考結果等について決定通知書を確認します。                                                                          |                    |         |
|                           | Q 決定通知確認へ                                                                                        |                    |         |
|                           |                                                                                                  |                    |         |

## (1)トップメニュー一覧

## 🎦 免除申請の手続きへ

免除申請の手続き開始時に選択します(免除申請入力を一度もしていない場合に表示されます)。 入力は基本情報と詳細情報の2段階になっています。全て入力してください。

## ☑ 免除申請の修正

免除申請を修正する場合に選択します(免除申請を入力したことがある場合に表示されます)。 修正は申請期間内であれば何度でも可能ですが、修正画面は毎回「同意画面」から始まりますので、修正したい項目

まで進んでください。 申請期間後に様式の修正を求められた場合は、申請内容印刷へより該当様式を印刷し、修正必要箇所を手書き修正 した書類を提出してください。

## 免除申請の取消

免除申請を取消する場合に選択します(免除申請を入力したことがある場合に表示されます)。申請期間内かつ申請 書類提出前であれば可能です。

免除申請を取消したい時期や申請書類の提出状況により、対応が異なりますので下表の内容に従って対応してください。

| 時期    | 状況         | 対応すべきこと                                           |
|-------|------------|---------------------------------------------------|
| 中建期阻内 | 申請書類を提出する前 | 免除申込システム(トップメニュー)「免除申請の<br>取消」で取消をする。             |
| 中明初间的 | 申請書類を提出した後 | 学生支援課(gall3@yamaguchi-u.ac.jp)へ免除申請を取り下げたい旨、申し出る。 |
| 申請期間後 |            |                                                   |

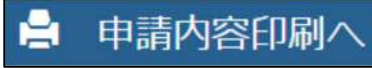

申請書を印刷する場合に選択します。

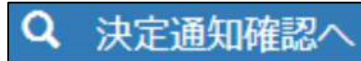

申請結果決定通知を確認する場合に選択します。 決定通知確認時期については、山口大学公式 webメール宛または山口大学ホームページにてお知らせします。

## 5. 基本情報入力

トップメニューから「免除申請の手続きへ」を選択し、申請情報を入力します。

#### (1)同意画面

免除申請の同意確認を行う画面です。

同意文書を熟読のうえ、問題がなければ同意するボタンをクリックします。

|                                             | < 网络神经藻属                                                                                                    |  |  |  |  |
|---------------------------------------------|----------------------------------------------------------------------------------------------------|--|--|--|--|
| 免除申請の問題画面です。<br>熟読のうえ、「同意するボ<br>タン」を押下してくださ | 中語者へ あず施設して下さい。                                                                                                    |  |  |  |  |
| v.                                          | 问意×查                                                                                                    |  |  |  |  |
|                                             | 下記内容を必ず確認してください。                                                                                                    |  |  |  |  |
|                                             | 提出された理機のみでは不十分と本学で判断した場合は、別途、証明書等の構成をします。原則として、施定した期日までに必要書換を提出していない場合、申請書の記載内容及び提出書類に虚偽の事実が判明した場合は、申請取り下げとみなしま<br>す。なお、申請書類の内容は、OO月OO日現在で記入し、授業料例原の審視認出後、客族状況や収入状況に変更があった場合は、必ず、OO月OO日(の)までに免除回当者に連接してください。                                                                                                    |  |  |  |  |
|                                             | 新闻発表について                                                                                                    |  |  |  |  |
|                                             | OO月上旬に、結果を各学部等の還示板にて受付量号で公表します。そのため、受付重号は必ず控えてください。通知時期は事項により変更することがあり、大幅に変更する場合は事前に遠示等で周知します。結果発表は超示のみで、郵送通知はし<br>ません。また個人資料保護のため、電話での「結果の問い合わせ」には対応しません。                                                                                                    |  |  |  |  |
|                                             | 授業科の納付について                                                                                                    |  |  |  |  |
|                                             | 福夏に運の日から約2 運搬後、不祥可の場合は登集的企業機能、伸進の場合は運転れの準護を本学に出めあった日屋から照着を行います。日屋県営日以降の提集料時付方法の評価については、経理課収入・支出係にお憩い合わせください。施定の 期日までに振業料の時付方法の評価については、経理課収入・支出係にお憩い合わせください。施定 の期日までに振業料の時付方法の評価については、経理課収入・支出係にお憩い合わせください。施定 の第日までには振業料の時付方法の評価については、経理課収入・支出係にお憩い合わせください。施定 の第日までには振業料の時付方法の評価については、経理課収入・支出係にお憩い合わせください。施定 の第日までには振業料時付方法の評価については、経理課収入・支出係にお憩い合わせください。施定 の第日までには振興時付方法の評価については、経理課収入・支出係にお憩い合わせください。施定 の第日までは振興時代方法の評価については、経理課収入・支出係にお憩い合わせください。施定 の第日までは低量料の時代方法の評価については、経理課収入・支出係にお憩い合わせください。施定 の第日まではためまでは、振興時代方法の評価については、経理課収入・支出係にお憩い合わせください。施定 の第日までは振興時代方法の評価については、経理課収入・支出係にお憩い合わせください。施定 の第日までは振興時代方法の評価については、経理課収入・支出係にお憩い合わせください。施定 の第日まではためまでは、低量料の時代方法の評価については、経理課収入・支出係にお憩い合わせください。施定 の第日までは低量料の時代方法のでは、低量料の時代方法の評価については、経理課収入・支出係にお憩い合わせください。施定 の第日までは低量料の時代方法の評価については、経理課収入・支出係にお憩い合わせください。 第日までは低量料の時代方法のでは、低量料の時代方法の評価については、経理課収入・支出係にお憩い合わせください。 など にのれていためまでは、低量料の時代方法のでは、低量料の時代方法の評価については、経理課収入・支出係にお憩い合わせください。 など の第日までは低量料の時代方法のでは、低量料の時代方法のでは、低量料の時代方法のでは、低量料の時代方法のでは低量料の時代方法のでは、低量料の時代方法のでは、低量料の時代方法のでは、低量料の時代方法のでは、低量課収入・支出係の時代方法のでは、低量料の時代方法のでは低量料の時代方法のますではます。 などれていためますは時代方法のは低量料の時代方法のますは、低量料の時代方法のではためます などの時代方法のますねのがのがのます などのます などのうす などのます などのます などう ないればれる などのます ないればれる などのます ないれば ないればればれる などのれば ないればればれる などのます ないれば ないれば ないれば ないればれば ないれば ないれば ないればれば ないれば ない |  |  |  |  |
|                                             | 今和000年渡前第初業科会課 2000                                                                                                    |  |  |  |  |
|                                             | ○○年○○月下旬から、XXXX大学公式ホームページに「しおう」を搭載します。各自ダウンロード、印刷の上、提出書類を所定の明日までに準備・申請してください。                                                                                                    |  |  |  |  |
|                                             |                                                                                                    |  |  |  |  |
|                                             | <ul> <li></li></ul>                                                                                                    |  |  |  |  |
|                                             |                                                                                                    |  |  |  |  |

## (2)申請パターンの選択画面

申請パターン(種別)の選択画面です。

ご自身に該当する項目を選択のうえ、[次へ]ボタンをクリックします。

| 授業料免除学生申込シス                                       |                                                                     |           |
|---------------------------------------------------|---------------------------------------------------------------------|-----------|
| •                                                 | < 申請パタ−ンの選択                                                         |           |
| 同意確認画面                                            | 申請パターンの選択                                                           |           |
| 学生区分の遵択画面です。<br>学区分を遵択し、「次へ」<br>ボタンを押下してくださ<br>い。 | 申请者はいずれかを選択してください。<br>◎●<br>◎<br>●<br><b>般学生</b><br>●<br><b>留学生</b> |           |
|                                                   |                                                                     | ★ 戻る ↓ 次へ |
|                                                   |                                                                     |           |

ここでの「留学生」は、「私費外国人留学生」のことをいいます。授業料免除に申請できる留学生は 「私費外国人留学生」に限られます。

## (3)申請種別の選択画面

申請種別の選択画面です。

```
申請する項目を選択のうえ、[次へ]ボタンをクリックします。
```

| 授業料免除学生申込シス                                                             | テム                                      | ログイン:さくら 一部 🕻 ログアウト                                    |
|-------------------------------------------------------------------------|-----------------------------------------|--------------------------------------------------------|
| •                                                                       | < 申請種別の選択                               |                                                        |
| 回題確認画面<br>・<br>・<br>・<br>・<br>・<br>・<br>・<br>・<br>・<br>・<br>・<br>・<br>・ | 申請種別情報<br>申請者はいずれかを選択してください。            | 2025年2月時点の在学生は「2025<br>年度前期申請(在学生)」を選択する<br>(申請時期:2月)  |
| 中靖種別の選択画面です。<br>申請したい項目を選択し、<br>「次へ」ボタンを押下して<br>ください。                   | ○2024年度 前期申請(在学生)<br>○2024年度 前期申請(新入学生) | 2025 年4月新入学生は「2025 年度<br>前期申請(新入学生)」を選択する<br>(申請時期:4月) |
|                                                                         |                                         |                                                        |

### (4)申請内容の入力

申請内容を入力する画面です。

「入力に関する通知」を熟読し、以後の入力を始めてください。

| 授業料免除学生申込シス                        |                                                                              |                                                                                                    |                                  | G ログアウト |
|------------------------------------|------------------------------------------------------------------------------|----------------------------------------------------------------------------------------------------|----------------------------------|---------|
| •                                  | 中請內容入力面面                                                                     |                                                                                                    |                                  |         |
| 同意確認調測                             | 入力に関する適知                                                                     |                                                                                                    |                                  |         |
| ● 申請パターンの選択画面 ● 申請種別の選択画面          | 以下より「基本情報入力」<br>一定時間操作を行わなか。<br>システムへの入力をもって<br>必ず現出明限に間に合う。<br>期限までに提出ができない | を行い、その後続けて「詳細情報入力」を行ってください。<br>た場合、タイムアウトとなり入力した情報を再度入力が必<br>申 <mark>賃が完了する訳ではありません。</mark><br>こう、入力完了後表示される必要書類を提出してください。<br>審難がある場合は、提出予定日を記載したメモ等を問封し | 夏となる場合がありますので注意してください。<br>てください。 |         |
| 申請内容の入力画面です。                       | 基本情報入力                                                                       |                                                                                                    |                                  |         |
| 本人情報を入力し、「登<br>録」ボタンを押下してくだ<br>さい。 | 学精善号                                                                         | KC500013                                                                                                    |                                  |         |
|                                    | 所属1 23                                                                       | 理学部                                                                                                    | v                                |         |
|                                    | 所版 2 103                                                                     | 生物・化学科                                                                                                    | ÷                                |         |
|                                    | 所属 3 60                                                                      | 学師生                                                                                                    | ~                                |         |
|                                    | 年次 👩                                                                         | 2                                                                                                    |                                  |         |
|                                    | 氏名 👩                                                                         | さくら 一郎                                                                                                    |                                  |         |
|                                    | 氏名力ナ 📷                                                                       | 9/77 (FO7                                                                                                    |                                  |         |

※前回の申請時に入力した内容のコピー機能はありません。

#### ①所属情報の確認

| 初期表示されて | ている所属情報を確認します。 |   |
|---------|----------------|---|
| 学籍番号    | KCS00013       |   |
| 所属1 必須  | 理学部            | ~ |
| 所属2 必须  | 生物・化学科         | ~ |
| 所属3 必須  | 学部生            | ¥ |
| 年次参须    | 2              |   |
| 氏名参须    | さくら 一郎         |   |
| 氏名カナ 必須 | サクラ イチロウ       |   |

★本人情報の一部は、教務システムに登録されている情報を初期表示しています。申請時点で変更がある場合は 修正してください。所属の情報が表示されない場合や修正できない場合(学籍番号、所属1~3は修正できません) は、学生支援課学生サービス係にご連絡ください。

#### 2 自宅情報の入力

家族(家計支持者)の住所が本人の住所と異なる場合に入力します。

| 自宅郵便番号           | 650-0036             |
|------------------|----------------------|
| 自宅住所(都道府県市区町村番地) | 兵庫県神戸市中央区播磨町1-1-1-13 |
| 自宅住所(建物名)        | KCSEJL               |
| 自宅住所(部屋番号)       | 1013号                |
| 自宅電話番号           | 078-123-0013         |
| 自宅携帯電話番号         | 090-1234-0013        |

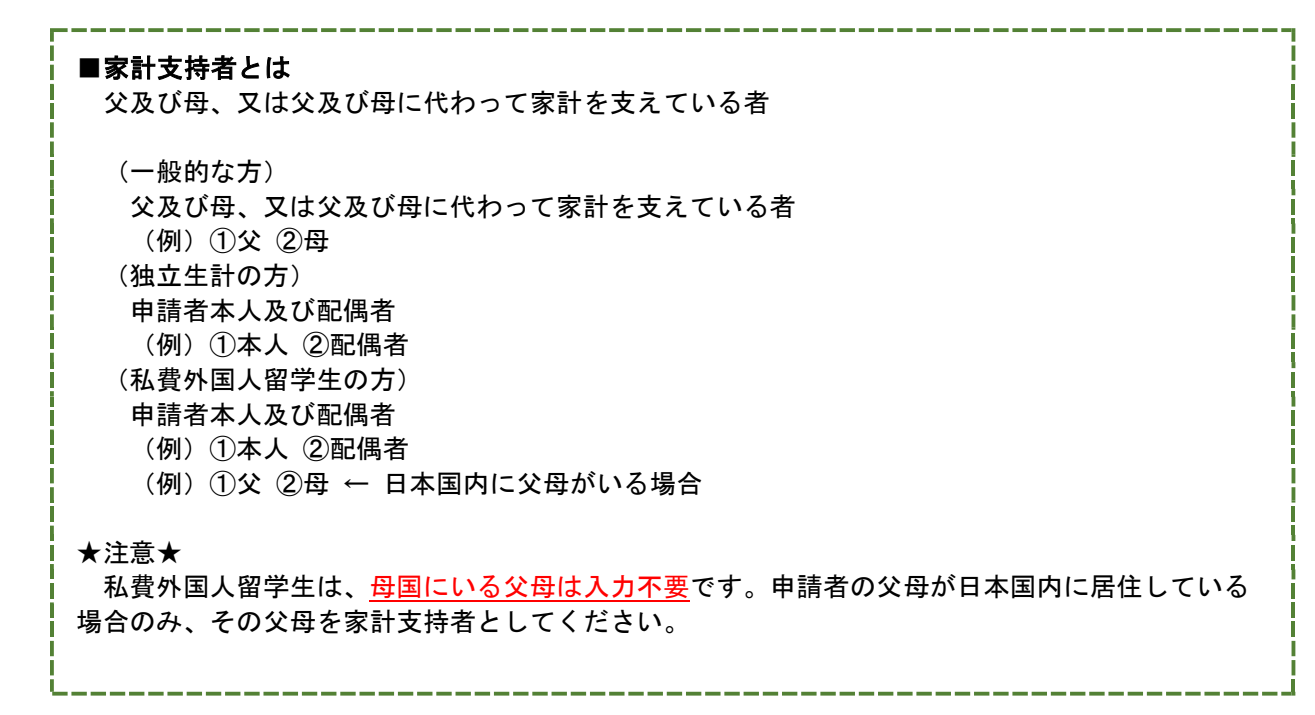

#### ③本人情報の入力

現在住んでいる家の住所、電話番号、メールアドレスを入力します。教務システムに登録された住所が初期表示されるので、実際と異なる場合は修正してください。

| 本人郵便番号 2017      | 650-0036             |
|------------------|----------------------|
| 本人住所(都道府県市区町村番地) | 兵庫県神戸市中央区播磨町1-1-1-13 |
| 本人住所(建物名)        | KCSEIL               |
| 本人住所(部屋番号)       | 1013号                |
| 本人電話番号 刻刻        | 078-123-0013         |
| 本人携帯番号 2020      | 090-1234-0013        |
| 本人メールアドレス 必須     | ichiro@aa.bc         |
| 本人メールアドレス(確認用) 🜌 | ichiro@aa.bc         |

メールアドレスは、ご自分の山口大学公式 web メールアドレスを入力してください。本申請に関するメール連絡は、 山口大学公式 web メールアドレス宛に送信します。※G-mail 等、転送設定がされている場合、転送先にはメール が届かない場合があるのでご注意ください(gall3@yamaguchi-u.ac.jpからのメールが届くように受信設定してくだ さい)。

#### ④入学時情報の入力

入学・編入学を選択します。

また、入学年月日を入力、または右のカレンダーボタンより選択します。

| 入学・転入区分 🍇 | 入学         | ~        |
|-----------|------------|----------|
| 入学年月日 🔐   | 2024/04/01 | <b>#</b> |

山口大学の入学年月日は「4月1日」または「10月1日」です。それ以外の月は入力しないでください。

#### ⑤申請理由の入力

申請の理由を入力します。授業料免除申請をするに至った理由を具体的に詳しく入力してください。(200~300字 程度)

| 清理由 🔉 |   |
|-------|---|
|       |   |
|       | ĥ |

(悪い記入例) 「経済的に困窮しているから」「母子(父子)世帯だから」等、具体的に記載していない。 申請理由が具体性に欠けています。申請者本人の状況や、家計支持者及び家庭の状況を踏まえて、 なぜ経済的に困窮しているのかを具体的に記載してください。

#### ⑥家計情報の入力

申込み時点において、主たる家計支持者が失職している場合は、失職年月日、生活費の出所を入力します。

| 家計支持者の失職<br>年月日 | = |  |
|-----------------|---|--|
|                 |   |  |
| 生活費の出所          |   |  |

#### ⑦休学・留学情報の入力

休学や留学をしていたことがあれば、期間と理由を入力します。

| 休学期間 |            | 1   |            |  |
|------|------------|-----|------------|--|
| 休学理由 |            |     |            |  |
| 留学期間 | 2024/04/01 | ■ ~ | 2024/08/31 |  |
| 留学理由 | 語学研修のため。   |     |            |  |

#### ⑧通学区分の入力

通学区分を選択肢より選択します。

独立生計及び私費外国人留学生の方は、「自宅」を選択してください。

| 通学区分 刻須 | 自宅外 | ~ |
|---------|-----|---|
|         |     |   |

#### ⑨申請結果の通知先の入力

申請結果の通知先を選択肢より選択します。

【注意】結果通知は本システムで行いますので、大学院の入学料免除結果以外は郵送しませんが、システムの仕様 上選択をお願いします。

申請結果の通知先の通

本人住所

#### ⑩登録ボタンの押下

入力完了後に、画面右下の[登録]ボタンをクリックします。

| 申請結果の通知先 | ~ |           |
|----------|---|-----------|
|          |   |           |
|          |   |           |
|          |   | ★ 戻る ▲ 登録 |

#### ⑪申請内容確認画面

申請内容確認画面です。

| •                            | < 申請内容確認画面                               |                               |
|------------------------------|------------------------------------------|-------------------------------|
| 同意確認画面                       | 確認画面                                     |                               |
| 申請パターンの選択画面                  | まだ基本情報入力は完了して                            | おりません。内容を確認の上、登録ボタンを選択してください。 |
| 申請種別の選択画面                    | 申請内容確認画面                                 |                               |
| -                            | 申請種別                                     | 2024年度 後期申請(在学生)              |
| 申請内容入力画面                     | 学籍番号 600                                 | 240000000                     |
| 自請内容確認画面です。                  | 所属1 202                                  | 創成科学研究科(博士前期)                 |
| 申請内容を確認し、問題が<br>なければ「登録」ボタンを | 所属2 該須                                   | 機械工学系專攻                       |
| 押下してください。                    | 所属 3 2 2 2 2 2 2 2 2 2 2 2 2 2 2 2 2 2 2 | 院生                            |
|                              | 年次 1831                                  | 1.                            |
|                              | 氏名 资源                                    | 山大一郎                          |
|                              | 氏名力ナ 該須                                  | P79°1 1700                    |
|                              | 自宅郵便番号<br>                               |                               |
|                              | 自宅住所(都道府県市<br>区町村番地)                     |                               |

入力漏れがないか確認してください。

この内容が「様式1-①授業料免除申請書」に印字されます。

入力した山口大学公式 web メールアドレス宛にデータ入力の完了メールが届きますので、特にメールアドレスを間違 えて入力しないように注意してください。

#### 12登録ボタンの押下

全ての申請内容に問題がなければ、画面右下の[登録]ボタンをクリックします。入力を訂正する場合は、[戻る]ボタンより修正をします。

登録後、入力した山口大学公式 web メールアドレスに自動でメールが送信されますので、届いたかどうか確認してください。届かない場合は、入力メールアドレスが間違っている可能性がありますので確認及び修正し、再度登録を行ってください。

★このメールは申請内容の修正を行った場合でも、その都度送信されます。

#### 13完了画面

基本情報入力の完了画面です。

| 基本情報入力完了画面    |                                 |           |
|---------------|---------------------------------|-----------|
| 完了画面          |                                 |           |
| 基本情報入力が完了しました | 、続けて申請対象の選択を行い、詳細情報入力           | を行ってください。 |
| 基本情報入力完了画面    |                                 |           |
| 申請種別          | 2024年度 後期申請(在学生)                |           |
| 学籍番号          | 240000000                       |           |
| 所属1           | 確認                              | ×         |
| 所属2           | <ul> <li>正常に登録されました。</li> </ul> |           |
| 所属3           |                                 | ОК        |
| 年次            | 1                               |           |
| 氏名            | 山大 一郎                           |           |
| 氏名力ナ          | ኮマダ^ ብ ብቻወኃ                     |           |
| 自宅郵便番号        |                                 |           |

#### 19完了ボタンの押下

申請内容を確認後、[完了]ボタンをクリックします。

登録完了後、自動でメールが送信されます。

再度メールの送信が必要な場合は、[メール送信]ボタンをクリックします。

| -ル送信 📑 完了 |
|-----------|
| 4-        |

\_\_\_\_\_

★引き続き、詳細情報の入力を進めてください。(次ページ参照)

## 6. 詳細情報の入力

## (1)申請対象の選択画面

申請対象を入力する画面です。 全ての質問項目を回答します。

| 中語対象的語識                                                      |                   |
|--------------------------------------------------------------|-------------------|
| 以下の時いについて、加当するものは「はい」を選択してく<br>Q-1 毎学会を実給していますか? ①申請する項目を入力し | 表す。               |
| Q-2 本人又は配領者がアルバイトや定職による収入がありますか?                             | Olden Olivens     |
| Q-3 世界内にあか月以上に渡る期間改善中、本たは協会を必要と認められる者はいます。                   | tr? Older Olderiz |
| Q-4 施水済等の秘密を受けましたが?                                          | Otativ Ousiva     |
| Q-S 相子世界又は父子世際で作为?                                           | Other Charte      |
| Q-6 繰びいを持っている家族はいますか?                                        | Olden Olnere      |
| Q-7 甲磺素油和立生計畫ですか?                                            | CIALO CULOR       |
|                                                              | ②次の画面に進みます。       |
| トップメニ                                                        | -ユーに戻ります。         |

### 入力項目

質問項目の回答結果によって、必要な申請が変動します。

| 質問                | 入力項目         |
|-------------------|--------------|
| 必須項目              | 「家庭状況」       |
|                   | 「就学者情報」      |
| Q-1で [はい] を選択した場合 | 「奨学金受給状況」    |
| Q-2で [はい] を選択した場合 | 「アルバイト状況」    |
| Q-3で [はい] を選択した場合 | 「長期療養者情報」    |
| Q-4で [はい] を選択した場合 | 「被災情報」       |
| Q-5で [はい] を選択した場合 | 「母子・父子世帯情報」  |
| Q-6で[はい]を選択した場合   | 「障害者・要介護者情報」 |
| Q-7で [はい] を選択した場合 | 「アルバイト状況」    |
|                   | 「生活費情報」      |

## (2)サブメニュー画面

| EMARGER 40.0                                   | ¥Д.           |                                                                                                    |                      |                  | 1000-100- <b>-</b> # 1 <b>0</b> -200 |
|------------------------------------------------|---------------|----------------------------------------------------------------------------------------------------|----------------------|------------------|--------------------------------------|
|                                                | 6 97×ta-      |                                                                                                    |                      |                  |                                      |
| 2008/0220-022<br>27,<br>30192000109220<br>2255 |               | aconar.                                                                                                    |                      |                  |                                      |
|                                                |               | . 4ngti punkina <sup>1</sup> 4ngkina-mananana, kun → t <sup>+</sup><br>A.<br>A. angkinangi J <u>a</u> rki yakanangi ti ti ak<br>A | 9                    |                  |                                      |
| 入力が未確定の                                        | )項目です。<br>rum | WE1K3E人21<br>入力:                                                                                                    | が確定した項目です。           | (ac              | 22(1540.X.2)                         |
| 人力を確定して                                        | CREW,         | IV&BRUEAD<br>DBEERSMEAD                                                                                                    | 入力が未登録の項<br>入力を登録、確定 | 目です。<br>してください。  | イト状況入力<br>2個職入力                      |
| 申請対象外の項                                        | 1977          | 5- 交子世界危険入力<br>生活動信頼入力                                                                                                    |                      | 全ての入力を<br>白色か緑色に | 確定(全ての入力項目が<br>表示)後にクリックします。         |
|                                                |               |                                                                                                    | 上記内容で、申請します          | -                |                                      |

サブメニュー一覧

各サブメニューで入力したいメニューが「申請対象外」または入力不要のメニューが「未登録」等になっていた場合は、 「申請対象の選択」(p.14)をやり直してください。

|            | サブメニュー       | 詳細説明掲載頁 |
|------------|--------------|---------|
| 1          | 家庭状況入力       | p. 16   |
| 2          | 就学者情報入力      | p. 20   |
| 3          | 奨学金受給状況入力    | p. 21   |
| 4          | アルバイト状況入力    | p. 22   |
| 5          | 長期療養者情報入力    | p. 23   |
| 6          | 被災情報入力       | p. 24   |
| $\bigcirc$ | 母子・父子世帯情報入力  | p. 25   |
| 8          | 障害者・要介護者情報入力 | p. 26   |
| 9          | 生活費情報入力      | p. 27   |

#### (3)家庭状況入力

世帯の構成員のうち、「申請者」、「家計支持者」及び「家計支持者に扶養されている者(就学者を除く)」を入力します。 年額を入力してください。

※「8. 証明書類の見方(p.36)」を参考に入力してください。

※就学者は「就学者情報入力」(p.20)で入力しますので、ここでは入力しないでください。ただし、アルバイトをしている場合は、ここにも入力してください。

#### 新規登録する場合

| 根里阿克牌里生中区》不     | 776 S                                                                                                    |                                        |                                          |                            |                       |                   | 100/1>100/1=10                                                                                                    | P. Service |
|-----------------|----------------------------------------------------------------------------------------------------|----------------------------------------|------------------------------------------|----------------------------|-----------------------|-------------------|----------------------------------------------------------------------------------------------------|------------|
|                 | < maintan.ruhm                                                                                                    |                                        |                                          |                            |                       | annan tana        |                                                                                                    |            |
| BRITERA 1988    | 0 #2                                                                                                    |                                        |                                          |                            | 0-84                  | a#¥6 #λ3          | Pres Creation of a                                                                                                    | 0.8%       |
| -               | WHERE CONTRACT                                                                                                    |                                        |                                          |                            |                       |                   |                                                                                                    |            |
| 143-163-575mill | WHINGSEX DUCKWOIL                                                                                                    |                                        |                                          |                            |                       |                   |                                                                                                    |            |
|                 | 如何必得利用(中国有主命》)                                                                                                    | 市田田にてくたかい                              |                                          |                            |                       |                   |                                                                                                    |            |
| [ a + 2 MACCOME | ① 中国教 (建立生計学講會の)                                                                                                    | NUTERNEYN<br>第四日、時代で座映市<br>1月日のマントを開いる | RAMMATCORE OF                            |                            |                       |                   |                                                                                                    |            |
| (suwwannage )   | <ol> <li>(1) 1025. 105511(1)ず、10100<br/>※ 3(2) 単形として2003</li> </ol>                                                                                                    | 記書上、第日1月1日第日<br>新聞前の目前の「日本日本日          | 2-11中国和の約3期後<br>第11期前は、こ2税の              | いたたし、細学術生作<br>いたいの目で、細学術生作 | li≤1<br>Destorate = m |                   |                                                                                                    |            |
|                 | ※数学者はこちらには入れ<br>入力後は高度上級の「入力内容                                                                                                    | 2日平、城宇省は22人<br>1768年平立、1 年前            | かいて入力を行ってく)<br>新し「次へ」を押して                | ten<br>Starr               |                       |                   |                                                                                                    |            |
| 19797世用1938am   | In a second second seco |                                        |                                          |                            |                       |                   |                                                                                                    |            |
|                 | 用語に密建している場合は分析                                                                                                    | NUA INSTRUCTION OF THE C.              | *Anut exercit                            |                            |                       |                   |                                                                                                    |            |
|                 | 10 10                                                                                                    | 10.00                                  | 現在の新規制                                   | 后期帮助利用                     | a4488-80-180-51       | 這些目示之的書記          | X                                                                                                    |            |
|                 |                                                                                                    |                                        |                                          | Heldrending-15             | www.initiation.       | WE S SCHOOL ST CO | a)                                                                                                    |            |
|                 |                                                                                                    |                                        |                                          |                            |                       | MSPORCE           | 0                                                                                                    |            |
|                 |                                                                                                    |                                        |                                          |                            |                       | Company in the    |                                                                                                    |            |
|                 |                                                                                                    |                                        |                                          |                            |                       | ①明順情報             | 人力エリアを                                                                                                    |            |
|                 | 841880.0                                                                                                    |                                        |                                          |                            |                       | 表示しま              | ¥.                                                                                                    |            |
|                 |                                                                                                    | <b>2</b> .1.                           | 1                                        |                            |                       |                   | -                                                                                                    |            |
|                 | 68 🧰                                                                                                    | 1606 (H                                |                                          |                            |                       |                   |                                                                                                    |            |
|                 | ***                                                                                                    | 28                                     |                                          |                            |                       |                   |                                                                                                    |            |
|                 | 職任の動産用                                                                                                    | 7.918                                  |                                          |                            | 1                     |                   |                                                                                                    |            |
|                 | <b>和用用的作用</b>                                                                                                    |                                        |                                          |                            |                       |                   |                                                                                                    |            |
|                 | 主たる原計支持者                                                                                                    | in para                                |                                          |                            |                       |                   |                                                                                                    |            |
|                 | 40.99                                                                                                    |                                        |                                          |                            |                       |                   |                                                                                                    |            |
|                 | MH - 対象(四年春代)                                                                                                    |                                        | 50,000 · · · · · · · · · · · · · · · · · |                            |                       |                   |                                                                                                    |            |
|                 | <b>半皮 - 根</b> 細                                                                                                    |                                        |                                          |                            |                       |                   |                                                                                                    |            |
|                 | 先期前行書                                                                                                    |                                        |                                          |                            | 1                     | Land Collins      |                                                                                                    |            |
|                 | 咒励手段                                                                                                    |                                        |                                          |                            | (2) 各項                | 目を入力しま            | 5-                                                                                                    |            |
|                 | -                                                                                                    |                                        | 42                                       | -                          | -                     |                   |                                                                                                    |            |
|                 | 0.8755                                                                                                    |                                        |                                          |                            |                       |                   |                                                                                                    |            |
|                 | 2,000                                                                                                    |                                        |                                          |                            | 1                     |                   |                                                                                                    |            |
|                 | #2001A                                                                                                    | -                                      |                                          |                            |                       |                   |                                                                                                    |            |
|                 | -cH02                                                                                                    | -                                      |                                          |                            |                       |                   |                                                                                                    |            |
|                 | 1015-028                                                                                                    |                                        |                                          |                            |                       |                   |                                                                                                    |            |
|                 | <b>M</b> .M                                                                                                    |                                        |                                          |                            | 1                     |                   |                                                                                                    |            |
|                 | LAT and MAR                                                                                                    | _                                      |                                          |                            |                       |                   |                                                                                                    |            |
|                 | (その#)an#                                                                                                    |                                        |                                          |                            |                       |                   |                                                                                                    |            |
|                 | ( ecologiant                                                                                                    |                                        |                                          |                            |                       |                   |                                                                                                    |            |
|                 | (COR)87-328                                                                                                    | _                                      |                                          |                            | 1                     |                   |                                                                                                    |            |
|                 | (1040)-0040                                                                                                    | 3i                                     | 61                                       |                            |                       |                   |                                                                                                    |            |
|                 | (64)(64)(64)(64)                                                                                                    |                                        | 44                                       |                            | -                     |                   |                                                                                                    |            |
|                 | 4:0401 (36/400)                                                                                                    |                                        |                                          | -                          |                       |                   |                                                                                                    |            |
|                 | CO182                                                                                                    |                                        |                                          |                            |                       |                   | -                                                                                                    | - 144      |
|                 |                                                                                                    |                                        | 1.46.60                                  | SWART -                    |                       |                   | <ol> <li>③入力した中</li> <li>●</li> <li>●</li></ol> | 響を         |
|                 |                                                                                                    |                                        | 10.575                                   | enit .                     | 50,1                  | 100               | 三際しまう                                                                                                    |            |
|                 |                                                                                                    |                                        | Adarba Col                               | NOPHILDS1                  | an +                  | ******            | -                                                                                                    |            |
|                 |                                                                                                    |                                        |                                          |                            | (a)AJ                 | と取り消しま            |                                                                                                    |            |
|                 |                                                                                                    |                                        |                                          |                            | -                     |                   |                                                                                                    |            |
|                 |                                                                                                    |                                        |                                          |                            |                       |                   |                                                                                                    |            |

## よくある質問

| No | 質問                    | 回答                           |
|----|-----------------------|------------------------------|
| 1  | 本人は学生でアルバイトをしています。勤   | 空欄で差し支えありません。                |
| 1. | 務先名はアルバイト先を入力しますか?    | (本人の勤務先欄は入力しても印刷時に反映されません)   |
|    | 父の勤務先が複数あります。         | 職場ごとに入力してください。               |
| 9  |                       | (例)                          |
| 2. |                       | 父・山大 太郎・55才・□◆電機(株)・1990年4月  |
|    |                       | 父・山大 太郎・55才・○△運送(株)・2023年10月 |
|    | 母は専業主婦で仕事をしていないため、勤   | 勤務先名は無職と入力してください。            |
| 2  | 務先名が入力できません。          | 雇用開始年月は空欄にしてください。            |
| 0. | (仕事をしていない方全般)         | (例)                          |
|    |                       | 母・山大 花子・48才・無職               |
|    | 妹は浪人生で、予備校に通っています。ア   | 勤務先名は「予備校生」と入力してください。        |
| 1  | ルバイトはしていないため勤務先名が入力   | 雇用開始年月は空欄にしてください。            |
| 4. | できません。                | (例)                          |
|    |                       | 妹・山大 光子・18才・予備校生             |
|    | 続柄に「伯父・叔父」「伯母・叔母」等があり | 「その他」を選択してください。              |
| 5. | ません。どれを選んだらいいですか?     | その他に該当する方がいる場合は氏名の後ろにかっこ書きで続 |
|    |                       | 柄を入力してください。                  |
|    | 父母は離婚し、私は母と同一生計です。母   | 母の夫を「父」として入力してください。          |
| 6  | は再婚しましたが、私は母の夫と養子縁組   | (例)                          |
| 0. | をしていません。              | 父・吉田 平・57才・山口市役所・1990年4月     |
|    | 父欄はだれを書きますか?          |                              |

## 削除、編集する場合

今後サブメニュー画面の削除、編集などは以下と同様に対応してください。

| 建苯甲基基甲基甲基三苯基                                                                                                    | 346                              |                                          |                                     |                        |                       |                          | 10990 EC      | 3 ~# 0 039                                                                                                    |
|----------------------------------------------------------------------------------------------------|----------------------------------|------------------------------------------|-------------------------------------|------------------------|-----------------------|--------------------------|---------------|----------------------------------------------------------------------------------------------------|
| THE LANS                                                                                                    | C MADMAR A.P                     | (WIR                                     |                                     |                        |                       | C-89877                  | *3.500008278. | 0                                                                                                    |
|                                                                                                    |                                  |                                          |                                     |                        |                       |                          |               |                                                                                                    |
| 1963/288                                                                                                    |                                  |                                          |                                     |                        |                       |                          |               |                                                                                                    |
| *                                                                                                    | mandala                          | 1.19088-8320 81                          | 朝鮮してくたみいい                           |                        |                       |                          |               |                                                                                                    |
| P B C S L HIM                                                                                                    | 0-3030<br>0 4688 /8              | (する有大立用的料)。<br>8位予計等請約合場合<br>第二、1011年1月日 | Coldina.<br>Sc. Mittassana          | #L/エムボ たい)             |                       |                          |               |                                                                                                    |
| ALL DE LE DE LE DE | (2) MAR. 19(4)<br>(1) (214)      | を売れて、地の後日<br>株形としてよら速度                   | と、東京な日本または<br>国政第の「日秋日本氏            | 中国者の時状最当<br>要用限」に記載され  | ただし、純字色を1<br>ている感で、離学 | 843<br>803-0879          |               |                                                                                                    |
| 1.                                                                                                    | Azialumi                         | はご初日には入力せ<br>は単の、「LLの内容で」                | (7) 総学教研究人内に<br>確認する。1 生活的に         | で入力表行ってくだ<br>「声へよを押してく | BUI<br>Maria          |                          | 123           |                                                                                                    |
| 727##00A#                                                                                                    | (主要)<br>(日本主)(1-5)<br>(日本主)(1-5) | 明日本に現在して                                 |                                     | 01.75<4(10)-16         |                       |                          | ①明細情報入力       | エリアを                                                                                                    |
|                                                                                                    | -the chert of                    |                                          | 0302105221                          |                        |                       |                          | 裏示します。        |                                                                                                    |
|                                                                                                    | etatt                            | <u>66</u>                                | 425                                 | RECORE                 | алана+л               | 40-10-PHILE(19555.) AD-1 | sunomili(teas | ~                                                                                                    |
|                                                                                                    | 8.1.                             | $m < \sigma_1 - H t$                     | 31                                  | ×94                    |                       |                          | 7             | - NO.                                                                                                    |
|                                                                                                    | *                                | ace am                                   | 93                                  | **                     | 2002/04               | 豊饒した内容を                  | 相除します。        | / 42                                                                                                    |
|                                                                                                    | 69                               | 149.96                                   | 75                                  | 10                     |                       |                          |               | C                                                                                                    |
|                                                                                                    |                                  |                                          |                                     |                        |                       |                          | aaronnense 5. | 450,000                                                                                                    |
|                                                                                                    |                                  |                                          |                                     |                        |                       |                          | 1. 1. I. I.   | 000,000                                                                                                    |
|                                                                                                    |                                  |                                          |                                     |                        |                       |                          |               | 44.00                                                                                                    |
|                                                                                                    | MACRIE A                         |                                          |                                     |                        |                       |                          |               |                                                                                                    |
|                                                                                                    |                                  | 1                                        | (RE                                 | *1                     |                       |                          |               |                                                                                                    |
|                                                                                                    | 5h                               | 1                                        | $\mathcal{F} \in \{1, \dots, m\}\}$ |                        |                       |                          |               |                                                                                                    |
|                                                                                                    | ***                              |                                          | 12                                  |                        |                       |                          |               |                                                                                                    |
|                                                                                                    | -                                | -                                        | 805                                 |                        |                       |                          |               |                                                                                                    |
|                                                                                                    | M/RRM                            | ¥./5                                     | 2002394                             |                        |                       |                          |               |                                                                                                    |
|                                                                                                    | 12.000                           | H R. HHR                                 | 0.16.1                              |                        |                       |                          |               |                                                                                                    |
|                                                                                                    | 3/4                              |                                          |                                     |                        |                       |                          |               |                                                                                                    |
|                                                                                                    | 1010-1                           | 中止(用ち合む)                                 | 5,000                               | 001 <b>6</b> 7         |                       | 5                        |               |                                                                                                    |
|                                                                                                    | +4.                              | #14                                      |                                     | -                      |                       | (28項目)                   | を入力します。       |                                                                                                    |
|                                                                                                    | 888                              | ra.                                      |                                     |                        |                       |                          |               |                                                                                                    |
|                                                                                                    | 125                              |                                          |                                     | 44                     |                       | -                        |               |                                                                                                    |
|                                                                                                    | PERMAN                           | A+#                                      |                                     |                        |                       | 1                        |               |                                                                                                    |
|                                                                                                    | 000                              | 4 <b>2</b>                               |                                     |                        |                       |                          |               |                                                                                                    |
|                                                                                                    | toe                              |                                          |                                     |                        |                       |                          |               |                                                                                                    |
|                                                                                                    | ton                              | 2                                        |                                     | -                      |                       |                          |               |                                                                                                    |
|                                                                                                    |                                  |                                          |                                     |                        |                       |                          |               |                                                                                                    |
|                                                                                                    | 2014-020                         |                                          |                                     |                        |                       |                          |               |                                                                                                    |
|                                                                                                    |                                  |                                          | 1,000                               | ()()) 香味               |                       | -                        |               |                                                                                                    |
|                                                                                                    | 248                              | ()                                       |                                     |                        |                       | 1                        |               |                                                                                                    |
|                                                                                                    | (208                             | E) METRI                                 |                                     | 84                     | _                     |                          |               |                                                                                                    |
|                                                                                                    | (100                             | 21015                                    |                                     | 84                     |                       | -                        |               |                                                                                                    |
|                                                                                                    | 1604                             | 1195 <b>7 - 10</b> 4                     |                                     |                        |                       |                          |               |                                                                                                    |
|                                                                                                    | (8943)                           | 446                                      |                                     |                        |                       |                          |               |                                                                                                    |
|                                                                                                    | (1971)                           | Constantion of                           |                                     |                        |                       |                          |               |                                                                                                    |
|                                                                                                    | tot                              | 1. (34/9948)                             |                                     |                        | _                     | 1                        |               |                                                                                                    |
|                                                                                                    | tos                              | 1                                        |                                     | 64                     |                       |                          | (That the t   | と内容を                                                                                                    |
|                                                                                                    |                                  |                                          |                                     |                        |                       |                          | 登録し           | ます。                                                                                                    |
|                                                                                                    |                                  |                                          |                                     | 10/10/10               | 621                   | 5.000,000                |               | -                                                                                                    |
|                                                                                                    |                                  |                                          |                                     | 887856291              | omilaali              | 1,000,000                |               |                                                                                                    |
|                                                                                                    |                                  |                                          |                                     |                        |                       | のスカオかい                   | 181 +++       | -                                                                                                    |
|                                                                                                    |                                  |                                          |                                     |                        |                       | 100 AL 73 2 44 7         | 11 C 0 2 0    | A REAL PROPERTY AND A REAL PROPERTY AND A REAL |

#### 登録を確定する場合

今後サブメニュー画面の登録の確定などは以下と同様に対応してください。

|                                                     |                                                                                                    |                                                                                                |                                                                                                    |                                                             |                             |                 |                      |                | DQ4P <sup>1</sup> AKE - E - D-DBA |
|-----------------------------------------------------|----------------------------------------------------------------------------------------------------|------------------------------------------------------------------------------------------------|----------------------------------------------------------------------------------------------------|-------------------------------------------------------------|-----------------------------|-----------------|----------------------|----------------|-----------------------------------|
| REVELABLE                                           |                                                                                                    | u .                                                                                            |                                                                                                    |                                                             |                             |                 | G RAMANCE            | DEA 2+         | <b>P</b>                          |
| 1274\//#2                                           | ) 前の通<br>##2147#                                                                                                    |                                                                                                | t.                                                                                                    | ①入力<br>選択                                                   | 5完了後、[入<br>Rします。            | 力内容で確定する        | 12                   | 23             | の画面に進みます。                         |
| Tule HER                                            | (1) UNIX (10)<br>(2) UNIX (10)<br>(2) UNIX (10)<br>(2) UNIX (10)<br>(10) UNIX<br>(10) UNIX (10)<br>(10) UNIX (10)<br>(10) UNIX (10)<br>(10) UNIX (10)<br>(10) UNIX (10)<br>(10) UNIX (10)<br>(10) UNIX (10)<br>(10) UNIX (10)<br>(10) UNIX (10)<br>(10) UNIX (10)<br>(10) UNIX (10)<br>(10) UNIX (10)<br>(10) UNIX (10)<br>(10) UNIX (10)<br>(10) UNIX (10)<br>(10) UNIX (10) UNIX (10)<br>(10) UNIX (10) UNIX (10)<br>(10) UNIX (10) UNIX (10)<br>(10) UNIX (10) UNIX (10) UNIX (10)<br>(10) UNIX (10) UNIX (1 | (注計単純素の場合は、成)<br>またはよらにつきしていた。<br>に付いて、円単的は1、形容<br>時にしてきた単単成の面の<br>こからくはえたビで、低単<br>のししたの存りますす。 | た動物者に設備してくたらい<br>て見起き立大しい活動(現計)<br>ま行業までは中国第日結果環<br>「放気剤」が展示していたして、<br>した現したことの世代って、<br>した現したに、<br>のでは、<br>した。<br>のでは、<br>した。<br>のでは、<br>のでは、<br>のでいた。<br>のでは、<br>のでいた。<br>のでいた。<br>のでいた。<br>のでいた。<br>のでいた。<br>のでいた。<br>のでいた。<br>のでいた。<br>のでいた。<br>のでいた。<br>のでいた。<br>のでいた。<br>のでいた。<br>のでいた。<br>のでいた。<br>のでいた。<br>のでいた。<br>のでいた。<br>のでいた。<br>のでのでのでのでのでのでのでのでのでのでのでのでのでのでのでのでのでのでので | 2008日<br>第一位でし、数字算法<br>2012日また、数字<br>2012日また、数字<br>2012日また。 | 8-1)<br>84/7-0 <b>8</b> = 8 |                 |                      |                |                                   |
| ANDECENES                                           | ) 15<br>107212 × 0<br>500 0001,7                                                                                                    | 19日本に展住したが6年4日<br>19日本に展住したが6年4日<br>19日本市場合は9日の入力は下)                                           | ロみい目を入かしてください。<br>時です。                                                                                                    | 0                                                           |                             |                 |                      |                |                                   |
| THREE                                               | )                                                                                                    | 110221                                                                                         | 201                                                                                                    |                                                             | 0.00000000                  | VICTOR          |                      |                |                                   |
| 3.00                                                |                                                                                                    | 2575                                                                                           | 49                                                                                                    | -Records a                                                  | Brinkson n.                 | #348(#I7)       | severation million 1 |                |                                   |
|                                                     | 31.                                                                                                    | 3C8#                                                                                           | -11                                                                                                    | 大学车                                                         |                             | 10,075          |                      | 18             | States States                     |
| 每712715州南部新西                                        |                                                                                                    |                                                                                                |                                                                                                    |                                                             |                             |                 |                      |                | Quadrance Collinanti              |
| 87:79#8das                                          | 8                                                                                                    | 24.5 A.M.                                                                                      |                                                                                                    | 94                                                          | 200,2104                    | \$,085,000      |                      | 6,000,005      |                                   |
| 87279888655<br>*<br>3888-8018858                    | 8                                                                                                    | 2014 100<br>2014 100                                                                           | 10                                                                                                    | 946<br>1015                                                 | 2002/04                     | \$,005,000<br>B |                      | (,000,305<br>) |                                   |
| 8757948888<br>•<br>#61.0018889                      | ) ×                                                                                                    | 245 BR                                                                                         |                                                                                                    | 9-6F<br>1010                                                | 2002/04                     | 5.005.000<br>B  |                      | 1,000,000<br>1 |                                   |
| 97479498888<br>•<br>9884 (90)48888<br>•<br>23889888 | ) 2<br>) ////                                                                                                    | 914-38<br>215-58                                                                               | 10                                                                                                    | puté<br>Hana                                                | 2002/04                     | s.col.ice       | M-WARDS              | 6.006.005      |                                   |

「一時保存する」…後から入力したい場合に選択します。

「入力内容で確定する」…入力内容で決定する場合に選択します。

確定後も修正できますので、変更が生じた場合は修正してください。(p.6) ただし、申請書類提出後の修正は学生支援課学生サービス係へ申し出てください。

## (4)就学者情報入力

「家計支持者(申請者本人除く)」または「家計支持者に扶養されている就学者」を入力します。

#### 新規登録する場合

| 网络利用加拿出利之公 | 896                      |                                                                                                    |           |                 |                |            |                      | ia (                              | <b></b> |
|------------|--------------------------|----------------------------------------------------------------------------------------------------|-----------|-----------------|----------------|------------|----------------------|-----------------------------------|---------|
| RORHALSER  | 0.00                     |                                                                                                    |           |                 |                |            | D-MARTA              | *3.058198276.                     | 0 =     |
|            | AXALISE                  |                                                                                                    |           |                 |                |            |                      |                                   |         |
|            | STREINUTS                | 17()                                                                                                    |           |                 |                |            |                      |                                   |         |
| FREILINGS  | REPRESENTATION CO        | ANTEGRARCEDA.                                                                                                  | 11+0-00   | 2772 + 89       | INAL AND TONY  |            |                      |                                   |         |
| -          | VIBRISTON                | HEADCOLLENS INT                                                                                                |           | TUDESEADALT     | mur.           |            |                      |                                   |         |
| LUCCERSER  | 目の世界1日秋時刊<br>金山下かっずれいけ   | BI DIATIAN IRAN<br>STRAT                                                                                       | A CENTR   | NITERIAL STORY  | ALCOMPTON      | 57###      |                      |                                   |         |
|            | · 小学校 - 平学校<br>- 新设于在第四第 | - 私田学校 - 風粉樹門学生<br>4、単石学校連邦課程                                                                                  |           |                 |                |            |                      |                                   |         |
| NORT RIVER | + ##1230825              | 2010220030184978-1                                                                                             | CANDAG NO | ETTE (*#St-WARK | MI - 628/ 1420 | STEERA THE | (0.5.0) #28.5(5.5.0) |                                   |         |
|            | AURA ADDA                | ANT AND ALLEY                                                                                                  | a cardell | ALL HARAY FRO   | ti Pites fei   | ATTA IS    | 円) を身所してく王的し         |                                   |         |
| LINER DATE | 人力制力能推上部の                | 12.50.00140342                                                                                                 | 10-10-1   | きかしてく きまい       |                |            |                      |                                   |         |
| •          | S                        | in and the second second second second second second second second second second second second second second s | 144.02    | -               | i anti-        | -          | Transaction of the   |                                   |         |
| FUTTREND.  |                          | - NIS                                                                                                    | 144.5     | 188             | 34             | 3000       | 7688                 | (5) 00 AM AM AM 7 - 41 - 11 -     | **      |
| ·          | i .                      |                                                                                                    |           |                 |                |            |                      | ①明闇情報入力エリ                         | ····    |
|            | 81943.0                  |                                                                                                    |           |                 |                |            |                      | 教派します。                            |         |
| 182733     | 804 CE1                  |                                                                                                    |           | 7               |                |            |                      |                                   |         |
|            | ne 📖                     |                                                                                                    | e 191     |                 |                |            |                      |                                   |         |
|            | -                        | 20                                                                                                    |           |                 |                | -          |                      |                                   |         |
|            | 786 💴                    | 144                                                                                                    | 312       |                 | -              | 包書項        | 目を入力します              |                                   |         |
|            | 79 241                   |                                                                                                    |           |                 |                |            |                      | _                                 |         |
|            |                          |                                                                                                    |           | (e)             |                |            |                      | 37                                | カした内容を  |
|            | 7888                     | 30                                                                                                    |           | ¥2              |                |            |                      |                                   | 録します。   |
|            |                          | 1.1                                                                                                    |           |                 |                |            |                      | · · · · ·                         |         |
|            |                          |                                                                                                    |           |                 |                |            | (11)                 | to de ser per el per el company o |         |
|            |                          |                                                                                                    |           |                 |                |            | a.                   | 人力を取り消します。                        |         |
|            |                          |                                                                                                    |           |                 |                |            |                      |                                   |         |

#### ★ よくある質問

| No. | 質問              | 回答                               |
|-----|-----------------|----------------------------------|
| 1.  | 就学者とは何ですか?      | 次の学校に在籍している者のことです。小学校、中学校、高等学校、  |
|     |                 | 高等専門学校、大学、専修学校(専門·高等課程)。※幼稚園、保育  |
|     |                 | 園、予備校、職業訓練学校、海上保安大学校等は就学者ではありま   |
|     |                 | せん。ただし、水産大学校は就学者となります。           |
| 2.  | 申請者本人以外に就学者はい   | 就学者が本人のみの場合は、何も入力せず、画面右上の「入力内容   |
|     | ません。本人の内容を入力しま  | で確定する」を選択し、「次へ」ボタンをクリックしてください。   |
|     | すか?             |                                  |
| 3.  | 申請時点(2月)で高校生の弟が | 入力情報は申請年度の4月1日(前期申込の場合)又は10月1日時点 |
|     | 4月から大学生になりますが、受 | (後期申込の場合)を入力してください。よって、申請時点でわかる大 |
|     | 験中で進学先がまだ決まって   | 学の予定内容を入力してください。弟が進学先入学後に在学に係る証  |
|     | いません。高校の情報を入力し  | 明書とともに学生支援課学生サービス係へ申し出てください。     |
|     | てもいいですか?        |                                  |

#### 削除、編集、登録

p.18、19と同様に対応してください。

## (5)奨学金受給状況入力

前年度に受給した奨学金の年額を入力します(給付型奨学金の場合のみ入力します)。 前年1月~12月に受給している場合は受給期間を「20●●年(該当年)1月~12月」と入力する。

#### 新規登録する場合

| ALMOST AND ALMOST A |                                            |                   |                           |              |         |               |                                            | shortes 🛥 🛛 bash |
|---------------------|--------------------------------------------|-------------------|---------------------------|--------------|---------|---------------|--------------------------------------------|------------------|
|                     | C HYDRIAN ARE                              |                   |                           |              |         | WINCH!        |                                            | 1                |
| ARRENT, LTIMOR      | OWE                                        |                   |                           |              |         | 1.1-966193.C  | A A SHE UNLEY D.                           | 0.04             |
| 1                   | Instant New Yorks                          |                   |                           |              |         |               |                                            |                  |
| 993.7連時             |                                            | 2255              |                           |              |         |               |                                            |                  |
| 10                  | AT AN AD A A A A A A A A A A A A A A A A A | CEVE -            |                           |              |         |               |                                            |                  |
| PERMICANE           | Interaction 13                             | 2000000000 ( Sale | W ROLEMUTICES             |              |         |               |                                            |                  |
|                     | **                                         |                   |                           |              |         |               |                                            |                  |
| COVER 8             | 1 100                                      | HM.               | STARD                     | STANS        | 100.010 | Sum           | (T) (2) (2) (2) (2) (2) (2) (2) (2) (2) (2 | 77.2             |
|                     | 10 C                                       |                   |                           |              |         |               | の明朝時期入力エリ                                  | 15               |
| ALCONOMIC .         | 1                                          |                   |                           |              |         |               | 慶示します。                                     | ma man           |
| Charlen and         | 1 Internation                              |                   |                           |              |         |               | -                                          | D.com            |
| ormanae.            | T TIMOS                                    |                   |                           |              |         |               |                                            |                  |
| P. Townant          | ea 🖽                                       |                   | ця. <del>-</del>          |              |         |               |                                            |                  |
|                     | ster [23                                   |                   | nh (*)                    |              |         |               |                                            |                  |
| AT PORTO            | #2 8 (Kr) (11)                             | - 4               | CORCEPTENCY               |              | 5       |               | 1                                          |                  |
| 4                   | #7158                                      |                   | 111.898                   |              | 28      | 項目を入力しま       | ·                                          |                  |
| AREIGHT             |                                            |                   | and the second            |              |         | nas Bratharas | 3                                          | 入力した内容を          |
|                     | the dry had                                | -)]_              | Contraction of the second |              |         |               |                                            | 単価します            |
|                     | 0 × 10 1                                   |                   | 14114 (B) ~ 70            | 110 <b>B</b> |         |               |                                            | 11 10 U 0- 7 6   |
|                     |                                            |                   |                           |              |         |               |                                            |                  |

★常盤工業会奨学金など、振込が1回限りの奨学金も含みます。

★「次世代研究者挑戦的プログラム」や「日本学術振興会特別研究員奨励費」等は奨学金扱いではありません。家庭 状況入力画面の「給料・賃金(賞与含む)」に入力してください。

★七村奨学金は入力不要です。

#### 削除、編集、登録

p.18、19と同様に対応してください。

### (6)アルバイト(定職)状況入力

アルバイト状況登録画面では、申請対象の選択結果により、以下の項目を入力します。 アルバイトをしていない場合は何も入力せず、「入力内容で確定する」を選択して「次へ」をクリックしてください。 ※「前年の収入状況」については入力する必要はありません。 ※収入月額は、3か月分の平均額を入力してください。

#### ■一般学生の場合

| 質問                         | 入力項目                |
|----------------------------|---------------------|
| [申請者は独立生計者ですか?]で[はい]を選択した場 | 「前年の収入状況」→入力不要      |
| 合                          | 「現在の本人及び配偶者アルバイト状況」 |
|                            | 「現在の定職・アルバイトの勤務状況」  |
| [申請者は独立生計者ですか?]で[いいえ]を選択した | 「前年の収入状況」→入力不要      |
| 場合                         | 「現在の本人及び配偶者アルバイト状況」 |

※収入額については「家庭状況入力」画面において入力済みのため、本画面からの収入額入力はありません。

#### ■留学生の場合

| 質問                        | 入力項目                |
|---------------------------|---------------------|
| [本人又は配偶者がアルバイトや定職による収入があり | 「前年の収入状況」→入力不要      |
| ますか?]で[はい]を選択した場合         | 「現在の本人及び配偶者アルバイト状況」 |
|                           | 「現在の定職・アルバイトの勤務状況」  |

#### 新規登録する場合

| 7           | enteretas<br>Tat                                      |                                                            |          |                              | ALONE CREETS-         | -                            |
|-------------|-------------------------------------------------------|------------------------------------------------------------|----------|------------------------------|-----------------------|------------------------------|
| *           | an-strengt                                            |                                                            |          |                              |                       |                              |
| -           | TENTRALIZZENIE<br>BRITER BRITER<br>LINGBAR (10-97901) | MARCENT, COMMENDIAL CONT. 20(17)(1)<br>MARL 19-1 (MILLING) | AT in    |                              |                       |                              |
| -           |                                                       | 20.                                                        |          |                              |                       |                              |
|             | IRE PARTER                                            | 85.14                                                      | 8848     | WILLING STATE OF BRIDE STATE |                       | ①明細情報人力エリアを                  |
| +<br>+<br>+ |                                                       |                                                            |          |                              | 5.00198<br>44.5772-88 | ATUR9.                       |
| 10          |                                                       |                                                            |          |                              |                       | -11-                         |
| - X830<br>  | 48(23)                                                |                                                            |          | 1                            |                       |                              |
|             | PLACE THE COL                                         | Platter #                                                  |          | 5                            |                       | 1                            |
|             | 821.1 🛄                                               | *(Fi)+/J                                                   |          | (2)各項目を)                     | 人力します。                | and the second second second |
|             | 8848 00                                               | 1-000                                                      |          | The second second            |                       | ③入力した内容                      |
|             | NTARCEL CONTRACT                                      |                                                            | Arrent 🕷 |                              |                       | 登録します。                       |
|             | usia /1: 🛄                                            | 40.00                                                      |          |                              |                       |                              |
|             |                                                       |                                                            |          |                              |                       |                              |

★独立生計者は、アルバイトや定職について、月額(複数ある場合は合計金額を入力する)を「生活費情報入力」 (P.27 参照)のアルバイトまたは定職に転記してください。

#### 削除、編集、登録

p.18、p.19と同様に対応してください。

### (7)長期療養者情報入力

#### 新規登録する場合

| ▼<br>53.71830     | 《 西斯豪美市管辞画面<br>◎ 戻る         |                 |            |                                       | #-M(075    | 入力内容で確定する。 | 02~                |
|-------------------|-----------------------------|-----------------|------------|---------------------------------------|------------|------------|--------------------|
| 。<br>:力畫面         | 長利奈貴祖臣評高事<br>長利奈良祖を入力してください |                 |            |                                       |            |            |                    |
| •<br>ялоны )<br>• | 入力機は画面上部力『入力内容で補助           | eta, 小世麗院() 『次へ | I ERGECESS | 1 Years Day 1                         |            | 1          | 明細情報入力エリア          |
|                   | 終行 <b>新</b> 西胡加加            |                 |            | · · · · · · · · · · · · · · · · · · · | <u>ăii</u> |            | 表示します。             |
| t∓Bitā≣           | 基本明朝人力                      |                 |            | 2                                     |            |            | 4# 43              |
|                   | 战州 (ma)<br>参张保险年月 (ma)      | 18-19           |            |                                       |            | 1          |                    |
|                   | 新新井丁午月 📷<br>参表現別 📶          | 2024/03         | -          | 12)各項目を                               | 入力します。     |            | ③入力した内容を<br>登録します。 |
|                   | ●張農牛装(円) 📷                  |                 | 00,000     | ļ                                     | ③入力を       | 取り消します     |                    |

★療養中で終了年月が不明な場合は、申請年の12月と入力してください。長期療養控除は、6か月以上前から現在 に至るまで療養中の方が対象なので、申し込み時点で既に療養が終了している方は対象になりません。

対象外の方は、何も入力せず、「入力内容で確定する」を選択し、「次へ」に進んでください。

★対象となる方は、過去一年以内の領収書等の金額を入力します。高額療養費等の補填された金額は差し引いてく ださい。

★健康保険適用の医療費でかつ診断書に記載されている病名と関連のある領収書のみが対象です。

#### 削除、編集、登録

p.18、p.19と同様に対応してください。

## (8)被災情報入力

被災世帯の方は入力します。

### 新規登録する場合

| 政黨和先体学生中心与  | ステム                                           | ログイン 神宇 大部 ひ ログアウト               |
|-------------|-----------------------------------------------|----------------------------------|
|             | < 1810 BACHARDIN                              |                                  |
| 素應状党入力画面    | <u>Ф</u>                                      | ○一時保存する ●入力内容で確定する。              |
|             |                                               |                                  |
| 就学者入力活来     | 80/26692A720238                               |                                  |
| 2.3         | 被奴隷権を入力してくた合い。                                | 田細橋超入力エリアを表示すす                   |
|             |                                               | 91ME18 TX/(2) = 77 E 30/(8.7     |
| 124         | / 她說有月日 補給納容                                  | (P)                              |
| アルバイト状況登録   |                                               | 0 ttd                            |
| 12          |                                               |                                  |
| ******      |                                               | 各項目を入力します                        |
|             | 到前着我入力                                        |                                  |
| USHEBER     | 被災等均日 (加) 2020/09/14 単                        |                                  |
| .*          |                                               | 入力した内容を登録します                     |
| 田子父子は希望場直面  | 後以類(円)                                        | XXX CICITE CALER SI              |
| 2.7         |                                               |                                  |
| 1724 BOSE20 |                                               | × 826 - 4 85                     |
| 1.e         |                                               |                                  |
| 生物理能编制型     | 1                                             |                                  |
| 22          | V ~.                                          | 入力を取り消します                        |
|             |                                               |                                  |
|             |                                               | ***                              |
| 谷子期開如       | <sup>台6</sup> か月以内(4月人学者は、人学<br>風水害等の災害を受けた場合 | <u>測「午以内)に、</u> 申請有本人右しくは家計支持者か日 |
| ※私費外国       | 国人留学生のうち、母国においての                              | 波災は対象外                           |

### 削除、編集、登録

p.18、p.19と同様に対応してください。

## (9)母子・父子世帯情報入力

母子・父子世帯の方は入力します。

#### 新規登録する場合

| 授業科免除学生申込シ                         | ステム                                                        |                                                                                               |                                         |                              |
|------------------------------------|------------------------------------------------------------|-----------------------------------------------------------------------------------------------|-----------------------------------------|------------------------------|
| 家庭状況入力画面                           | <ul> <li>ロテシテは株会構成素</li> <li>の本合</li> </ul>                |                                                                                               | ○————————————————————————————————————   | カ内留で確定する。                    |
| ↓<br>社学与入力東西<br>「<br>単学会伏凡人力実在     | 前の画面に戻<br>ロチ家庭の場合父親機報を、<br>父母以外の海が家村支持者の<br>入力後は裏面上部の「入力内」 | ります。<br>シーレン・<br>ジテロ第の場合毎親遺植を入力して下さい、<br>第5 (宿父母・兄・協論) は父装情移・由朝<br>合で確定する、J を進用して次人」を用してくたさい、 | カ完了後、[入力内容で確定する]を<br>訳します。              | ②次の画面に進みます。                  |
| アルバイト決況登録<br>単即優勝者取得武室<br>増火満時登録両面 |                                                            |                                                                                               | ①父親情報と母親情報の<br>またはその両方を入っ<br>入力が不要な際は状況 | のいずれか、<br>カします。<br>&エリアに「-」を |
| ♥ <b>子</b> 父子 <b>立带型</b> 样曲面<br>▼  | )<br>Antisza                                               |                                                                                               | 選択してください。                               |                              |
| 障害者·夏介護者登録                         | 2.5 X X                                                    | <b>元31</b> ×                                                                                  |                                         |                              |
|                                    | 開始時期 [58]                                                  | 2024/06/29                                                                                    |                                         |                              |
| 主活費型領運面                            |                                                            | さくら 布子                                                                                        | J                                       |                              |

- 1. 父または母のいずれかがいない場合
- 2. 父及び母の両方がいない場合

│ ※私費外国人留学生のうち、母国において母子父子世帯である場合は対象外

よくある質問

| No. | 質問                    | 回答                          |
|-----|-----------------------|-----------------------------|
| 1.  | 私は母子世帯ですが、生まれた時か      | 父親情報欄に以下のように入力してください。       |
|     | ら父はいませんので名前もわかりませ     | (例)                         |
|     | $\mathcal{K}_{\circ}$ | 父:生別/1998年5月※/不明            |
|     | どのように入力したらよいですか?      | (※開始時期は申請者の誕生年月にしてください)     |
| 2.  | 私は両親とはすでに死別し、祖父母      | 父親情報・母親情報ともに以下のように入力してください。 |
|     | の扶養内で生活しています。         | (例)                         |
|     |                       | 父:死別/2007年2月/山大 太郎          |
|     |                       | 母:死別/2015年7月/山大 花子          |

## (10)障害者・要介護者情報入力

障害者・要介護者がいる方は入力します。

#### 新規登録する場合

| 授業科免除学生中达》                                                  | ッステム                                                                                                    |                                    |            | 0045:3K8 -\$ 0 D020F                                                                                            |
|-------------------------------------------------------------|----------------------------------------------------------------------------------------------------|------------------------------------|------------|----------------------------------------------------------------------------------------------------|
| •<br>秦藤秋況入力顧問                                               | < 薄荷吉・苛介畑市市は<br>のだろ                                                                                                    |                                    | 8—助保存する    | ○入力内容で復活する。                                                                                                    |
| <ul> <li>【紅芋蓉入力画面</li> <li>★</li> <li>【星芋会秋兄入力画面</li> </ul> | 第二日 1000 日本1000 日本10000 日本1000 日本10000 日本10000000000 | てください。<br>で確定する。」を通防し「次へ」を押してください。 |            |                                                                                                    |
| ・<br>(アルバイト状況登録<br>・                                        |                                                                                                    | 障害者手依着与                            | 随志年金档案     | ①明細情報入力エリアを<br>表示します。<br>## 0                                                                                   |
| ★ (新2)情報登録劇商                                                | 基本消毁入力<br>终税 (11)                                                                                                    | × ×                                | 1          | Contraction of the second second second second second second second second second second second second second s |
| (明子父子世常登録画面)<br>▼<br>「房志賓・要介説表登録                            | 府武曹手也推行 2000 府武曹手也推行 2000 府出年全有無 2000                                                                                                    | 123456789                          | ②各項目を入力します | 。<br>③入力した内容を<br>登録します。                                                                                         |
| ▼<br>【主动奏登得高面                                               |                                                                                                    | - #UUR                             | ]<br>③入力   | を取り消します。 × 和田 × 部署                                                                                              |

## 【該当要件】 1. 世帯の構成員の中に、次のいずれかに該当する者がいること 身体障害者手帳、精神保健福祉手帳、もしくは療育手帳を所持する者 2. 上記を証明する書類のいずれかを提出すること(しおりを参照)

## (11)生活費情報入力

独立生計の方及び私費外国人留学生が入力します。

別の項目で入力した奨学金受給状況やアルバイト状況入力と誤差が出ないよう注意してください。

#### 新規登録する場合

| 産業料件時早生中分シン                                                                                                    | 474                         |                 |                              |                      | য্যস্থল নাম জন্ম হা বিষয়ে বিষয়ে ব |
|----------------------------------------------------------------------------------------------------|-----------------------------|-----------------|------------------------------|----------------------|----------------------------------------------------------------------------------------------------|
| -                                                                                                    | < 3380HER                   |                 |                              |                      |                                                                                                    |
| ● 意状式入力要定                                                                                                    | 0.83                        |                 |                              | C-199776 NANNSCHETS, | 0 RA                                                                                                    |
|                                                                                                    |                             |                 |                              |                      | -                                                                                                    |
| MARY JEE                                                                                                    | サクマスレラリナナ                   |                 | and the second second second |                      |                                                                                                    |
|                                                                                                    | 削の画面に戻ります。                  | ·               | ②入力完了後、〔入力〕                  | 内容で確定する]を            | ②次の画面に進みます。                                                                                                    |
| #李曲纪元7.方图图                                                                                                    | ADDITERTING AURACESSO J CON | 2017-10-2(S#L). | 選択します。                       |                      |                                                                                                    |
|                                                                                                    |                             |                 | and a re                     |                      |                                                                                                    |
| アルバトは大阪県                                                                                                    | 至于第1年時(177月)                |                 | 100                          |                      |                                                                                                    |
|                                                                                                    | #103                        |                 |                              |                      |                                                                                                    |
| AMPECEMEN                                                                                                    | 2.92 (75)                   |                 | 1                            |                      |                                                                                                    |
| ( and the second second |                             |                 |                              |                      |                                                                                                    |
| TATE AND A                                                                                                    | 2664E (B)                   | 1003000         |                              |                      |                                                                                                    |
|                                                                                                    | 送金 - 第時 (門)                 | 20,000          |                              |                      |                                                                                                    |
|                                                                                                    |                             |                 |                              |                      |                                                                                                    |
| 1928 - #0.0823                                                                                                    | <b>成而</b> 有                 |                 |                              |                      |                                                                                                    |
|                                                                                                    | <b>病学会会</b> 国(円)            | 29,360          |                              | with the second      |                                                                                                    |
| 2/582/58/12                                                                                                    |                             |                 | 🌕 🔄 ①各項目を入力し                 | ます。                  |                                                                                                    |
|                                                                                                    | 使学会名称                       | 具节会社会           |                              |                      |                                                                                                    |
|                                                                                                    | 編記書 (円)                     |                 |                              |                      |                                                                                                    |
|                                                                                                    | 242-220 HUIC                |                 |                              |                      |                                                                                                    |
|                                                                                                    | ₹ <b>6₩</b> 00 (円)          | 3               |                              |                      |                                                                                                    |
|                                                                                                    | 委守查受给制用中月日                  |                 |                              |                      |                                                                                                    |
|                                                                                                    |                             |                 |                              |                      |                                                                                                    |
|                                                                                                    | 营举自受解释了年月日                  |                 |                              |                      |                                                                                                    |
|                                                                                                    |                             |                 | 811                          | 140,000              |                                                                                                    |

### よくある質問

| 収入  |                       |                              |
|-----|-----------------------|------------------------------|
| No. | 質問                    | 回答                           |
| 1.  | 数種類のアルバイトを掛け持ちしています。  | まとめて入力してください。ただし、「アルバイト状況入力」 |
|     | 金額はまとめて入力していいですか?     | において入力するアルバイトの月額を合算したものと同額   |
|     |                       | になるようにしてください。                |
|     |                       | (例)                          |
|     |                       | アルバイト状況入力において                |
|     |                       | コンビニ:25,000円/月               |
|     |                       | TA:8,500円/月                  |
|     |                       | RA:12,000円/月                 |
|     |                       | 合計:45,500円/月                 |
|     |                       | 生活費情報入力において上記合計額を入力してください    |
|     |                       | アルバイト:45,500円/月              |
| 2.  | その他収入とは何を入力したらいいですか?  | 入力項目に当てはまらない収入がありましたら使用してく   |
|     |                       | ださい。                         |
| 3.  | 送金・援助とは何ですか?          | 独立生計者や留学生の方が入力する項目です。        |
|     |                       | 日本での生活や勉学をするための援助や自国との往来     |
|     |                       | にかかる交通費等の援助は全て送金・援助となります。年   |
|     |                       | に数回支援してもらっている場合は、1年間に支援された   |
|     |                       | 総額を12月で割った、1月当たりの平均額を入力してくだ  |
|     |                       | さい。                          |
| 支出  |                       |                              |
| No. | 質問                    | 回答                           |
| 1.  | 住居費は家賃のみの入力でいいですか?    | 賃貸借契約書を確認し、以下の項目もありましたら家賃と   |
|     |                       | 合算して入力してください。                |
|     |                       | (例)                          |
|     |                       | 管理費・共益費・町内会費・サポート費・振込み(引落し)  |
|     |                       | 費·駐車場費                       |
|     |                       | ※ただし水道代や電気代等は水道光熱費に入力してくだ    |
|     |                       | さい。                          |
| 2.  | 通信費とは何ですか?            | 携帯電話、インターネット等の費用です。          |
| 3.  | 携帯電話の費用は、母国の父母が支払っていま | あなたが使用するものに係る費用のため入力してくださ    |
|     | すが、この場合も入力しますか?       | <i>د</i> ر.                  |
| 4.  | 雑費とはなんですか?            | トイレットペーパー・ティッシュペーパー・マスク・洗剤等の |
|     |                       | 衛生用品、衣服・下着・靴等の衣料品など、項目にないそ   |
|     |                       | の他日常生活にかかる費用です。              |
| 5.  | 国民年金の保険料はどこに入力しますか?   | その他(雑費)に入力してください。            |

## (12)サブメニュー画面(入力完了後)

全ての項目の入力を確定(全ての入力項目が白色または緑色に表示)後、画面下部の上記内容で、申請します。ボタンをクリックします。

| 授業科免除学生申込シン                                                                                                    |                                                                                                    |              |
|----------------------------------------------------------------------------------------------------|----------------------------------------------------------------------------------------------------|--------------|
|                                                                                                    | < 97xca-                                                                                                    |              |
| 二回回題のスニュータータ<br>です。<br>たっていた。<br>たっていた。<br>たった。<br>たっていた。<br>たっていた。<br>たっていた。<br>たったのでの<br>たったのでの<br>たった。<br>たっていた。<br>たったのでの<br>たったのでの<br>たった。<br>たっていた。<br>たっていた。<br>たっていた。<br>たっていた。<br>たっていた。<br>たっていた。<br>たっていた。<br>たっていた。<br>たっていた。<br>たっていた。<br>たっていた。<br>たっていた。<br>たっていた。<br>たっていた。<br>たっていた。<br>たっていた。<br>たっていた。<br>たっていた。<br>たっていた。<br>たっていた。<br>たっていた。<br>たっていた。<br>たっていた。<br>たっていた。<br>たっていた。<br>たっていた。<br>たっていた。<br>たっでのでのたたった。<br>たっでのでの<br>たっでのでの<br>たっ<br>たのでのでの<br>たのでの<br>たたのでの<br>たっでの<br>たたのでの<br>たのでの | 全てのボタンを「中間対象内」か「夜七」にすれば中間可能になります。<br>平磁対象内 横定 横正                                                                                                 |              |
|                                                                                                    | <ul> <li>凡例</li> <li>申請可急力ら掛外した意味です。申請する場合は「申請対象の選択利用」に戻って"はい"を選択します。</li> <li>未完か</li> <li>注意の内容力確認されていません。</li> <li>注意の内容力確認されています。</li> </ul> |              |
|                                                                                                    | Filled                                                                                                    |              |
|                                                                                                    | 巖庭状況入力                                                                                                    | 航学者情報入力      |
|                                                                                                    | 部当する人がいる場合に想出する情報                                                                                                    |              |
|                                                                                                    | 奨学金受給状况入力                                                                                                    | アルバイト状況入力    |
|                                                                                                    | 長期療養者情報入力                                                                                                    | 被災情報入力       |
|                                                                                                    | 母子・父子世帯情報入力                                                                                                    | 障害者・要介護者情報入力 |
|                                                                                                    | 生活費情報入力                                                                                                    |              |
|                                                                                                    | 上記的                                                                                                    | 容で、申請します。    |

#### (13)申請内容確認画面

完了画面です。登録完了後、自動でメールが送信されます。

<申請時に必ず提出が必要な書類>

申請期間内に必ず提出してください。申請期間内に提出できない場合は申請を受理できません。

<該当がある場合に提出が必要な書類>

入力完了後のサブメニュー画面で「確定(緑塗)」表示があった項目について、提出していただく書類の例が表示されています。必ずしも全て提出していただくものではありません。詳しくは「申請のしおり」をご覧ください。

青字で示されている項目は、<u>大学指定の様式</u>で提出していただく必要があります。様式がリンクされていますので、ダウンロードしてご利用ください。

なお、審査の段階で確認すべき事項があった場合は、この画面に表示されなかった書類の追加提出を求めることがあります。

| < 申請内容確認画面                                                                                 |                    |
|--------------------------------------------------------------------------------------------|--------------------|
| 詳細情報入力完了                                                                                   |                    |
| 詳細情報の入力が完了しました。以下の提出書類を確認してください。                                                           |                    |
|                                                                                            |                    |
| 免除申請完了 提出書類                                                                                |                    |
| 申請入力完了後、必ず申請書類を提出してください。                                                                   |                    |
| 提出が必要な書類については、「申請のしおり」を参照してください。                                                           |                    |
| この画面を印刷・スクリーンショットするなどして提出書類の確認に使用してください。<br>また、審査の過程で最初に提出した書類以外の提出を求められましたら速やかに応じてください。   |                    |
| <提出先><br>①吉田地区:学生支援部学生支援課学生サービス係(共通教育棟1階9番窓口)<br>②小用地区:医学部学森課教育・学生支援係                      |                    |
| ③常盤地区:工学部学務課学生係                                                                            |                    |
| く申請時に必ず提出が必要な書類>                                                                           |                    |
| ・家庭状況調書                                                                                    |                    |
| ・同一生計者全員分の令和6年度(令和5年分)所得課税証明書                                                              |                    |
| <該当がある場合に必要な書類の例>                                                                          |                    |
| ・以下の書類は、それぞれの項目で、ご自身に該当がある場合に提出してください。あくまでも例示ですので、ここに記載されていない書                             | 類の提出をお願いすることがあります。 |
| <ul> <li>・青字になっている項目は大学指定の様式で提出していただく必要があります。様式がリンクされていますので、ダウンロードしてご利用</li> </ul>         | ください。              |
| =======家庭状況入力必要書類====================================                                      |                    |
| <ul> <li>家庭状況調書に記載された同一生計家族全員分の令和6年度(令和5年分)所得課税証明書(原本)</li> <li>今和6年公/通見常規定要(定)</li> </ul> |                    |
| <ul> <li>・ つれロクサブはない気料(気、 (ラ・)</li> <li>・ 給与等支給(見込)証明書(原本)</li> </ul>                      |                    |
| ・ 令和6年確定申告書の第一表、第二表、第三表(写)                                                                 |                    |
| ・雇用保険受給資格者証(表裏)(写)                                                                         |                    |

#### ①完了ボタンの押下

登録完了後、自動でメールが送信されます。 申請内容を確認後、[完了]ボタンをクリックします。 再度メールの送信が必要な場合は、[メール送信]ボタンをクリックします。

| ・在留カード(両面)(写)<br>・(仕送りがある場合)仕送り額を証明できる書類<br>・(自国での)奨学金採用通知(写)<br>・返還を必要としない、学費・生活費・旅費等の支給を証明する書類(写) |              |
|----------------------------------------------------------------------------------------------------|--------------|
|                                                                                                    | ≪ メール送信 🕞 完了 |

②メール受信確認

メール送信後、以下のメッセージが表示されます。

ご自身の登録メールアドレスへメールが届いたか確認してください。

| 確認 | ×               |
|----|-----------------|
| •  | 申請完了メールを送信しました。 |
|    | ОК              |

## 7. 申請内容の印刷

入力した申請内容をもとに各種申請書を出力・印刷し、書類を提出します。

## (1)申請内容印刷画面

| 授業料免除学生申込シス                               | ŦΔ                              | ログイン:さくら 一郎   | <b>6</b> םלאפר <b>6</b> |
|-------------------------------------------|---------------------------------|---------------|-------------------------|
|                                           | < 申請內容印刷                        |               |                         |
| 申請内容の印刷画面です。<br>プレビューしたいボタンを<br>押下してください。 | 印刷青報                            |               |                         |
|                                           | 印刷したい様式について、「印刷」ボタンをクリックしてください。 |               |                         |
|                                           | 申請内容印刷                          |               |                         |
|                                           | 授業和免除申請書                        |               |                         |
|                                           | 家庭状况调書 印刷                       | 4 申請内容を印刷します。 |                         |
|                                           | 収入状況等申告書                        |               |                         |
|                                           | 事情聴取調書 印刷                       | トップメニュー       | ・に戻ります。                 |
|                                           |                                 |               | * 戻る                    |
| ·                                         |                                 |               |                         |

| 様式の種類           | 一般 | 独立生計者 | 私費外国人留学生 |
|-----------------|----|-------|----------|
| (様式1-①)授業料免除申請書 | 0  | 0     | 0        |
| (様式1-②)家庭状況調書   | 0  | 0     | 0        |
| (様式2)収入状況等申告書   | _  | _     | _        |
| (様式3)事情聴取調書     | _  | 0     | 0        |

※様式2はどの申請種類でも提出する必要はありません。

### (2)申請書類の見本

#### ①授業料免除申請書

全員提出が必要です。※システムに入力した内容が印字されますが、赤枠箇所は印刷後、手書きが必要です。

| 1990-0310040 - 1980-19                                                                                                    | 招                                                                                                    | 丵                                                                                                    | ¥31                                                                                                    | 缶                                                                                                    | 险                                                                                                    | ф                                                                                                    | 書                                                                                                    | 圭                                                                                                    |                                                                                                    |                                                                                                    |          |
|----------------------------------------------------------------------------------------------------|----------------------------------------------------------------------------------------------------|----------------------------------------------------------------------------------------------------|----------------------------------------------------------------------------------------------------|----------------------------------------------------------------------------------------------------|----------------------------------------------------------------------------------------------------|----------------------------------------------------------------------------------------------------|----------------------------------------------------------------------------------------------------|----------------------------------------------------------------------------------------------------|----------------------------------------------------------------------------------------------------|----------------------------------------------------------------------------------------------------|----------|
|                                                                                                    | 12                                                                                                    | 木                                                                                                    | ሳተ                                                                                                    | 76                                                                                                    | 121                                                                                                    | т                                                                                                    | нн<br>2                                                                                                    | <b>■</b><br>024年0                                                                                                    | <u>9月19</u>                                                                                                    | <u> </u>                                                                                                    |          |
| 山口大学                                                                                                    | 長殿                                                                                                    |                                                                                                    |                                                                                                    |                                                                                                    |                                                                                                    |                                                                                                    |                                                                                                    |                                                                                                    |                                                                                                    |                                                                                                    |          |
| 創成科                                                                                                    | 科学研究科                                                                                                    | (博士)                                                                                                    | 前期)                                                                                                    | 機械∃                                                                                                    | C学系:                                                                                                    | 専攻院                                                                                                    | 生                                                                                                    |                                                                                                    |                                                                                                    |                                                                                                    | _        |
| (入学年                                                                                                    | E月)<br>2024年04月01                                                                                                    | .8                                                                                                    |                                                                                                    |                                                                                                    | 入学                                                                                                    | 1                                                                                                    |                                                                                                    |                                                                                                    |                                                                                                    |                                                                                                    |          |
| フリガ                                                                                                    | ै <i>म १</i> २४ ४ ४२                                                                                                    | <i><sup>†</sup></i>                                                                                                    | _                                                                                                    |                                                                                                    |                                                                                                    |                                                                                                    |                                                                                                    |                                                                                                    |                                                                                                    |                                                                                                    |          |
| 氏:                                                                                                    | 名山大一                                                                                                    | - 良尽                                                                                                    |                                                                                                    |                                                                                                    |                                                                                                    |                                                                                                    |                                                                                                    | 1 年                                                                                                    | 次                                                                                                    |                                                                                                    |          |
|                                                                                                    | マ の チ フジー⊏ = ゴ                                                                                                    | Ⅲ                                                                                                    | 11 20 24                                                                                                    | 生产。                                                                                                    | 么细山寺                                                                                                    | (去醫舟                                                                                                    | ) + <del>22</del> <del>- 22</del> 45                                                                                                    | <i>±</i> .                                                                                                    |                                                                                                    |                                                                                                    |          |
| 免除                                                                                                    | このたび下記:<br>していただき                                                                                                    | 住田によたく関係                                                                                                    | 920244<br>書類添付                                                                                                    | ∓度 1₂<br>すの上,                                                                                                    | <sup>変期中 調</sup><br>お願い                                                                                                    | (在学生                                                                                                    | ./反来や<br>ます。                                                                                                    | ræ.                                                                                                    |                                                                                                    |                                                                                                    |          |
|                                                                                                    |                                                                                                    |                                                                                                    |                                                                                                    |                                                                                                    |                                                                                                    |                                                                                                    |                                                                                                    |                                                                                                    |                                                                                                    |                                                                                                    |          |
|                                                                                                    |                                                                                                    |                                                                                                    |                                                                                                    |                                                                                                    | 記                                                                                                    |                                                                                                    |                                                                                                    |                                                                                                    |                                                                                                    |                                                                                                    |          |
| 理                                                                                                    | 由 (授業料-<br>0 10 日本 20 日本 20 日本                                                                                                    | の支払いか                                                                                                    | 「困難であ<br>く網5 でく                                                                                                    | る事情や                                                                                                    | 家庭状況                                                                                                    | について,                                                                                                    | 具体的                                                                                                    | <u>に詳しく</u>                                                                                                    | 記入して                                                                                                    | ください                                                                                                    | •        |
| 「進て、竹                                                                                                    | 1 ( N-ha                                                                                                    |                                                                                                    |                                                                                                    |                                                                                                    | 1                                                                                                    | 2 . 2 4                                                                                                    |                                                                                                    |                                                                                                    |                                                                                                    |                                                                                                    |          |
| 用請シス申細を                                                                                                    | 後の失業給付<br>目身の学費者<br>バイトの時間<br>するに至り<br>記載してい                                                                                                    | 等の取られていていていていていていていていていていていていていていていていていていてい                                                                                                    | へを得<br>くからの<br>する余せ<br>しませ/<br>なお、                                                                                                    | る時<br>助<br>お<br>が<br>よ<br>、<br>れ<br>、<br>れ<br>、<br>た<br>、<br>れ<br>、<br>、<br>、<br>、<br>、<br>、<br>、<br>、<br>、<br>、<br>、<br>、<br>、                                                                      | がない<br>でなん<br>りません<br>ってぜて                                                                                                    | ため無しため生い。中においたの                                                                                                    | ±職で<br>活して<br>清者自<br>そ業料→                                                                                                    | す。現在<br>います。<br>身も実<br>を免除し<br>は「別細                                                                                                    | は、父<br>現状で<br>現状で                                                                                                    | の雇 ごは申 ご だ き た 書 」 に                                                                                                    |          |
| (保留 E L L R R E L L R R E L L R R E L L R R E L L R R E L L R R E L L R R E L R R R E L R R R R                                                                                                    | 後の失業給給<br>目身のの時間<br>するに至り<br>や記載してい<br>記載してい                                                                                                    | 等の収入                                                                                                    | 人を待のネ<br>なおる余せ、<br>、<br>の<br>年月                                                                                                    | る<br>時<br>助<br>お<br>よ<br>っ<br>え<br>か<br>・<br>…<br>…<br>…<br>…<br>…<br>…<br>…<br>…<br>…<br>…<br>…<br>…<br>…                                                                                           | がない<br>でなん<br>りませて<br>いらの<br>接                                                                                                    | ため生<br>とか生<br>し。もお<br>助に~                                                                                                    | *職でて自<br>ま<br>ま<br>ま<br>ま<br>ま<br>や<br>い<br>て<br>し<br>て<br>自<br>ま<br>業<br>や<br>い<br>て<br>し<br>て<br>自<br>者<br>半<br>や<br>、<br>の<br>い<br>の<br>、<br>の<br>、<br>の<br>、<br>の<br>、<br>の<br>、<br>の<br>、<br>の<br>、<br>の<br>、<br>の                                                                                                    | す。<br>現在<br>ります。<br>身も実<br>に<br>た<br>別<br>紀                                                                                                    | は、父<br>現状で                                                                                                    | の雇用ではするためでは、「ない」では、「ない」では、「ない」では、「ない」では、「ない」では、「ない」では、「ない」では、「ない」では、「ない」では、「ない」では、「ない」では、「ない」では、「ない」の しんしょう しんしょう しょう しょう しょう しょう しょう しょう しょう しょう しょう                                                                                                    |          |
| 2<br>用<br>清<br>マ<br>中<br>浦<br>を<br>主<br>無<br>・<br>た<br>職<br>・<br>5<br>第<br>の<br>第<br>者<br>の<br>清<br>で<br>に<br>開<br>着<br>で<br>の<br>に<br>開<br>着<br>の<br>で<br>の<br>第<br>の<br>の<br>の<br>の<br>の<br>の<br>の<br>の<br>の<br>の<br>の<br>の<br>の<br>の<br>の<br>の                                                                                                    | 後の失業給<br>自身の学費<br>バイトの時時<br>するに至り、<br>や記載してい                                                                                                    | 寺の祖ろ<br>たゴ<br>ました。<br>います。<br>そ<br>生                                                                                                    | 人をらえていた。 そので、活していた。 「「「「」」の「活していた」 「「」」の「「」」で、活していた。 「」」の「「」」の「「」」で、「」」の「」」で、「」」の「」」で、「」」の「」」で、「」」の「                                                                                                    | 5<br>時<br>助<br>お<br>よ<br>か<br>・<br>出<br>…<br>…<br>…<br>…<br>…<br>…<br>…<br>…<br>…<br>…<br>…<br>…<br>…                                                                                                | がない<br>でなせんりませて<br>なの<br>を<br>ぜて<br>を                                                                                                    | ため生い。中もも                                                                                                    | *職でて自<br>書<br>表<br>ういて                                                                                                    | す。現す。現<br>います。<br>ま<br>も<br>家<br>に<br>別<br>細                                                                                                    | は、父で<br>現状で<br>うで<br>いた<br>3<br>中立                                                                                                    | の雇<br>ではが多た<br>たき」に                                                                                                    |          |
| (保留 i ル)<br>(保留 i ル)<br>((保留 i ル))<br>((保留 i ル))<br>((保留 i ル))<br>((保 i ル))<br>((L) ル)<br>((L) ル)<br>((                                                                                                    | 後の失業給<br>すのの大学時<br>がするに至り、<br>やるに至り、<br>やる<br>転してい<br>の<br>場支持者が<br>の<br>ある場合                                                                                                    | 等け<br>と<br>工<br>市<br>な<br>た<br>。<br>そ<br>生<br>西<br>現<br>ま<br>し<br>す<br>。<br>そ<br>生<br>西<br>現<br>ま<br>し<br>ず<br>。<br>、<br>、<br>、<br>、<br>、<br>、<br>、<br>、<br>、<br>、<br>、<br>、<br>、                                                                                       | 人を行うれた。<br>なかるまお、、<br>の 年 費 の :<br>一 つ :<br>一 つ :                                                                                                    | 5<br>一<br>お<br>よ<br>か<br>よ<br>か<br>一<br>:<br>出<br>一<br>二<br>一<br>二<br>一<br>二<br>一<br>二<br>一<br>二<br>一<br>二<br>一<br>二<br>一<br>二<br>一<br>二<br>二<br>二<br>二<br>二<br>二<br>二<br>二<br>二<br>二<br>二<br>二<br>二 | がないでないでない。 (1) ないのでない (1) ないのでない (1) ないのでない (1) ないのである (1) ないのである (1) ないので。 (1) ないのである (1) ないのである (1) ないのである (1) ないのである (1) ないのである (1) ないのである (1) ないのである (1) ないのである (1) ないのである (1) ないのである (1) ないのである (1) ないのである (1) ないのである (1) ないのである (1) ないのである (1) ないのである (1) ないのである (1) ないのである (1) ないのである (1) ないので。(1) ないのである (1) ないのである (1) ないのである (1) ないので。(1) ないので。(1) ないの | ため<br>生か。<br>申<br>も<br>払<br>い<br>と<br>も<br>も<br>地<br>に<br>                                                                                                    | #職して自<br>調査<br>(1)<br>(1)<br>(1)<br>(1)<br>(1)<br>(1)<br>(1)<br>(1)<br>(1)<br>(1)                                                                                                    | す。現す。現<br>す。<br>ま<br>す。<br>ま<br>り<br>免<br>免<br>除<br>し<br>制<br>細<br>を<br>た<br>に<br>別<br>細<br>を<br>の<br>に<br>い<br>よ<br>て<br>の<br>に<br>の<br>の<br>の<br>の<br>の<br>の<br>の<br>の<br>の<br>の<br>の<br>の<br>の<br>の<br>の<br>の<br>の                                                                                                    | は、<br>父で<br>、<br>で<br>いた<br>:3<br>中立<br>:<br>・<br>で<br>記<br>・<br>で<br>記<br>・<br>で<br>いた<br>:<br>:<br>:<br>:<br>:<br>:<br>:<br>:<br>:<br>:<br>:<br>:<br>:                                                                                                    | の雇用の定義になっていた。                                                                                                    |          |
| <ul> <li>福井<br/>・<br/>・<br/>・</li></ul>                                                                                                    | (たいたい)<br>(たいたい)<br>(たいた | 等けと<br>す<br>か<br>し<br>す<br>。<br>そ<br>生<br>理<br>理<br>理<br>理<br>理                                                                                                    | 人<br>か<br>る<br>ま<br>お<br>、                                                                                                    | 5)授がよう<br>2)招<br>い<br>2)招<br>い<br>3)<br>2)<br>2)<br>2)<br>2)<br>2)<br>2)<br>2)<br>2)<br>2)<br>2)<br>2)<br>2)<br>2)                                                                                   | がない<br>でなんし<br>りまぜて<br>のらの援<br>印刷後                                                                                                    | たか。中おに、                                                                                                    | #TTTTTTTTTTTTTTTTTTTTTTTTTTTTTTTTTTTT                                                                                                    | す。現す。現<br>す。<br>ま<br>ま<br>実<br>に<br>別<br>細<br>を<br>を<br>手<br>書                                                                                                    | は、<br>父で、<br>没ていた。<br>3 中立<br>きで記                                                                                                    | の<br>雇<br>申<br>学<br>ば<br>が<br>き<br>た<br>た<br>き<br>」<br>に<br>記<br>載<br>し                                                                                                    |          |
| <ul> <li>福井市</li> <li>福井市</li> <li>福井市</li> <li>二二二二二二二二二二二二二二二二二二二二二二二二二二二二二二二二二二二二</li></ul>                                                                                                    | <ul> <li>         (次) 大学谷子     <li>         (本) 大学学時     <li>         (す) するに、     </li> <li>         (本) 大学学時     </li> <li>         (本) 大学である。     </li> <li>         (本) 大学な、     </li> <li>         (本) 大学な、      </li> <li>         (本) 大学な、     </li> <li>         (本) 大学な、     </li> <li>         (本) 大学</li></li></li></ul>                                                                                                    | 等けと<br>す<br>す<br>す<br>か<br>ま<br>、<br>そ<br>生<br>男<br>当<br>支<br>新<br>ま<br>、<br>、<br>、<br>、<br>、<br>、<br>、<br>、<br>、<br>、<br>、<br>、<br>、                                                                                                    | 人<br>なかるまお<br>、<br>「の活~ the ~ the ~ the ~ the ~ the for ~ for ~ | 5<br>援助<br>が<br>よ<br>次<br>か<br>・<br>出<br>所<br>:<br>…<br>…<br>…<br>…<br>…<br>…<br>…<br>…<br>…<br>…<br>…<br>…<br>…                                                                                     | がないでりませてい いっちの ほう おうしょう おうしょう おうしょう おうしょう おうしゅう おうしゅう おうしゅう おうしゅう おうしゅう おうしょう おうしょう おうしょう おうしょう おうしょう おうしょう おうしょう おうしょう おうしょう おうしょう おうしょう かいしょう かいしゅう おうしゅう おうしゅう おうしょう かいしょう かいしょう かいしょう かいしょう かいしょう かいしょう かいしょう かいしょう かいしょう かいしょう かいしょう かいしょう かいしょう かいしょう かいしょう かいしょう かいしょう ひょう かいしょう かいしょう かいしょう かいしょう かいしょう かいしょう ひょう かいしょう ひょう ひょう ひょう ひょう ひょう ひょう ひょう ひょう ひょう ひ                                                                                                    | たわったい<br>たわったい<br>からい<br>からし、<br>からし、<br>とし、<br>い<br>たか<br>い<br>い<br>い<br>い<br>い<br>い<br>い<br>い<br>い<br>い<br>い<br>い<br>い                                                                                                    | #活着業いて 当項目 第授業                                                                                                    | す。<br>現す。<br>まま<br>り<br>身<br>を<br>た<br>よ<br>「<br>別<br>細<br>を<br>た<br>よ<br>「<br>男<br>を<br>た<br>別<br>別<br>で<br>。<br>ま<br>ま<br>、<br>よ<br>ま<br>、<br>よ<br>、<br>ま<br>、<br>よ<br>、<br>よ<br>、<br>よ<br>、<br>よ<br>、<br>よ<br>、                                                                                                    | は、<br>、<br>、<br>、<br>、<br>、<br>、<br>、<br>、<br>、<br>、<br>、<br>、<br>、                                                                                                    | の<br>に<br>か<br>き<br>に<br>し<br>し<br>し<br>し<br>し<br>し<br>し<br>し<br>し<br>し                                                                                                    |          |
| <ul> <li>福井<br/>(保育<br/>に)<br/>(保育<br/>に)<br/>(保<br/>に)<br/>(保<br/>に)<br/>(保<br/>に)<br/>(保)<br/>(保)<br/>(保)<br/>(保)<br/>(保)<br/>(保)<br/>(保)<br/>(保</li></ul>                                                                                                    | <ul> <li>         (の失業業)         (する載してい)     </li> <li>         (計支持者が)         (副素者が)         (副素者が)         (副素者)         (のある場合)         (のある場合)         (広の児童扶着)         (前してい)     </li> </ul>                                                                                                    | 等けと<br>すけ<br>と<br>引ま<br>ま<br>ま<br>ま<br>ま<br>ま<br>ま<br>ま<br>ま<br>ま<br>ま<br>ま<br>ま<br>ま                                                                                                    | 人<br>なかるまお<br>の活<br>一<br>に<br>曲<br>~<br>曲<br>~<br>曲<br>~<br>い<br>合<br>の<br>方<br>金<br>二<br>~<br>曲<br>~<br>い<br>合<br>の<br>方<br>金<br>ま<br>お<br>~<br>、<br>い<br>る<br>ま<br>お<br>~<br>、<br>い<br>る<br>ま<br>お<br>~<br>、<br>い<br>る<br>ま<br>お<br>~<br>、<br>い<br>る<br>ま<br>お<br>~<br>、<br>い<br>る<br>ま<br>お<br>~<br>、<br>い<br>る<br>ま<br>お<br>~<br>、<br>、<br>の<br>ち<br>ま<br>お<br>~<br>、<br>、<br>の<br>ち<br>ま<br>お<br>~<br>、<br>、<br>の<br>ち<br>ま<br>お<br>~<br>、<br>、<br>の<br>ち<br>ま<br>、<br>、<br>の<br>ち<br>、<br>、<br>の<br>ち<br>、<br>、<br>の<br>ち<br>、<br>、<br>の<br>ち<br>の<br>ち<br>、<br>、<br>の<br>ち<br>の<br>ち<br>、<br>、<br>の<br>ち<br>の<br>ち<br>、<br>、<br>、<br>の<br>ち<br>の<br>ち<br>の<br>ち<br>、<br>、<br>、<br>、<br>、<br>、<br>、<br>の<br>ち<br>の<br>ち<br>、<br>、<br>、<br>、<br>、<br>、<br>、<br>、<br>、<br>、<br>、<br>、<br>、                                                                                                    | 5)援がよなか<br>い。父<br>一<br>:<br>出<br>所<br>:<br>一<br>一                                                                                                    | がなんし からっての おう からの おう からの 移 日 刷後                                                                                                    | たわいた<br>たわいた<br>かいた<br>かいた<br>かいた<br>かいた<br>かいた<br>かいた<br>かいた<br>か                                                                                                    | <ul> <li>(株) (1) (1) (1) (1) (1) (1) (1) (1) (1) (1</li></ul>                                                                                                    | す。<br>現す。<br>まま<br>ま<br>も<br>余<br>別<br>細<br>を<br>な<br>「<br>別<br>一<br>を<br>た<br>い<br>身<br>を<br>た<br>別<br>細<br>で<br>。<br>ま<br>も<br>た<br>除<br>別<br>細<br>を<br>。<br>ま<br>も<br>た<br>除<br>別<br>細<br>を<br>。<br>ま<br>も<br>た<br>除<br>し<br>細<br>か<br>。<br>ま<br>も<br>た<br>除<br>し<br>細<br>か<br>。<br>ま<br>も<br>た<br>除<br>し<br>細<br>か<br>。<br>ま<br>も<br>た<br>除<br>し<br>細<br>か<br>。<br>ま<br>も<br>た<br>除<br>し<br>細<br>か<br>。<br>ま<br>も<br>た<br>か<br>ら<br>の<br>た<br>。<br>の<br>ち<br>の<br>下<br>の<br>し<br>に<br>一<br>の<br>ち<br>の<br>た<br>、<br>の<br>ち<br>の<br>た<br>、<br>し<br>の<br>一<br>、<br>の<br>も<br>の<br>た<br>、<br>し<br>の<br>し<br>の<br>で<br>、<br>し<br>、<br>し<br>の<br>し<br>、<br>し<br>の<br>し<br>の<br>し<br>の<br>し<br>に<br>日<br>一<br>こ<br>の<br>ち<br>、<br>し<br>日<br>、<br>、<br>、<br>し<br>こ<br>の<br>ち<br>、<br>し<br>日<br>、<br>の<br>し<br>の<br>し<br>の<br>し<br>の<br>し<br>に<br>一<br>、<br>の<br>た<br>、<br>し<br>の<br>し<br>の<br>し<br>に<br>一<br>、<br>の<br>ち<br>、<br>の<br>し<br>に<br>一<br>、<br>の<br>た<br>、<br>、<br>、<br>、<br>、<br>、<br>、<br>、<br>、<br>の<br>た<br>、<br>、<br>、<br>、<br>、<br>、<br>、<br>、<br>、<br>、<br>、<br>、<br>、 | は、<br>、<br>、<br>、<br>、<br>、<br>、<br>、<br>、<br>、<br>、<br>、<br>、<br>、                                                                                                    | の<br>ご<br>業<br>だ<br>書<br>し<br>し<br>し<br>し<br>し<br>し                                                                                                    | てくだ      |
| <ul> <li>福田<br/>·保留<br/>·保留<br/>·保留<br/>·<br/>·<br/>·</li></ul>                                                                                                    | <ul> <li>         (の失い業務者)     </li> <li>         バイのの時の     </li> <li>         パイのの時の     </li> <li>         パイのの時の     </li> <li>         パインのの時の     </li> <li>         パインのの時の     </li> <li>         パインのの場合     </li> <li>         のある場合     </li> <li>         のある場合     </li> <li>         のある場合     </li> <li>         のある場合     </li> <li>         のある場合     </li> <li>         家族の児童扶着     </li> <li>         家族の遺族年     </li> </ul>                                                                                                    | 寺けと<br>す<br>か<br>よ<br>ま<br>ま<br>ま<br>ま<br>ま<br>ま<br>ま<br>ま<br>ま<br>ま<br>ま<br>ま<br>ま                                                                                                    | 人<br>か<br>る<br>ま<br>お<br>、<br>の<br>活<br>~<br>主<br>~<br>主<br>~<br>こ<br>~<br>主<br>~<br>こ<br>~<br>主<br>~<br>こ<br>~<br>た<br>う<br>余<br>せ<br>く<br>か<br>る<br>ま<br>お<br>ぶ<br>、<br>の<br>活<br>、<br>、<br>の<br>一<br>、<br>一<br>の<br>ら<br>余<br>せ<br>、<br>、<br>の<br>う<br>、<br>で<br>、<br>、<br>の<br>う<br>、<br>、<br>、<br>の<br>、<br>、<br>、<br>の<br>、<br>、<br>、<br>の<br>、<br>、<br>、<br>、<br>、<br>、<br>、<br>、<br>、<br>、<br>、<br>、<br>、                                                                                                    | 5)接がよか<br>… 当<br>… 当<br>… 一                                                                                                    | がなん ひょう からの 接 印刷後                                                                                                    | たわ。<br>たわ。<br>た助<br>い<br>し<br>い<br>し<br>い<br>い<br>い<br>い<br>い<br>い<br>い<br>い<br>い<br>い<br>い<br>い<br>い | <ul> <li>告報     <li>時点     <li>時点     <li>時点     <li>日     <li>第一     <li>第一     </li> <li>第一     </li> <li>第二     </li> <li>第二     </li> <li>第二     </li> <li>第二     </li> <li>第二     </li> <li>第二     </li> <li>第二     </li> <li>第二     </li> <li>第二     </li> <li>第二     </li> <li>第二     </li> <li>第二     </li> <li>第二     </li> <li>第二     </li> <li>第二     </li> <li>第二      </li> <li>第二      </li> <li>第二      </li> <li>第二      </li> <li>第二      </li> <li>第二      </li> <li>第二     </li> <li>第二      </li> <li>第二      </li> <li>第二      </li> <li>第二      </li> <li>第二      </li> <li>第二      </li> <li>第二      </li> <li>第二      </li> <li>第二      </li> <li>第二      </li> <li>第二     </li></li></li></li></li></li></li></li></li></li></li></li></li></li></li></li></li></li></li></li></li></li></li></li></li></li></li></li></li></li></li></li></li></li></li></li></li></li></li></li></li></li></li></li></li></li></li></li></li></li></li></li></ul> | す。<br>い<br>身<br>を<br>よ<br>「<br>か<br>り<br>か<br>た<br>の<br>か<br>の<br>変<br>更<br>で<br>、<br>ま<br>ま<br>、<br>家<br>た<br>の<br>別<br>の<br>で<br>、<br>ま<br>、<br>ま<br>、<br>ま<br>、<br>ま<br>、<br>、<br>ま<br>、<br>、<br>、<br>ま<br>、<br>、<br>、<br>、<br>、<br>ま<br>、<br>、<br>、<br>、<br>、<br>、<br>、<br>、<br>、<br>、<br>、<br>、<br>、                                                                                                    | は、<br>、<br>、<br>、<br>、<br>、<br>、<br>、<br>、<br>、<br>、<br>、<br>、<br>、                                                                                                    | の<br>に<br>で<br>に<br>で<br>ま<br>た<br>書<br>し<br>し<br>、<br>な<br>い<br>る<br>し<br>、<br>る<br>し<br>、<br>、<br>な<br>い<br>る<br>し<br>、<br>、<br>る<br>し<br>、<br>、<br>、<br>、<br>、<br>、<br>、<br>、<br>、<br>、<br>、<br>、<br>、                                                                                                    |          |
| <ul> <li>福田市</li> <li>福田市</li> <li>福田市</li> <li>二年</li> <li>二年</li></ul>                                                                                                    | <ul> <li></li></ul>                                                                                                    | 等けと<br>す<br>か<br>よ<br>ま<br>ま<br>ま<br>ま<br>ま<br>ま<br>ま<br>ま<br>ま<br>ま<br>ま<br>ま<br>ま                                                                                                    | 人<br>なかるまお<br>の活<br>一<br>の<br>活<br>~<br>主<br>一<br>合の<br>有<br>無<br>一<br>二<br>一<br>主<br>一<br>二<br>一<br>二<br>一<br>二<br>一<br>二<br>一<br>二<br>一<br>二<br>一<br>二<br>一<br>二<br>一<br>二<br>一<br>二<br>一<br>二<br>一<br>二<br>一<br>二<br>一<br>二<br>一<br>二<br>一<br>二<br>一<br>二<br>一<br>二<br>一<br>二<br>一<br>二<br>一<br>二<br>一<br>二<br>一<br>二<br>一<br>二<br>一<br>二<br>一<br>二<br>二<br>二<br>二<br>二<br>二<br>二<br>二<br>二<br>二<br>二<br>二<br>二                                                                                                    | 3)<br>谷<br>レ<br>祖                                                                                                    | がでりっていらの 取りついらの 取りていたのの 取りていたのの 取りていたのの 取りていたのの 取りていたのの 取りていたのの の 取りていたのの の 取りていたのの の 取りていたのの の 取りていたのの の の 取りていたのの の の 取りていたのの の の 取りていたのの の の 取りていたのの の の 取りていたのの の の 取りていたのの の の 取りていたのの の の 取りていたのの の の 取りていたのの の の 取りていたのの の の 取りていたのの の の 取りていたのの の の 取りていたのの の の 取りていたのの の の 取りていたのの の の 取りていたのの の の 取りていたのの の の の の の の の の の の の の の の の の の の                                                                                                     | たといった<br>動<br>く<br>、<br>、<br>、<br>、<br>、<br>、<br>、<br>、<br>、<br>、<br>、<br>、<br>、                                                                                                    | 出活清美い   当   第   第   第   第   第   第   第   第   第   第   第   第   第   第   第   第   第   第   第   第   第   第   第   第   第   第   第   第    第    第    第    第    第    第    第    第    第    第    第    第    第    第                                                                                                    | す。<br>い身をな<br>「<br>す<br>の<br>よ<br>ま<br>ま<br>、<br>、<br>、<br>よ<br>も<br>、<br>、<br>、<br>ま<br>も<br>、<br>、<br>、<br>、<br>ま<br>、<br>、<br>、<br>、<br>、<br>、<br>、<br>、<br>、<br>、<br>、<br>、<br>、                                                                                                    | は、<br>現の<br>で<br>3<br>中<br>立<br>・<br>き<br>で<br>記<br>「<br>う<br>っ<br>て<br>い<br>、<br>て<br>、<br>、<br>、<br>、<br>、<br>、<br>、<br>、<br>、<br>、<br>、<br>、<br>、                                                                                                    | の<br>定業<br>だ書<br>し                                                                                                    | τ<だ<br>た |
| 福田     1       1     1       1     1       1     1       1     1       1     1       1     1       1     1       1     1       1     1       1     1       1     1       1     1       1     1       1     1       1     1       1     1       1     1       1     1       1     1       1     1       1     1       1     1       1     1       1     1       1     1       1     1       1     1       1     1       1     1       1     1       1     1       1     1       1     1       1     1       1     1       1     1       1     1       1     1       1     1       1     1       1     1       1     1       1     1       1     1       1                                                                                                    |                                                                                                    | 寺けと<br>す<br>か<br>た<br>。<br>そ<br>生<br>男<br>男<br>支<br>無<br>一<br>金<br>一<br>一<br>一<br>一<br>一<br>二<br>面<br>取<br>た<br>。<br>。<br>一<br>一<br>二<br>面<br>取<br>た<br>。<br>。<br>一<br>一<br>二<br>面<br>取<br>た<br>。<br>。<br>一<br>一<br>一<br>一<br>一<br>一<br>一<br>一<br>一<br>一<br>一<br>一<br>一 | 人<br>なかるまお<br>の活<br>一<br>曲<br>っ<br>に<br>一<br>二<br>一<br>た<br>の<br>に<br>一<br>、<br>一<br>た<br>い<br>る<br>ま<br>お<br>、<br>、<br>一<br>に<br>一<br>、<br>一<br>た<br>い<br>う<br>余<br>七<br>、<br>い<br>つ<br>活<br>~<br>皆<br>一<br>。<br>臣<br>由<br>っ<br>に<br>一<br>、<br>の<br>ち<br>、<br>、<br>の<br>ち<br>、<br>、<br>の<br>に<br>う<br>、<br>の<br>に<br>う<br>、<br>の<br>に<br>う<br>、<br>の<br>に<br>う<br>、<br>の<br>に<br>う<br>、<br>の<br>に<br>う<br>、<br>の<br>に<br>う<br>、<br>の<br>に<br>う<br>、<br>の<br>に<br>う<br>、<br>の<br>に<br>う<br>、<br>の<br>に<br>う<br>、<br>の<br>に<br>う<br>、<br>の<br>に<br>う<br>、<br>の<br>た<br>う<br>、<br>の<br>た<br>う<br>、<br>の<br>た<br>う<br>、<br>、<br>、<br>の<br>た<br>う<br>、<br>の<br>た<br>う<br>、<br>の<br>た<br>う<br>、<br>、<br>の<br>た<br>う<br>、<br>の<br>ち<br>、<br>の<br>ち<br>、<br>の<br>ち<br>、<br>の<br>ち<br>の<br>た<br>う<br>の<br>ち<br>の<br>ち<br>の<br>た<br>う<br>の<br>ち<br>、<br>の<br>ち<br>、<br>の<br>ち<br>、<br>、<br>の<br>ち<br>の<br>ち<br>の<br>ち<br>、<br>の<br>ち<br>つ<br>ち<br>の<br>ち<br>の<br>ち<br>の<br>ち<br>の<br>ち<br>の<br>ち<br>の<br>ち<br>の<br>ち<br>の<br>ち<br>の<br>ち<br>の<br>ち<br>の<br>ち<br>の<br>ち<br>の<br>ち<br>の<br>ち<br>の<br>ち<br>の<br>ち<br>の<br>ち<br>の<br>ち<br>の<br>ち<br>の<br>ち<br>の<br>ち<br>の<br>ち<br>の<br>ち<br>の<br>ち<br>の<br>ち<br>の<br>ち<br>の<br>ち<br>つ<br>ち<br>つ<br>ち<br>う<br>う<br>う                                                                                                    | 5)<br>谷<br>い祖<br>: 出<br>: 出<br>『<br>『<br>『<br>『<br>『<br>『<br>『                                                                                                    | がななせて、 ななせて を のの の の の の の の の の の の の の の の の の の                                                                                                     | たといいという<br>たといいといい<br>たといい<br>たといい<br>たといい<br>たといい<br>たといい<br>たい<br>たい<br>たい<br>たい<br>たい<br>たい<br>たい<br>たい<br>たい                                                                                                    | <ul> <li>告報     <li>時間     <li>時間     <li>時間     <li>時間     <li>第1     <li>第1     </li> <li>第1     <li>第1     </li> <li>第1     </li> <li>第1     </li> <li>第1     </li> <li>第1     </li> <li>第1     </li> <li>第1     </li> <li>第1     </li> <li>第1     </li> <li>第1     </li> <li>第1     </li> <li>第1     </li> <li>第1     </li> <li>第1     </li> <li>第1     </li> <li>第1     </li> <li>第1      </li> <li>第1      </li> <li>第1      </li> <li>第1     </li> <li>第1      </li> <li>第1      </li> <li>第1      </li> <li>第1      </li> <li>第1      </li> <li>第1      </li> <li>第1      </li> <li>第1      </li> <li>第1      </li> <li>第1      </li> <li>第1      </li> <li>第1      </li> <li>第1      </li> <li>第1     </li> <li>第1      </li> <li>第1      </li> <li>第1</li></li></li></li></li></li></li></li></li></li></li></li></li></li></li></li></li></li></li></li></li></li></li></li></li></li></li></li></li></li></li></li></li></li></li></li></li></li></li></li></li></li></li></li></li></li></ul>                                                | す。<br>現す。<br>現す。<br>まま<br>余<br>の<br>や<br>に<br>か<br>の<br>や<br>た<br>は<br>「<br>の<br>や<br>に<br>し<br>い<br>身<br>を<br>た<br>引<br>か<br>。<br>ま<br>も<br>、<br>に<br>、<br>ま<br>、<br>、<br>、<br>ま<br>、<br>、<br>、<br>、<br>、<br>、<br>、<br>、<br>、<br>、<br>、<br>、<br>、                                                                                                    | は、<br>現の<br>で<br>3<br>中<br>立<br>き<br>で<br>記<br>「<br>う<br>っ<br>て<br>い<br>、<br>て<br>、<br>で<br>、<br>で<br>、<br>で<br>、<br>う<br>で<br>、<br>で<br>、<br>う<br>で<br>、<br>う<br>で<br>、<br>う<br>で<br>、<br>う<br>で<br>、<br>う<br>で<br>い<br>う<br>、<br>う<br>で<br>い<br>う<br>、<br>う<br>で<br>い<br>う<br>、<br>う<br>で<br>い<br>う<br>、<br>で<br>い<br>う<br>、<br>う<br>、<br>で<br>い<br>う<br>、<br>う<br>、<br>で<br>い<br>う<br>、<br>う<br>、<br>う<br>、<br>つ<br>い<br>う<br>、<br>う<br>、<br>う<br>う<br>う<br>う<br>、<br>、<br>、<br>う<br>、<br>う<br>、<br>う<br>、<br>う<br>、<br>う<br>、<br>う<br>、<br>う<br>、<br>う<br>、<br>う<br>、<br>う<br>、<br>う<br>、<br>う<br>、<br>う<br>、<br>う<br>う<br>う<br>、<br>う<br>、<br>う<br>う<br>う<br>う<br>う<br>う<br>う<br>う<br>う<br>う<br>う<br>う<br>う | の<br>に<br>本<br>い<br>な<br>な<br>な<br>な<br>な<br>な<br>な<br>な<br>な<br>な<br>な<br>な<br>な                                                                                                    | てくだ<br>た |
| 福田     1       第二日     1       1     1       1     1       1     1       1     1       1     1       1     1       1     1       1     1       1     1       1     1       1     1       1     1       1     1       1     1       1     1       1     1       1     1       1     1       1     1       1     1       1     1       1     1       1     1       1     1       1     1       1     1       1     1       1     1       1     1       1     1       1     1       1     1       1     1       1     1       1     1       1     1       1     1       1     1       1     1       1     1       1     1       1     1       1     1 <t< td=""><td></td><td>等けと<br/>すけ<br/>と<br/>が<br/>に<br/>す。<br/>そ<br/>生<br/>理</td><td>人<br/>なかるままお<br/>。<br/>の<br/>活<br/>~<br/>主<br/>一<br/>金<br/>1<br/>一<br/>で<br/>二<br/>~<br/>主<br/>一<br/>二<br/>~<br/>二<br/>~<br/>~<br/>二<br/>~<br/>~<br/>二<br/>~<br/>~<br/>二<br/>~<br/>~<br/>二<br/>~<br/>~<br/>二<br/>~<br/>~<br/>二<br/>~<br/>~<br/>二<br/>~<br/>~<br/>二<br/>~<br/>~<br/>二<br/>~<br/>~<br/>二<br/>~<br/>~<br/>二<br/>~<br/>~<br/>二<br/>~<br/>~<br/>~<br/>~<br/>~<br/>~<br/>~<br/>~<br/>~<br/>~<br/>~<br/>~<br/>~</td><td>5)授がよか<br/>目前<br/>1<br/>1<br/>1<br/>1<br/>1<br/>1<br/>1<br/>1<br/>1<br/>1<br/>1<br/>1<br/>1</td><td>がななせてない 「「「「「」」 「「」」 「「」」 「「」」 「「」」 「「」」 「「」」</td><td>たというという<br/>たというという<br/>からたい<br/>からたい<br/>からたい<br/>たかい<br/>中<br/>もに<br/>、<br/>、<br/>、<br/>、<br/>、<br/>、<br/>、<br/>、<br/>、<br/>、<br/>、<br/>、<br/>、</td><td><ul> <li>出現してでで     <li>目     <li>項     <li>目     <li>項     <li>見     <li>第長     <li>こ     <li>こ     <li>第長     <li>こ     <li>第長     <li>第長     <li>こ     <li>第長     <li>第長     <li>こ     <li>第長     <li>第長     <li>第長     <li>第長     <li>第     <li>第     <li>第     <li>第     <li>第     <li>第     <li>第     <li>第     <li>第     <li>第     <li>第     <li>第     <li>第     <li>第     <li>第     </li> <li>第     </li> <li>第      </li> <li>第     </li> <li>5     </li> <li>5     </li> <li>5     </li> <li>5      </li> <li>5      </li> <li>5      </li> <li>5      </li> <li>5      </li> <li>5      </li> <li>5     </li> <li>5     </li> <li>5     </li> <li>5      </li> <li>5      </li> <li>5      </li> <li>5      </li> <li>5      </li> <li>5      </li> <li>5      </li> <li>5      </li> <lp>5      </lp></li> <li>6</li></li></li></li></li></li></li></li></li></li></li></li></li></li></li></li></li></li></li></li></li></li></li></li></li></li></li></li></li></li></li></li></li></li></li></ul></td><td>す。<br/>い<br/>身<br/>免<br/>分<br/>別<br/>新<br/>の<br/>や<br/>に<br/>の<br/>し<br/>、<br/>に<br/>、<br/>、<br/>、<br/>ま<br/>、<br/>、<br/>に<br/>、<br/>、<br/>、<br/>、<br/>、<br/>、<br/>、<br/>、<br/>、<br/>、<br/>、<br/>、<br/>、</td><td>は、<br/>、<br/>、<br/>、<br/>、<br/>、<br/>、<br/>、<br/>、<br/>、<br/>、<br/>、<br/>、<br/>、</td><td>の<br/>ご<br/>業<br/>だ<br/>書<br/>し<br/>し<br/>る<br/>間<br/>い<br/>る<br/>し<br/>し<br/>の<br/>さ<br/>常<br/>れ<br/>い<br/>る<br/>な<br/>し<br/>の<br/>さ<br/>、<br/>、<br/>き<br/>に<br/>し<br/>、<br/>の<br/>ち<br/>し<br/>、<br/>の<br/>ち<br/>し<br/>、<br/>ろ<br/>た<br/>こ<br/>、<br/>の<br/>ち<br/>し<br/>、<br/>の<br/>ち<br/>し<br/>、<br/>の<br/>ち<br/>し<br/>、<br/>ろ<br/>た<br/>、<br/>ろ<br/>た<br/>、<br/>ろ<br/>た<br/>、<br/>ち<br/>し<br/>、<br/>ろ<br/>た<br/>、<br/>ろ<br/>た<br/>こ<br/>、<br/>ろ<br/>た<br/>、<br/>ろ<br/>た<br/>こ<br/>、<br/>ろ<br/>た<br/>こ<br/>、<br/>ろ<br/>た<br/>、<br/>ろ<br/>た<br/>こ<br/>、<br/>ろ<br/>た<br/>こ<br/>、<br/>ろ<br/>た<br/>、<br/>ろ<br/>た<br/>こ<br/>ろ<br/>た<br/>、<br/>ろ<br/>た<br/>こ<br/>、<br/>ろ<br/>た<br/>、<br/>ろ<br/>た<br/>ろ<br/>た<br/>ろ<br/>た<br/>ろ<br/>た<br/>ろ<br/>た<br/>、<br/>、<br/>ろ<br/>ろ<br/>た<br/>、<br/>ろ<br/>ろ<br/>た<br/>、<br/>ろ<br/>ろ<br/>ろ<br/>た<br/>ろ<br/>ろ<br/>ろ<br/>ろ<br/>た<br/>ろ<br/>ろ<br/>ろ<br/>ろ<br/>ろ<br/>ろ<br/>ろ<br/>ろ<br/>ろ<br/>ろ<br/>ろ<br/>ろ<br/>ろ</td><td>てくだ<br/>た</td></t<> |                                                                                                    | 等けと<br>すけ<br>と<br>が<br>に<br>す。<br>そ<br>生<br>理                                                                                                    | 人<br>なかるままお<br>。<br>の<br>活<br>~<br>主<br>一<br>金<br>1<br>一<br>で<br>二<br>~<br>主<br>一<br>二<br>~<br>二<br>~<br>~<br>二<br>~<br>~<br>二<br>~<br>~<br>二<br>~<br>~<br>二<br>~<br>~<br>二<br>~<br>~<br>二<br>~<br>~<br>二<br>~<br>~<br>二<br>~<br>~<br>二<br>~<br>~<br>二<br>~<br>~<br>二<br>~<br>~<br>二<br>~<br>~<br>~<br>~<br>~<br>~<br>~<br>~<br>~<br>~<br>~<br>~<br>~                                                                                                    | 5)授がよか<br>目前<br>1<br>1<br>1<br>1<br>1<br>1<br>1<br>1<br>1<br>1<br>1<br>1<br>1                                                                                                    | がななせてない 「「「「「」」 「「」」 「「」」 「「」」 「「」」 「「」」 「「」」                                                                                                    | たというという<br>たというという<br>からたい<br>からたい<br>からたい<br>たかい<br>中<br>もに<br>、<br>、<br>、<br>、<br>、<br>、<br>、<br>、<br>、<br>、<br>、<br>、<br>、                                                                                                    | <ul> <li>出現してでで     <li>目     <li>項     <li>目     <li>項     <li>見     <li>第長     <li>こ     <li>こ     <li>第長     <li>こ     <li>第長     <li>第長     <li>こ     <li>第長     <li>第長     <li>こ     <li>第長     <li>第長     <li>第長     <li>第長     <li>第     <li>第     <li>第     <li>第     <li>第     <li>第     <li>第     <li>第     <li>第     <li>第     <li>第     <li>第     <li>第     <li>第     <li>第     </li> <li>第     </li> <li>第      </li> <li>第     </li> <li>5     </li> <li>5     </li> <li>5     </li> <li>5      </li> <li>5      </li> <li>5      </li> <li>5      </li> <li>5      </li> <li>5      </li> <li>5     </li> <li>5     </li> <li>5     </li> <li>5      </li> <li>5      </li> <li>5      </li> <li>5      </li> <li>5      </li> <li>5      </li> <li>5      </li> <li>5      </li> <lp>5      </lp></li> <li>6</li></li></li></li></li></li></li></li></li></li></li></li></li></li></li></li></li></li></li></li></li></li></li></li></li></li></li></li></li></li></li></li></li></li></li></ul>                                                                                                    | す。<br>い<br>身<br>免<br>分<br>別<br>新<br>の<br>や<br>に<br>の<br>し<br>、<br>に<br>、<br>、<br>、<br>ま<br>、<br>、<br>に<br>、<br>、<br>、<br>、<br>、<br>、<br>、<br>、<br>、<br>、<br>、<br>、<br>、                                                                                                    | は、<br>、<br>、<br>、<br>、<br>、<br>、<br>、<br>、<br>、<br>、<br>、<br>、<br>、                                                                                                    | の<br>ご<br>業<br>だ<br>書<br>し<br>し<br>る<br>間<br>い<br>る<br>し<br>し<br>の<br>さ<br>常<br>れ<br>い<br>る<br>な<br>し<br>の<br>さ<br>、<br>、<br>き<br>に<br>し<br>、<br>の<br>ち<br>し<br>、<br>の<br>ち<br>し<br>、<br>ろ<br>た<br>こ<br>、<br>の<br>ち<br>し<br>、<br>の<br>ち<br>し<br>、<br>の<br>ち<br>し<br>、<br>ろ<br>た<br>、<br>ろ<br>た<br>、<br>ろ<br>た<br>、<br>ち<br>し<br>、<br>ろ<br>た<br>、<br>ろ<br>た<br>こ<br>、<br>ろ<br>た<br>、<br>ろ<br>た<br>こ<br>、<br>ろ<br>た<br>こ<br>、<br>ろ<br>た<br>、<br>ろ<br>た<br>こ<br>、<br>ろ<br>た<br>こ<br>、<br>ろ<br>た<br>、<br>ろ<br>た<br>こ<br>ろ<br>た<br>、<br>ろ<br>た<br>こ<br>、<br>ろ<br>た<br>、<br>ろ<br>た<br>ろ<br>た<br>ろ<br>た<br>ろ<br>た<br>ろ<br>た<br>、<br>、<br>ろ<br>ろ<br>た<br>、<br>ろ<br>ろ<br>た<br>、<br>ろ<br>ろ<br>ろ<br>た<br>ろ<br>ろ<br>ろ<br>ろ<br>た<br>ろ<br>ろ<br>ろ<br>ろ<br>ろ<br>ろ<br>ろ<br>ろ<br>ろ<br>ろ<br>ろ<br>ろ<br>ろ | てくだ<br>た |
| 福田請くく詳     主無     休留     日     本人     家       主無     休留     日     日     日     日       「日     日     日     日     日     日       「日     日     日     日     日     日       「日 </td <td>・<br/>・</td> <td>等けと<br/>すけ<br/>と<br/>が<br/>お<br/>し<br/>す<br/>。<br/>そ<br/>生<br/>男<br/>男<br/>支<br/>紙<br/>の<br/>で<br/>た<br/>。<br/>、<br/>、<br/>、<br/>、<br/>、<br/>、<br/>、<br/>、<br/>、<br/>、<br/>、<br/>、<br/>、</td> <td>人<br/>なかるまお<br/>での活 ~ 由 ~ 由<br/>合の 有<br/>の<br/>う<br/>、<br/>、<br/>、<br/>、<br/>、<br/>、<br/>、<br/>、<br/>、<br/>、<br/>、<br/>、<br/>、</td> <td>5)<br/>谷<br/>い祖<br/>: 出<br/>: 出<br/>3<br/>3<br/>3<br/>3<br/>3<br/>3<br/>3<br/>3<br/>3<br/>3<br/>3<br/>3</td> <td>がななせて扱いしたのの特徴でしたのの特徴でしたのの特徴でしたのの特徴でしたのの特徴ではあるのの特徴ではないのの特徴であるのの特徴でした。</td> <td>たとかった助<br/>、<br/>く<br/>※<br/>単<br/>T<br/>勝<br/>前<br/>T<br/>ま<br/>ま<br/>、<br/>、<br/>、<br/>、<br/>、<br/>、<br/>、<br/>、<br/>、<br/>、<br/>、<br/>、<br/>、</td> <td>出活清美ついて<br/>当項<br/>業授業<br/>の<br/>ででて自料て<br/>の<br/>の<br/>の<br/>の<br/>の<br/>の<br/>の<br/>の<br/>の<br/>の<br/>の<br/>の<br/>の</td> <td>す。<br/>い<br/>身<br/>を<br/>な<br/>「<br/>り<br/>の<br/>変<br/>ア<br/>レ<br/>バ<br/>イ<br/>。<br/>に<br/>ま<br/>実<br/>に<br/>細<br/>で<br/>ま<br/>ま<br/>、<br/>に<br/>、<br/>ま<br/>、<br/>、<br/>、<br/>ま<br/>、<br/>、<br/>、<br/>、<br/>、<br/>、<br/>、<br/>、<br/>、<br/>、<br/>、<br/>、<br/>、</td> <td>は、<br/>現の<br/>いた<br/>3<br/>中立<br/>き<br/>で<br/>記<br/>「<br/>の<br/>の<br/>い<br/>、<br/>て<br/>も<br/>し<br/>で<br/>、<br/>で<br/>、<br/>で<br/>、<br/>で<br/>、<br/>で<br/>、<br/>で<br/>、<br/>で<br/>、<br/>で<br/>、<br/>で<br/>、<br/>で<br/>、<br/>で<br/>、<br/>で<br/>、<br/>で<br/>、<br/>で<br/>、<br/>で<br/>、<br/>で<br/>、<br/>で<br/>、<br/>で<br/>、<br/>で<br/>、<br/>で<br/>、<br/>で<br/>、<br/>、<br/>で<br/>、<br/>、<br/>で<br/>、<br/>、<br/>、<br/>、<br/>、<br/>、<br/>、<br/>、<br/>、<br/>、<br/>、<br/>、<br/>、</td> <td>の<br/>定業<br/>だ書<br/>し</td> <td>てくだ<br/></td>                                                                                                    | ・<br>・                                                                                                    | 等けと<br>すけ<br>と<br>が<br>お<br>し<br>す<br>。<br>そ<br>生<br>男<br>男<br>支<br>紙<br>の<br>で<br>た<br>。<br>、<br>、<br>、<br>、<br>、<br>、<br>、<br>、<br>、<br>、<br>、<br>、<br>、                                                                                                    | 人<br>なかるまお<br>での活 ~ 由 ~ 由<br>合の 有<br>の<br>う<br>、<br>、<br>、<br>、<br>、<br>、<br>、<br>、<br>、<br>、<br>、<br>、<br>、                                                                                                    | 5)<br>谷<br>い祖<br>: 出<br>: 出<br>3<br>3<br>3<br>3<br>3<br>3<br>3<br>3<br>3<br>3<br>3<br>3                                                                                                    | がななせて扱いしたのの特徴でしたのの特徴でしたのの特徴でしたのの特徴でしたのの特徴ではあるのの特徴ではないのの特徴であるのの特徴でした。                                                                                                    | たとかった助<br>、<br>く<br>※<br>単<br>T<br>勝<br>前<br>T<br>ま<br>ま<br>、<br>、<br>、<br>、<br>、<br>、<br>、<br>、<br>、<br>、<br>、<br>、<br>、                                                                                                    | 出活清美ついて<br>当項<br>業授業<br>の<br>ででて自料て<br>の<br>の<br>の<br>の<br>の<br>の<br>の<br>の<br>の<br>の<br>の<br>の<br>の                                                                                                    | す。<br>い<br>身<br>を<br>な<br>「<br>り<br>の<br>変<br>ア<br>レ<br>バ<br>イ<br>。<br>に<br>ま<br>実<br>に<br>細<br>で<br>ま<br>ま<br>、<br>に<br>、<br>ま<br>、<br>、<br>、<br>ま<br>、<br>、<br>、<br>、<br>、<br>、<br>、<br>、<br>、<br>、<br>、<br>、<br>、                                                                                                    | は、<br>現の<br>いた<br>3<br>中立<br>き<br>で<br>記<br>「<br>の<br>の<br>い<br>、<br>て<br>も<br>し<br>で<br>、<br>で<br>、<br>で<br>、<br>で<br>、<br>で<br>、<br>で<br>、<br>で<br>、<br>で<br>、<br>で<br>、<br>で<br>、<br>で<br>、<br>で<br>、<br>で<br>、<br>で<br>、<br>で<br>、<br>で<br>、<br>で<br>、<br>で<br>、<br>で<br>、<br>で<br>、<br>で<br>、<br>、<br>で<br>、<br>、<br>で<br>、<br>、<br>、<br>、<br>、<br>、<br>、<br>、<br>、<br>、<br>、<br>、<br>、                                                                                                    | の<br>定業<br>だ書<br>し                                                                                                    | てくだ<br>  |

※申請結果は学生申込システムで通知します(郵送はいたしません)

### ②家庭状況調書

全員提出が必要です。システムに入力した内容が印字されます。

| (15)       | 学生          | 番         | 뮥                                                                                                    | 2                                                                                                    | 40000000 | 00 |     |                  | 2024 | 仁度          | 後期中          | <b>精</b> (在) | 学生)              |
|------------|-------------|-----------|----------------------------------------------------------------------------------------------------|----------------------------------------------------------------------------------------------------|----------|----|-----|------------------|------|-------------|--------------|--------------|------------------|
| $\bigvee$  |             |           | 家                                                                                                    |                                                                                                    | 症        | 状  |     |                  |      | 调           |              | 吉            |                  |
|            | /           | /         | 氏                                                                                                    | 名 (フ)                                                                                                    | シスーム)    | 生种 | 现在  | 現在の動後<br>の雇用の開   | 先的车上 | 格与所<br>(税込) | 得の金額<br>(千円) | 箱与?<br>金額()  | 뚯得以外の<br>脱込)(千円) |
|            | (7)5<br>木。  | ガ人        | 997.46<br>山大                                                                                                    | 115<br>— 段月                                                                                                    |          | 23 | *-  | ·ソン<br>2023年01   | я    | 15          | 300          | 20           | (                |
|            |             | 父         | 山大                                                                                                    | 太郎                                                                                                    |          | 58 | よら  | やま商事<br>1992年04  |      | 2n          | 6,500        | 50           | ,                |
| ±1.8       |             | 父         | 大山                                                                                                    | 太郎                                                                                                    |          | 58 | ŧ٤  | うさび)達<br>2024年04 | a    | 35          | (            | 40           | 1,00             |
| 学員東西所<br>父 | 就学          | 村         | 山大                                                                                                    | 花子                                                                                                    |          | 47 |     |                  |      | 45          | (            | 50           |                  |
|            | 者を除く        |           |                                                                                                    |                                                                                                    |          |    |     |                  |      | 55          |              | 80           |                  |
|            | 家族          |           |                                                                                                    |                                                                                                    |          |    |     |                  |      | 65          |              | 70           |                  |
|            |             |           |                                                                                                    |                                                                                                    |          |    |     |                  |      | 75          |              | SD           |                  |
|            |             |           |                                                                                                    |                                                                                                    |          |    |     |                  |      | 85          |              | 90           |                  |
|            |             |           | -                                                                                                    | 数<br>重                                                                                                    | 太人       | 父  |     | \$               | £5.  |             |              |              | 備考               |
|            | 收入状况        | 給与デ得      | a<br>糸な・町<br>朱<br>全<br>余<br>絵<br>手<br>長<br>金<br>能<br>手<br>長<br>金<br>で<br>そ<br>。<br>総<br>手<br>長<br>一<br>で<br>の<br>・<br>町<br>の<br>・<br>町<br>の<br>の<br>の<br>の<br>の<br>の<br>の<br>の<br>の<br>の<br>の<br>の<br>の | <ul> <li>中(F5)やむ)</li> <li>恩約</li> <li>作金</li> <li>当</li> <li>部千当</li> <li>(7)当金</li> <li>の物1</li> <li>の物2</li> <li>計</li> </ul>                                                                                                    | 300      | 6. | 500 | 0                |      | 0           |              |              |                  |
|            | <i>4</i> 1. | 約ち所得以外の活物 | 農林業<br>(その個<br>(その個<br>(名の僧<br>(臨時))<br>(臨時)間<br>その他<br>その伯                                                                                                    | <ol> <li>(1) 家賃</li> <li>(5) 地代</li> <li>(4) 子・品当</li> <li>(4) 社会</li> <li>(4) 単常</li> <li>(4) 単常</li> <li>(4) 単</li> <li>(4) 単</li> <li>(4) 単</li> <li>(4) 単</li> <li>(4) 単</li> <li>(4) 単</li> <li>(4) 単</li> <li>(4) 単</li> <li>(4) 単</li> <li>(4) 単</li> <li>(4) 単</li> <li>(4) 単</li> <li>(4) 単</li> <li>(4) 単</li> <li>(4) 単</li> <li>(4) 単</li> <li>(4) 単</li></ol> |          |    | 0   | 1,000            |      | 0           |              |              |                  |

| 3         | ž<br>t          |             | 7                        | 虚陵      |                    |                                   | 兜7                                                           |                                                             |                   |                         |                                       |                                                                                                    |                                          |                                       | (4                 | ₩ñ.        | 1 -(2))     |
|-----------|-----------------|-------------|--------------------------|---------|--------------------|-----------------------------------|--------------------------------------------------------------|-------------------------------------------------------------|-------------------|-------------------------|---------------------------------------|----------------------------------------------------------------------------------------------------|------------------------------------------|---------------------------------------|--------------------|------------|-------------|
|           | ž               | 5学)         | X分                       |         | 80.15 g            | 1定今<br>. 修学支援                     | (新制度                                                         | ¥116                                                        |                   |                         | . (6)                                 | *支援(                                                                                                    | F#.(5)                                   | 8                                     | 丁分                 | (年度)<br>給額 | 表生命<br>(千円) |
| 本<br>人    | th              | 年度          | 話付                       |         | 9                  | я<br>л<br>я<br>. ¥ Ф(96<br>я<br>Я | 横()千<br>液()千<br>液()千<br>減()千<br>純()千<br>純()千<br>純()千<br>純()千 | <u> </u>                                                    | 2023              | 114 MI (1)              | ************************************* | 10、80年<br>月<br>月<br>日<br>の<br>日<br>の<br>日<br>の<br>日<br>の<br>日<br>の<br>日<br>日<br>日<br>日<br>日<br>日<br>日<br>日 | 0.543<br>第一0<br>第一0<br>第一0<br>第一0<br>第一0 | 11 #10×<br>11日×<br>11日×<br>千日×<br>千日× | 0 117<br>0 117     | ATR        | sal mi      |
|           | 臆讷              | 氏学          | 名 ()<br>校名 ()            | 年前      | ŧ)<br>.)           |                                   |                                                              | 設置                                                          | 又分                | 861.22                  | 寧                                     | 校                                                                                                    | 生                                        | 別                                     |                    | 道:         | 令习学         |
|           | 妹               | 1.2.4 1.5.1 | 山大 。<br>山口大 <sup>6</sup> | 10      |                    |                                   | (21才)<br>(3年)                                                | E3                                                          | ĊZ.               | 大学                      |                                       |                                                                                                    |                                          |                                       |                    | F          | 11年1月       |
| 成学        | 弟               | Ň           | ц¥ а                     | 52      | õ                  |                                   | (17)                                                         | %121<br>                                                    |                   | #122                    | an der                                |                                                                                                    |                                          |                                       |                    | 來12        | 3           |
| 者         |                 | ¥2.8 民權     | 浪椒高校<br>山大 耳             | k<br>SF |                    |                                   | (3年)                                                         | 794.3<br>361.37                                             | <u>x</u>          | 1997 (1998)<br>2012-388 | ÷χ                                    |                                                                                                    |                                          |                                       |                    | 8:13       | ⊷ 45<br>9   |
|           | 24              | 0.44        | 想中学者                     | 2       |                    |                                   | (1年)                                                         | 公3<br>9121                                                  | Ż                 | 中学                      | K                                     |                                                                                                    |                                          |                                       |                    |            | 8°8         |
|           |                 | 1.4 AR-16   |                          |         |                    |                                   | ( <del>1</del> )<br>(年)                                      |                                                             |                   |                         |                                       |                                                                                                    |                                          |                                       |                    | 2912       | 8           |
|           |                 | 4           | ・<br>子・父子<br>世 単         | 2       | :大<br>父:生别<br>母:死别 | 況<br>イ<br>愛                       | 氏名<br>                                                       | 1                                                           | 197<br>201        | 左欄の<br>7年07<br>7年09     | 0決況と<br>月21日<br>月08日                  | なって                                                                                                    | :時期                                      | -                                     | 21                 |            |             |
| 特別        | 抽除の素            | 0           | 回がい者<br>いる世界             | 5       | 統權                 | (章)                               | 吉者手胡                                                         | 等の番                                                         | 1<br>1<br>1       |                         | 障害                                    | 年金6<br>無<br>低                                                                                              | の有無                                      | 2                                     | 92                 | 波当者        | *<br>] .    |
| 1.控除関係    | 望者は必ず記入         | 5           | 調察会者<br>いる世界             | Via 451 | 続相                 |                                   | 療養期                                                          | ដា                                                          |                   | 12                      | #養穀仁!                                 | <b>B</b> . (1                                                                                              | f HD                                     |                                       | 年 <b></b> 復合<br>35 | nat (      | 千円)         |
|           |                 | 火日          | 0・風水雨<br>⊃検護世帯           | *       | 夜災年.               | ЛЭ                                | ł                                                            | 使災内留                                                        | 2                 |                         | 被言                                    | 潁 (                                                                                                    | 17PJ)                                    | -                                     | 13                 | T          |             |
| The Terry | てきらく            | 14:5        | 1打除镇合                    | ŝĉ.     |                    |                                   | ÷E                                                           | - K)<br>                                                    | (三次<br>三次         | iii.<br>Ne              |                                       |                                                                                                    |                                          | ∓F.                                   |                    | 餘区         | 分半免         |
| *<br>大    | 間<br>(家)<br>218 | 支数          | 独立生<br>221               | ît.     | 1)活合 世世<br>222     | 223                               | *);                                                          | 中<br>224<br>1:一                                             | 清区                | 分                       | λ · ΠS±+<br>225                       | 220 ×                                                                                                    | 了世。                                      | H 2 2 4 2                             | 28                 | 옷비 쑤       | 辞 退<br>227  |
| 18        |                 | 7           | 0:1                      | π       | 0 :                | 0:                                | 不定格<br>適格                                                    | 2 : 東京<br>3 : 学学<br>5 : 5 : 5 : 5 : 5 : 5 : 5 : 5 : 5 : 5 : | 1<br>12.1<br>12.1 | 業<br>統で<br>()           | a = 1835<br>5 1 22442                 | 130)<br>113<br>217]                                                                                        | 1                                        | カルと<br>10年」                           | 0;<br>1;s          | 想          |             |
| 定         |                 | ٨           |                          |         |                    | L                                 | 10月入学                                                        |                                                             |                   |                         |                                       |                                                                                                    | 1:沃当                                     |                                       |                    |            |             |

#### ③事情聴取調書

独立生計者及び私費外国人留学生は全員提出が必要です。 システムに入力した内容が印字されますが、赤枠箇所については印刷後、手書きで記載してください。

| ************************************                                                             | 45,000円(yer<br>15,000円(yer<br>30,000円(yer<br>5,000円(yer<br>10,000円(yer<br>10,000円(yer<br>50,000円(yer<br>173,000円(yer<br>173,000円(yer<br>50,000円(yer<br>173,000円(yer<br>たまい。<br>ての気格なんしてくださ |
|--------------------------------------------------------------------------------------------------|----------------------------------------------------------------------------------------------------|
| 計以上である必要:                                                                                        | 15,000円(yer<br>30,000円(yer<br>5,000円(yer<br>10,000円(yer<br>10,000円(yer<br>50,000円(yer<br>50,000円(yer<br>173,000円(yer<br>があります。<br>記入してく<br>たさい。<br>ての恐怖を記入してくだき<br>の。                      |
| 計以上である必要                                                                                         | 30,000円(yer<br>5,000円(yer<br>10,000円(yer<br>10,000円(yer<br>50,000円(yer<br>173,000円(yer<br>があります。<br>記入してく<br>にない。<br>ての苦めを記人にてくだき                                                          |
| :<br>計以上である必要/<br><b>にば手書きで</b><br>者<br>円(yen)<br>円(yen)<br>※ 大学での<br>記入して<br>※全<br>週等労働時間       | 5,000円(yer<br>10,000円(yer<br>10,000円(yer<br>50,000円(yer<br>173,000円(yer<br>があります。<br>記入してく<br>にない。<br>ての気格を記人してくだき<br>の。                                                                   |
| 計以上である必要<br><b>しば手書きで</b><br>ポ<br>一<br>円(yen)<br>円(yen)<br>※<br>大学での<br>記入して<br>※<br>2<br>週等労働時間 | 10,000円(yer<br>10,000円(yer<br>8,000円(yer<br>50,000円(yer<br>173,000円(yer<br>があります。<br>記入してく<br>TA、RA等の予定:<br>ください。<br>ての勤務主人にてくださ                                                           |
| 計以上である必要:<br><b>しば手書きで</b>                                                                       | 10,000円(yer<br>8,000円(yer<br>50,000円(yer<br>173,000円(yer<br>があります。<br>記入してく<br>記入してく<br>てA、RA等の予定:<br>ください。<br>ての効素でんしてくだき                                                                 |
| a計以上である必要:<br><b>しば手書きで</b><br>活<br>円(yen)<br>円(yen)<br>※ 大学での<br>記入して<br>※<br>週等労働時間            | 3,000円(yer<br>50,000円(yer<br>173,000円(yer<br>があります。<br>記入してく<br>これ、RA等の予定:<br>ください。<br>ての恐怖でんしてくださ                                                                                         |
| 計以上である必要:<br><b>にば手書きで</b>                                                                       | 173,000円(yer<br>があります。<br>記入してく<br>TA、RA等の予定:<br>ください。<br>170時時を記入してくださ                                                                                                    |
| 計以上である必要:<br><b>はば手書きで</b>                                                                       | 173,000円(yer<br>があります。<br>記入してく<br>TA、RA等の予定:<br>ください。<br>ての恐怖記人にてくださ                                                                                                    |
| 計以上である必要:<br><b>はば手書きで</b><br>清<br>円(yen)<br>円(yen)<br>※ 大学での<br>記入して<br>※全<br>週等労働時間            | があります。<br>記入してく<br>TA、RA等の予定・<br>ください。<br>ての改称を記入してくださ                                                                                                    |
| いば手書きで<br>ボ<br>円(yen)<br>円(yen)<br>※ 大学での<br>記入して<br>※全<br>週等労働時間                                | <b>記入してく</b><br>TA、RA等の予定:<br>ください。<br>ての勤務をな人じてくださ                                                                                                    |
| 者<br>円(yen)<br>円(yen)<br>※ 大学での<br>記入して<br>※全<br>週等労働時間                                          | TA、RA等の予定:<br>ください。<br>ての勤務をはんじてくださ                                                                                                    |
| 円(yen)<br>円(yen)<br>※ 大学での<br>記入して<br>※全<br>週等労働時間                                               | TA、RA等の予定:<br>ください。<br>ての助務を記入してくださ                                                                                                    |
| 円(yen)<br>※ 大学での<br>記入して<br>※ <sup>4</sup><br>週等労働時間                                             | TA、RA等の予定:<br>ください。<br>ての <sup>勤務を记</sup> 入してくださ                                                                                                    |
| ※ 大学での<br>記入して<br>※<br>週等労働時間                                                                    | TA、RA等の予定:<br>ください。<br>ての <sup>助務を記人してくださ</sup>                                                                                                    |
| - NO                                                                                             | - 収入月額                                                                                                    |
| 1                                                                                                | 10 45,500円(yer                                                                                                    |
|                                                                                                  | 円(yer                                                                                                    |
|                                                                                                  | Hyer                                                                                                    |
| 调车举备时期                                                                                           | 「「」なりの方                                                                                                    |
|                                                                                                  |                                                                                                    |
| 0                                                                                                | ⊣(ye                                                                                                    |
|                                                                                                  | 픡(yc                                                                                                    |
|                                                                                                  | ∃(ye                                                                                                    |
|                                                                                                  | 司(ye                                                                                                    |
|                                                                                                  | ⊟(ye                                                                                                    |
|                                                                                                  | ⊣(ye                                                                                                    |
|                                                                                                  | + 七 = 1 + 明                                                                                                    |
| 14 MILT                                                                                          | 一番さ記人懶                                                                                                    |
| <b>府得税法上の扶養</b>                                                                                  | 視族になっていな                                                                                                    |
| こく7:さい。)                                                                                         |                                                                                                    |
|                                                                                                  |                                                                                                    |
|                                                                                                  |                                                                                                    |
|                                                                                                  |                                                                                                    |
|                                                                                                  |                                                                                                    |
| ず手書きで                                                                                            | 署名してく                                                                                                    |
|                                                                                                  | 週等労働時間                                                                                                    |

## 8. 証明書類の見方(参考)

## (1)給料・賃金

#### 源泉徴収票の例

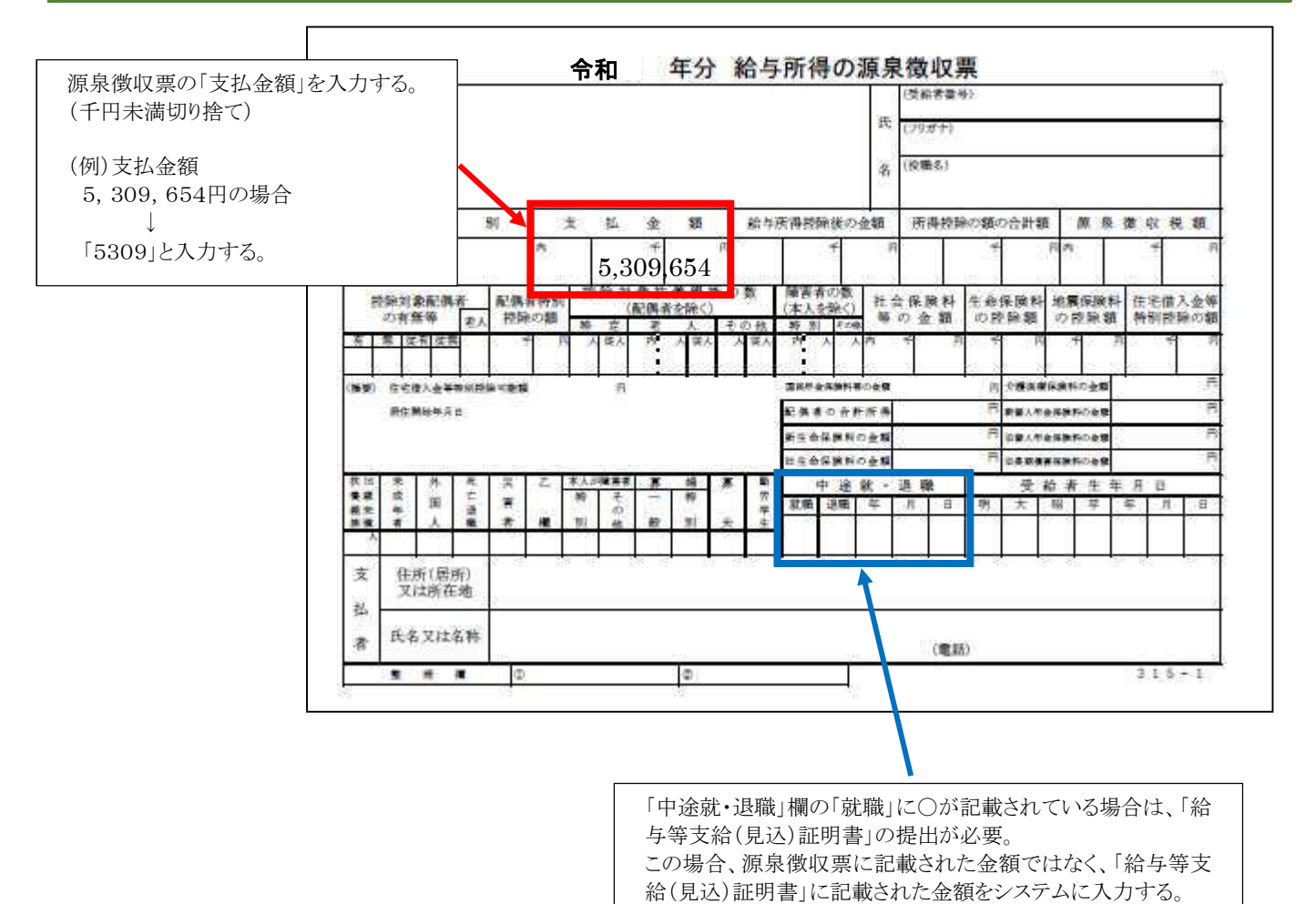

 $\mathbf{36} \ / \ \mathbf{46}$ 

### (2)年金・恩給

#### 年金額改定通知書・年金振込通知書の例

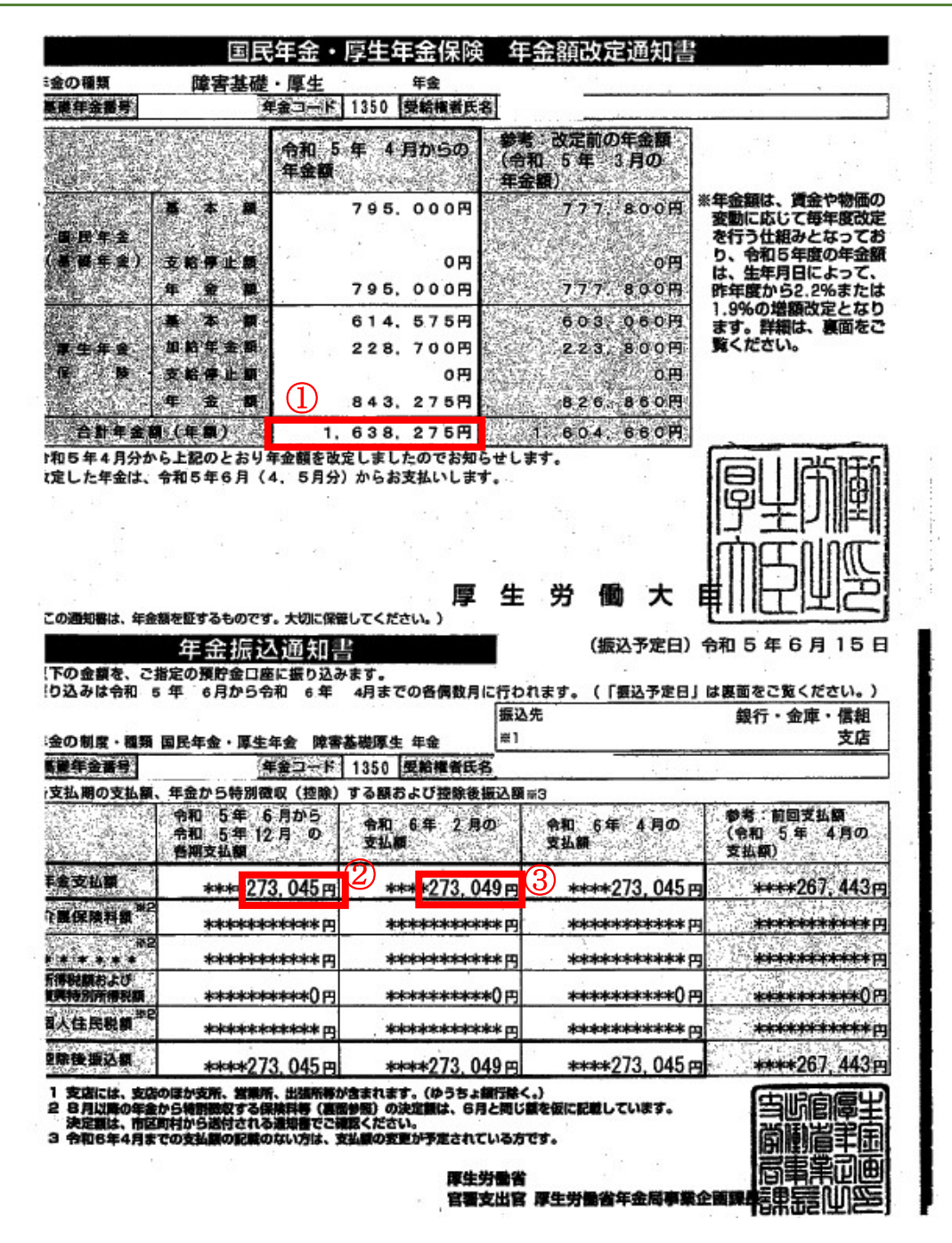

合計年金額(年額)の記載がある場合は、①の金額をシステムに入力します。 ①の記載がない場合は、「(②の金額×5回分+③の金額)=年額」で算出した金額を入力します。

## (3)失業給付金

### 雇用保険受給資格証の例

| 1. 支給 著号                                        |            |           |         | 2         | 氏        |           |       | 名          |             |     |    | - 3 |
|-------------------------------------------------|------------|-----------|---------|-----------|----------|-----------|-------|------------|-------------|-----|----|-----|
|                                                 |            |           |         |           | 33       | 7 907     |       | v          |             |     |    | -   |
| 3. 微保废者番号 4                                     | - 性別5-     | 羅龍時年      | - E (   | . <u></u> | 年        | H.        | E .   | 1. 3       | 10          | 1   |    | 号   |
|                                                 | 5          | 40        |         | 1.0       | EP.      | 85        |       |            | 12          | 345 |    |     |
| 8                                               | - ex - 1   | n         | -       | ligh.     | 103      | 121       |       |            |             |     |    | 1   |
| 9. 支払                                           | 方法(記号      | (口座)      | 新号      | - 金星      | 機關       | 名 - 支     | 店名)   | <i>1</i> 6 |             |     |    |     |
|                                                 | \$         | 定所現       | <b></b> | G)        | 1.99.000 | N 82      | 0.000 |            |             |     |    |     |
|                                                 | ~          | AL 171 32 |         |           |          |           |       |            |             |     |    |     |
| 10. 資格取得年月日                                     | 11. 離      | 職         | 年       | 月         | B        | - 46 - 31 | 2. 1  | 離          | 限           | 理   | 由  |     |
| 100401                                          |            | 22033     | 31      |           |          |           |       |            | 11          |     |    |     |
| 13.60歳到達時貫金日額                                   | 14. 離      | 腰時        | 貫 :     | 金日        | 額        | 12 1      | 5. 1  | 給          | 付           | 制   | 很  |     |
|                                                 |            | 4, 00     | X)      |           |          |           | _     |            |             |     |    | _   |
| 16. 求 職 申 込 年 月 日                               | 17. 認      |           | 定       |           | B        | 18.       | 문     | 給業         | 間液          | 7 9 | 日日 | 8   |
| 220401                                          |            | 1型        | -月      |           | 200      |           |       | tin ere    | 23033       | 1   |    |     |
| 19. 歲 本 千 目 日 間                                 | 20. 所      | 定者        | â 1     | E         | 数        | 21.       | 通.    | 第一         | 被保          | 除者  | 期  | 間   |
| 3,200                                           |            | 21        | 10      |           | -        | 1         | 100   |            | 11123       | 0   |    | _   |
| 66 MB 45                                        | B_AT 2.84* | 12.4      | T       | _         | *        | 226       | 191   |            | -70         |     |    | -   |
| 労働市場セン                                          | ター株式会      | 社         |         |           |          |           |       |            |             |     |    |     |
| 23. 再就職手当支給歷                                    | 24. 特      | 肤表        | 示       | (迎        | 書時       | Section.  | 括     | . 1        | 相、          | 市員  | 打村 | >   |
| and the state of a second state of the state of |            |           | 3000    | Sec. 1    | 0        | 000       |       | 5 (A       | treation of |     |    | - 1 |
| 安定液連絡メッセージ1                                     |            |           |         |           |          |           |       |            |             |     |    |     |
| 安定市連続メッセージ2                                     |            |           |         |           |          |           |       |            |             |     |    |     |
| With the statement of the state                 |            |           |         |           |          |           |       |            |             |     |    | -   |

|                                                                                                    | 8                   |            |              |                            |                      |                            | (第3面)           |
|----------------------------------------------------------------------------------------------------|---------------------|------------|--------------|----------------------------|----------------------|----------------------------|-----------------|
|                                                                                                    | 写真欄                 | 支給蓄辱       |              | 氏名                         |                      |                            |                 |
| 行数 频 月                                                                                                    | 3×2.5<br>日 歴史(支給) 新 | 前間目標       | 処理状況<br>11 類 | 支給                         | 金                    | 植桃田敷                       | * *             |
|                                                                                                    |                     |            | 241-25 - 266 |                            |                      |                            |                 |
|                                                                                                    | 070110-013          | D          |              |                            | Q                    | 2 100                      |                 |
|                                                                                                    |                     |            |              | 前期:4<br>後期:1               | 月1日以<br>0月1日」        | →<br>降の残日<br>以降の残          | 】<br>数<br>日数    |
|                                                                                                    |                     |            |              | (例)<br>①認定;<br>令和7<br>1月 3 | 期間<br>年1月 1<br>1 日~3 | 0日~1<br>月 31日 <sup>:</sup> | 月 30 日<br>=60 日 |
|                                                                                                    |                     |            |              | ②残日                        | 数-60                 | $\exists = A$              |                 |
|                                                                                                    |                     | · <i>⊥</i> |              | ③基本:                       | 手当日阁                 | €×A=B                      |                 |
| :本手当日額」×「日数の<br>:<br>:<br>:<br>:<br>:<br>:<br>:<br>:<br>:<br>:<br>:<br>:<br>日 数の<br>:<br>:<br>:<br>:<br>:<br>:<br>:<br>:<br>:<br>:<br>:<br>:<br>: | 合計」した金額             | と          |              | Bの値る                       | を入力す                 | る                          |                 |

## (4)児童手当・児童扶養手当・特別児童扶養手当

## 児童扶養手当の例

|     |                                       | 証書番号 第 号  |
|-----|---------------------------------------|-----------|
|     |                                       | 受給者氏名     |
|     | 児 童 扶 養 手 当 証 書                       | "<br>生年月日 |
|     |                                       | 住所        |
|     |                                       | 手当月額 円    |
|     |                                       | 大 一       |
|     |                                       | 支給開始年月    |
| · . | · · · · · · · · · · · · · · · · · · · | 支払金融機調    |
|     |                                       | 令和年月日     |
|     | 有劲期限                                  |           |

### (5)傷病手当金

#### 傷病手当金支給決定通知書の例

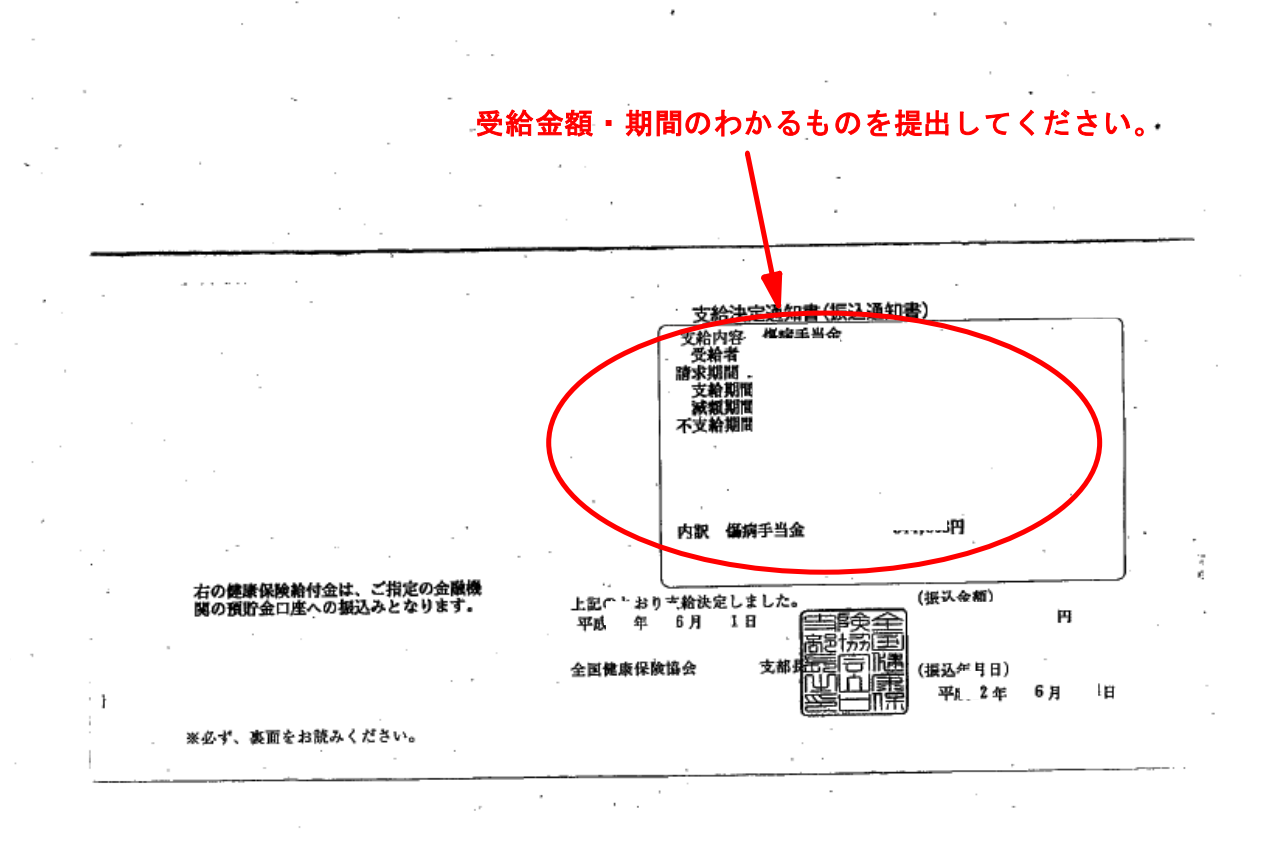

※前期申請時は、4月1日~翌年3月末日までに支給される見込額、後期申請時は、10月1日~翌年9月末日までに 支給される見込額を記入してください。

## (6)給与以外

## 確定申告書(第一表)の例

| 納税          | 地               | Ŧ                   |           |     | 個人                      | 番号 |                                                                                                  |                                                                                                    |                                                     |                                                                                                    |                     | 生年月日         |              |        |         |                 |       |      |
|-------------|-----------------|---------------------|-----------|-----|-------------------------|----|--------------------------------------------------------------------------------------------------|----------------------------------------------------------------------------------------------------|-----------------------------------------------------|----------------------------------------------------------------------------------------------------|---------------------|--------------|--------------|--------|---------|-----------------|-------|------|
| 現在住         | 町               | - Herendlessed Here |           |     |                         |    |                                                                                                  |                                                                                                    | フリガナ                                                |                                                                                                    |                     |              |              | L      | 1       |                 |       |      |
| 又居          | lat<br>DF       |                     |           |     |                         |    |                                                                                                  |                                                                                                    | F 2                                                 |                                                                                                    |                     |              |              |        |         |                 |       |      |
| 事業          | 所等              |                     |           |     |                         |    |                                                                                                  | The sec                                                                                                    | K A                                                 |                                                                                                    | 10 108 53           |              | Tata April-4 | 0.T.A  |         | Tany            |       | TIM  |
| 常和1月の日      | 1日              |                     |           |     | 4 - 34 <sup>-</sup> - 3 |    | 32                                                                                               | -                                                                                                    |                                                     | ~                                                                                                    | 19.18.19            |              | 15 49 3      | .07.CA |         | The s           | 9±C04 | 6117 |
|             | 集發              | 自動毒業                | 種类        | 夏黄鱼 | 受專戰與                    | 推去 | (<br>)<br>(<br>)<br>(<br>)<br>(<br>)<br>(<br>)<br>(<br>)<br>(<br>)<br>(<br>)<br>(<br>)<br>(<br>) | の情景量                                                                                                    | 理<br>号                                              |                                                                                                    |                     |              |              | 電話=番号  | 1.6.401 | き先・携索<br>一      | eq.   |      |
|             | 事               | 営業等 🤋               |           | Ø   |                         |    |                                                                                                  |                                                                                                    | 課税さ<br>(12-                                         | れる<br>20)又                                                                                                    | 所得金額<br>は第三表        | 30           |              |        |         | (               | 0 0   | 0    |
| ito         | 業               | 農業。                 |           | 1   |                         |    |                                                                                                  |                                                                                                    | 上の図                                                 | )に対第三                                                                                                    | する税額表の態             | 3            |              |        |         |                 |       |      |
| ٩x          | 不動              | 産乳                  |           | 0   |                         |    |                                                                                                  |                                                                                                    | 配                                                   | 当                                                                                                    | 控除                  | 32           |              |        |         |                 |       |      |
| λ           | 配               |                     | 当         | Ē   |                         |    |                                                                                                  | 天                                                                                                    | ž                                                   |                                                                                                    | 2                   | 33           | -            |        |         |                 |       |      |
|             | 給               | 与男                  |           | Ŧ   |                         |    |                                                                                                  |                                                                                                    | (自主)(引助)<br>(自主)(制入全<br>等均匀(收敛)                     | 207                                                                                                    | MORN .              | 34           | 1.           |        |         |                 | 0     | 0    |
| 金           |                 | 公的年金                | 等         | Ð   |                         |    |                                                                                                  |                                                                                                    | ★家                                                  | 定(力)                                                                                                    | 況入力                 | 面而           | にお           | いて     | 1/20    | ントキ             | の入っ   | らす   |
| <b>8</b> 77 | 雑               | 業務。                 |           | Ð   |                         |    |                                                                                                  |                                                                                                    | る。                                                  |                                                                                                    |                     |              | 1040         |        |         | - <b>- 4</b> 0  |       | 5)   |
| 観           |                 | その他の                |           | Ø   |                         |    |                                                                                                  |                                                                                                    | -                                                   |                                                                                                    |                     |              |              |        |         |                 |       |      |
| 等           | 総合言             | 短                   | 期         | G   |                         |    |                                                                                                  |                                                                                                    | ①営                                                  | 業<br>等·                                                                                                    | →「商〕                | ₿」に<br>"     | 記入           |        |         |                 |       |      |
|             | 識               | 長                   | 期         | 9   |                         |    |                                                                                                  |                                                                                                    | (2)<br>農業                                           | 耗→<br>計立                                                                                                    | 「農林引                | €」に<br>の(4)` | 記人           | ×1)7=  | רוב∉    |                 |       |      |
|             | 3 <del>44</del> |                     | 時         | Ð   |                         |    |                                                                                                  |                                                                                                    | ③/下野<br>④禾川-                                        | <u> 別座</u><br>子(5)i                                                                                                    | → (そ<br>配当→         | の他,<br>「(そ)  | ル<br>のmh`    | いに     | 汇八      | 当山              | 「記入   |      |
|             | 事               | 営業                  | 等         | 1   |                         |    |                                                                                                  |                                                                                                    | <ul><li>④</li><li>④</li><li>(8)</li><li>業</li></ul> | ,<br>(<br>(<br>(<br>)<br>(<br>)<br>)<br>(<br>)<br>)<br>(<br>)<br>(<br>)<br>)<br>(<br>)<br>)<br>(<br>)<br>)<br>(<br>)<br>)<br>(<br>)<br>)<br>(<br>)<br>)<br>)<br>(<br>)<br>)<br>)<br>) | 記コ<br>その他           | -\[7         | の他           | 1(雑    | 上<br>新祥 | ヨ」(c<br>皐)   (c | -記入   | •    |
| -           | 業               | 農                   | 葉         | 2   |                         |    |                                                                                                  |                                                                                                    | 0 /10                                               |                                                                                                    |                     |              |              |        | /211    | • / _ ·         |       |      |
| 所           | 不               | 動                   | 産         | 3   |                         |    |                                                                                                  |                                                                                                    |                                                     | (過十)                                                                                                    | 4 <u>6</u> )        | 90           |              |        |         |                 |       |      |
| 徥           | 利               |                     | 7         | (4) |                         | 1  |                                                                                                  |                                                                                                    | 外国税                                                 | 迎空除哥                                                                                                    |                     | ~@           |              |        |         |                 |       | _    |
|             | AC.             | R                   | ヨ         | 5   | -                       |    |                                                                                                  | - 4                                                                                                    | 凉 泉<br>由                                            | 徵川                                                                                                    | 义 祝 額               | 50           | -            |        |         |                 |       | _    |
| 숦           | 給生              | 7 9                 |           | 6   | 11                      |    |                                                                                                  |                                                                                                    | · (@-<br>                                           | <del>後一</del><br>初                                                                                                    | 他一切)                | 50           | 1            |        |         |                 |       | _    |
|             |                 | 公的年金                | 2 等       | 0   |                         |    |                                                                                                  |                                                                                                    | (第1)                                                | お分・1                                                                                                    | 第2期分)               | 62           | 1            |        |         |                 | 0     | 0    |
| 額           | 雑               | 栗                   | 務         | 8   |                         |    |                                                                                                  |                                                                                                    | 弟子の税                                                | めガ                                                                                                    | 劇のる祝き               | 03           | X            |        | _       |                 | 0     | U    |
| -           | 3               | 7 0                 | 1也<br>(小叫 | 9   |                         |    |                                                                                                  | 4                                                                                                    | (5)-                                                | 99)<br>の第34                                                                                                    | imition 中心<br>期分の税割 | 9            | Δ            |        |         |                 |       |      |
| Ŧ           | 総               | ①から回まて<br>合譲渡・・     | い訂<br>- 時 | 00  |                         |    |                                                                                                  |                                                                                                    | (適付の調                                               | 合は頭                                                                                                    | に△を記載               | 00           |              |        |         |                 | 0     | 0    |
|             | 6+              | + {(@+⊕) ×          | 1/2]      |     | _                       | -  |                                                                                                  | 4                                                                                                    | - (3.45)                                            | 10/133                                                                                                    | 1997項/川樹            | 00           |              |        |         |                 | 0     | U    |
|             | =               |                     | - EI      | 6.0 |                         |    |                                                                                                  | and the second second se | 75 801 3                                            | ため、当                                                                                                    | キレイクトリノ             | 67           |              | 1      |         |                 |       |      |

## 確定申告書(第二表)の例

|                                                                                                    |                                                                     |                                 |                                                                                                    |                                                                                                    |                                                                                                    |                             |          |                                                                                                  |                                                                                                    | 保険                                                                                                    | 料等の                                                        | り種類                                                                                                    | 支                                                                                                    | 払保険                                     | (料等)                                                                           | の計                                                                                                    | うち                                                                                                    | 年末調                                                           | 目整等                                       | 以夕                                        |
|----------------------------------------------------------------------------------------------------|---------------------------------------------------------------------|---------------------------------|----------------------------------------------------------------------------------------------------|----------------------------------------------------------------------------------------------------|----------------------------------------------------------------------------------------------------|-----------------------------|----------|--------------------------------------------------------------------------------------------------|----------------------------------------------------------------------------------------------------|----------------------------------------------------------------------------------------------------|------------------------------------------------------------|----------------------------------------------------------------------------------------------------|----------------------------------------------------------------------------------------------------|-----------------------------------------|--------------------------------------------------------------------------------|----------------------------------------------------------------------------------------------------|----------------------------------------------------------------------------------------------------|---------------------------------------------------------------|-------------------------------------------|-------------------------------------------|
|                                                                                                    |                                                                     |                                 |                                                                                                    |                                                                                                    |                                                                                                    |                             |          | E.                                                                                               | 304                                                                                                    |                                                                                                    |                                                            |                                                                                                    |                                                                                                    |                                         |                                                                                | 円                                                                                                    |                                                                                                    |                                                               |                                           |                                           |
|                                                                                                    |                                                                     |                                 |                                                                                                    |                                                                                                    |                                                                                                    |                             |          | 社会界に                                                                                             | t /编 ···································                                                                 |                                                                                                    |                                                            |                                                                                                    | -                                                                                                    |                                         |                                                                                |                                                                                                    |                                                                                                    |                                                               |                                           |                                           |
|                                                                                                    |                                                                     |                                 |                                                                                                    |                                                                                                    |                                                                                                    |                             |          | 開新                                                                                               | 真語                                                                                                    |                                                                                                    |                                                            |                                                                                                    | -                                                                                                    |                                         |                                                                                |                                                                                                    |                                                                                                    |                                                               |                                           |                                           |
|                                                                                                    |                                                                     |                                 |                                                                                                    |                                                                                                    |                                                                                                    |                             |          | ALC: N                                                                                           | 一日山の市                                                                                                    |                                                                                                    |                                                            |                                                                                                    |                                                                                                    |                                         |                                                                                |                                                                                                    |                                                                                                    |                                                               |                                           |                                           |
| 所                                                                                                    |                                                                     |                                 |                                                                                                    |                                                                                                    |                                                                                                    |                             |          |                                                                                                  | (5)                                                                                                    | 新生                                                                                                    | 命保                                                         | 険料                                                                                                    |                                                                                                    |                                         |                                                                                | 円                                                                                                    |                                                                                                    |                                                               |                                           |                                           |
| 号                                                                                                    |                                                                     |                                 |                                                                                                    |                                                                                                    |                                                                                                    |                             |          |                                                                                                  | 生一                                                                                                    | 10 #                                                                                                    | A 19                                                       | PA 23                                                                                                    | -30                                                                                                    |                                         |                                                                                | 20                                                                                                    |                                                                                                    |                                                               |                                           |                                           |
| ガナ名                                                                                                    |                                                                     |                                 |                                                                                                    |                                                                                                    |                                                                                                    |                             |          |                                                                                                  | 命                                                                                                    | шт                                                                                                    | P0 174                                                     | PR 11                                                                                                    | -                                                                                                    |                                         |                                                                                |                                                                                                    |                                                                                                    |                                                               |                                           |                                           |
| 291.0<br>St                                                                                                    |                                                                     |                                 |                                                                                                    |                                                                                                    |                                                                                                    |                             |          |                                                                                                  | 険                                                                                                    | 新個                                                                                                    | 人年金                                                        | 保険料                                                                                                    |                                                                                                    |                                         |                                                                                |                                                                                                    |                                                                                                    |                                                               |                                           |                                           |
|                                                                                                    |                                                                     |                                 |                                                                                                    |                                                                                                    |                                                                                                    |                             |          |                                                                                                  | 料                                                                                                    | 旧個人                                                                                                    | 人年金                                                        | 保険料                                                                                                    |                                                                                                    |                                         |                                                                                |                                                                                                    |                                                                                                    |                                                               |                                           |                                           |
|                                                                                                    |                                                                     |                                 |                                                                                                    |                                                                                                    | 1.11.17.0.1                                                                                                    |                             |          |                                                                                                  | 除                                                                                                    | 介護                                                                                                    | 医癔伤                                                        | 暴陵 料                                                                                                    |                                                                                                    |                                         |                                                                                |                                                                                                    |                                                                                                    |                                                               |                                           |                                           |
| 所得の内訳(所                                                                                                    | 得税及                                                                 | び復興特別                           | 別所得税の                                                                                                    | )源泉街                                                                                                    | 如税                                                                                                    | (額)                         |          | -                                                                                                | (6)                                                                                                    | 116 -                                                                                                    | . /=                                                       | p4 #1                                                                                                    | *                                                                                                    |                                         |                                                                                | <del>ال</del>                                                                                                    |                                                                                                    |                                                               |                                           | _                                         |
| の種類 種 目                                                                                                    | 給与及び                                                                | などの支持<br>法人番号5                  | ム者の「名称<br>Zは所在地」等                                                                                                    | 」 収                                                                                                    | 入金                                                                                                    | 計額                          | 源泉徵収     | 税額                                                                                               | 树                                                                                                    | 地震                                                                                                    | E 1F                                                       | 陕科                                                                                                    | 8.                                                                                                    |                                         |                                                                                |                                                                                                    |                                                                                                    |                                                               |                                           |                                           |
|                                                                                                    |                                                                     |                                 |                                                                                                    |                                                                                                    |                                                                                                    | 円                           |          | 円隙                                                                                               | 報除                                                                                                    | 旧長期                                                                                                    | 明損害                                                        | 保険科                                                                                                    |                                                                                                    |                                         |                                                                                |                                                                                                    |                                                                                                    |                                                               |                                           |                                           |
|                                                                                                    | ŝ                                                                   |                                 |                                                                                                    | - 20                                                                                                    |                                                                                                    |                             | el<br>Ex | - 4                                                                                              | 人に関                                                                                                    |                                                                                                    | 重词                                                         | 1                                                                                                    |                                                                                                    |                                         | 1                                                                              | **                                                                                                    | ŧ                                                                                                    |                                                               |                                           | E                                         |
|                                                                                                    | 4                                                                   |                                 |                                                                                                    |                                                                                                    |                                                                                                    |                             |          | <b>\$</b>                                                                                        | る事項                                                                                                    | 口列                                                                                                    | 閉口                                                         | 生死不明                                                                                                    | 24                                                                                                    | )親                                      | 口年                                                                             | 調以外                                                                                                    | かつ                                                                                                    | 國書                                                            | ti 🙀                                      | 印音                                        |
|                                                                                                    |                                                                     |                                 |                                                                                                    |                                                                                                    |                                                                                                    |                             |          |                                                                                                  | 0 - 101<br>\ <b>h</b> # 10                                                                               |                                                                                                    | 1 日本                                                       | 未帰還                                                                                                    | 201                                                                                                    |                                         | 中専                                                                             | 修学                                                                                                    | 校等                                                                                                    | 9                                                             |                                           |                                           |
| ž.                                                                                                    | -                                                                   |                                 |                                                                                                    | - 16                                                                                                    |                                                                                                    |                             |          | ΞĔ                                                                                               | 月和伊                                                                                                    | 吉の                                                                                                    | 原因                                                         | の手項(                                                                                                    | 寄年                                                                                                    | 月日                                      |                                                                                | 損害を                                                                                                    | 受けた                                                                                                    | 資産の                                                           | 種類な                                       | 2                                         |
|                                                                                                    |                                                                     |                                 |                                                                                                    |                                                                                                    |                                                                                                    |                             |          |                                                                                                  |                                                                                                    |                                                                                                    |                                                            |                                                                                                    |                                                                                                    |                                         | 1                                                                              |                                                                                                    |                                                                                                    |                                                               |                                           |                                           |
|                                                                                                    |                                                                     |                                 |                                                                                                    |                                                                                                    |                                                                                                    |                             |          |                                                                                                  |                                                                                                    |                                                                                                    |                                                            |                                                                                                    |                                                                                                    |                                         |                                                                                |                                                                                                    |                                                                                                    |                                                               |                                           |                                           |
|                                                                                                    |                                                                     |                                 | 50 源泉省                                                                                                    | 如又税割                                                                                                    | の合                                                                                                    | 計額                          |          | 円                                                                                                |                                                                                                    | *                                                                                                    |                                                            | 円態                                                                                                    | \$\$255                                                                                                    | 54                                      |                                                                                | 円美                                                                                                    | 时报失                                                                                                    | 12<br>12                                                      |                                           |                                           |
| *<br>                                                                                                    | 油口/里                                                                | eta:                            | 50) 源泉街<br>得(二開 オ                                                                                                    | し<br>収税割<br>ス 車 1                                                                                                    | の合                                                                                                    | 計額                          |          | ۳<br>ł                                                                                           | 員害全都                                                                                                    | ą                                                                                                    |                                                            | 円保炭                                                                                                    | 。<br>などでる<br>され 額                                                                                                    | 54                                      |                                                                                | 用意                                                                                                    | 引揚失<br>うち炎客<br>に出の金                                                                                                    | の連盟                                                           |                                           |                                           |
| 総合課税の譲<br>時の種類                                                                                                    | 渡所得。<br>収入金                                                         | 一時所<br>額                        | 50) 源泉街<br>得に関す<br>必要 ¥                                                                                                    | 如双税割<br>る事項<br>圣費等                                                                                                    | 面の合<br>頁 (①                                                                                                    | 計額<br>))<br>差               | 引金額      |                                                                                                  | 員害全都<br>() <b>寄</b> 附                                                                                    | f<br>f金控网                                                                                                    | 余に関す                                                       | 円段競響                                                                                                    | ・<br>される<br>首                                                                                                    |                                         |                                                                                | 用                                                                                                    | 引援失<br>うち災害<br>(日の金                                                                                                    | 着の<br>連載                                                      |                                           |                                           |
| 総合課税の譲<br>手の種類                                                                                                    | 渡所得,<br>仅入金                                                         | 、 <b>一時</b> 所<br>: 額<br>円       | (50) 源泉街<br>得に関す<br>必要 ¥                                                                                                    | 奴税割<br>る<br>事<br>耳<br>番<br>費<br>等                                                                                                    | 夏の合<br>夏 (①<br>; 円                                                                                                    | 計額<br>〕)<br>差               | 引金額      |                                                                                                  | 貴書金書<br>寄附先<br>名     称                                                                                   | 自<br>す<br>金<br>控<br>際<br>等                                                                                                    | 余に関す                                                       | 円 保険<br>着楽<br>する事項                                                                                                    | ・<br>される<br>ぎれる<br>[(28)                                                                                                    |                                         | 寄                                                                              | 円 第7支                                                                                                    | 引援失<br>割<br>5<br>日<br>の<br>金                                                                                                    | 語の<br>同連<br>目目                                                |                                           |                                           |
| 総合課税の譲<br>時の種類                                                                                                    | 渡所得、<br>収入金                                                         | . <b>一時</b> 所<br>: 額<br>円       | 50 源泉街<br>得に関す<br>必要 ¥                                                                                                    | 如収税割<br>る事功<br>経費等                                                                                                    | <b>飯</b> 合<br><b>頁 (</b> ①<br>ド<br>円                                                                                                    | 計額<br>〕)<br>差               | 引金額      |                                                                                                  | 興害金額<br>) 寄附<br>寄附先<br>名称                                                                                | 自<br>す<br>金 控<br>降<br>の<br>等                                                                                                    | 余に関す                                                       | 日保労                                                                                                    | ・<br>なたでする<br>着<br>【(28)                                                                                                    |                                         | 충                                                                              | 円費支                                                                                                    | 副海失務                                                                                                    | の連載                                                           |                                           |                                           |
| 総合課税の譲<br>時の種類                                                                                                    | 渡所得,<br>収入金                                                         | . 一時所<br>: 額<br>円               | 60 源泉館<br>得に関す<br>必要 ¥                                                                                                    | 数収税割<br>る事項<br>译費等                                                                                                    | <b>顧</b> の合<br><b>頁</b> (①<br>円                                                                                                    | 計額<br>〕)<br>差               | 引金額      |                                                                                                  | 員書金書<br>寄<br>下<br>新<br>告<br>新<br>勝<br>大<br>御<br>御<br>御<br>御<br>御<br>御<br>御<br>御<br>御<br>御<br>御<br>御<br>御 |                                                                                                    | 余に関す                                                       | 円段時間度                                                                                                    | ・<br>ななどでも<br>話<br>((29))                                                                                                    |                                         | 寄                                                                              | 円 第 支                                                                                                    | 副<br>場失<br>調<br>の<br>合                                                                                                    | 新の連載                                                          |                                           |                                           |
| 総合課税の譲<br>の種類                                                                                                    | 渡所得。<br>収入金<br>に関す                                                  | 時所<br>: 額<br>円<br>る <b>事</b> 項  | <ul> <li>(50) 源泉街</li> <li>(7) (7) (7) (7) (7) (7) (7) (7) (7) (7)</li></ul>                                                                                                    | 如双税割<br>る事功<br>圣費等<br>9、99、99、                                                                                                    | 夏 (①<br>円<br>(④<br>(④)                                                                                                    | 計額<br>〕)<br>差               | :引 金 額   | 円<br>間<br>円<br>1                                                                                 | 景書金書<br>) 寄名<br>特条<br>文                                                                                  | a<br>す<br>金<br>控<br>間<br>の<br>等<br>用<br>等                                                                                                    | 余に関す                                                       | 日日日                                                                                                    | ・<br>たなどでする<br>またる<br>第<br>[(2巻)                                                                                                    |                                         | *                                                                              | 円 素 支                                                                                                    | 制度                                                                                                    | 語の                                                            |                                           |                                           |
| 6合課税の譲<br>の種類 6. () () () () () () () () () () () () ()                                                                                                    | 渡所得。<br>収入金<br>に関す                                                  | · 一時所<br>: 額<br>円<br>る事項        | <ol> <li>(2) 原泉省</li> <li>(2) 原泉省</li> <li>(2) 原泉 (2) 原泉</li> <li>(2) 原泉 (2) 原泉 (2) ε</li> <li>(2) 原泉 (2) ε</li> <li>(2) 原泉 (2) ε</li> <li>(2) 原泉 (2) ε</li> <li>(2)</li></ol> |                                                                                                    | 朝の合<br>頁(①<br>円<br>(④)<br>番                                                                                                    | 計額<br>〕)<br>差               | 引金額      | 円<br>田<br>円<br>日<br>北<br>田<br>田<br>北                                                             | 員書金書 下 一 一 一 一 一 一 一 一 一 一 一 一 一 一 一 一 一 一                                                               | <u>創</u><br>査<br>控<br>の<br>等<br>用<br>等<br>生                                                                                                    | 余に関す<br>年 月                                                | 日                                                                                                    | またどでる<br>きまた<br>【(図)                                                                                                    | · 者                                     | 寄<br>国外/                                                                       | 円 新 金 居住                                                                                                    | 記書 100 mm 100 mm 1000 mm 1000 mm 100 mm 100 mm 100 mm 100 mm 100 mm 100 mm 100 mm 10 | 新建築                                                           | き 税                                       | 70                                        |
| 6合課税の譲<br>の種類<br>(個者や親族<br>氏 名                                                                                                    | <u></u> 渡所得、<br>収入 金<br>に関す                                         | - 一時所<br>: 額<br>円<br>る事項        | 50 源泉省<br>得に関す<br>必要 ¥<br>(@~@、(                                                                                                    | 如双税割<br>る事功<br>至費等<br>図、39、<br>個人                                                                                                    | 順の合<br>頁(①<br>円<br>(④)<br>番                                                                                                    | 計額<br>〕)<br>差               | 引金額      |                                                                                                  | 員害 寄寄 精条 三 柄 属                                                                                           | <u>創</u><br>金<br>控<br>の<br>等<br>用<br>等<br>生<br>大<br>平                                                                                                    | 余に関す<br>年 月                                                | 円<br>(税)<br>(税)<br>(税)<br>(税)<br>(税)<br>(税)<br>(税)<br>(税)<br>(税)<br>(税)                                                                                                    | ・<br>数などでる<br>話<br>【(2巻)                                                                                                    | · 者                                     | 寄<br>国外)                                                                       | 円 素<br>子 附 金<br>居住                                                                                                    | (1)<br>「日本<br>住<br>「<br>「<br>「<br>」                                                                                                    | の確認                                                           | 現現                                        | 70                                        |
| 8合課税の譲<br>の種類<br>に<br>低者や親族<br>氏 名                                                                                                    | 渡所得、                                                                | - 一時所<br>: 額<br>円<br>る事項        | 50 源泉街<br>得に関す<br>必要 ¥                                                                                                    | 如双税割<br>る事功<br>圣費等<br>9、39、<br>(個人                                                                                                    | 前の合 前(①) 日本の の合 のの合 のの合 のの合 のの合 のの合 のの合 のの合 のの合 のの                                                                                                    | 計額<br>〕)<br>差<br>号          | 1 引 金 額  | 円<br>田<br>田<br>田<br>田<br>田<br>田<br>田<br>田<br>田<br>田<br>田<br>田<br>田<br>田<br>田<br>田<br>田<br>田<br>田 | 費) 寄名 特条 柄 番<br>明<br>一<br>一<br>一<br>一<br>一<br>一<br>一<br>一<br>一<br>一                                      | 動     空       動     金       動     金       力     第       大平大平       つ                                                                                                    | 余に関す<br>年 月<br>・                                           | 円<br>()<br>()<br>()<br>()<br>()<br>()<br>()<br>()<br>()<br>()<br>()<br>()<br>()                                                                                                    | 。<br>数などでで<br>含まれる<br>個<br>[(28))<br>「<br>輝<br>「<br>帰<br>「<br>同<br>)                                                                                                    | 書者                                      | 寄<br>国外)<br>里外                                                                 | 円<br>客好<br>居住<br>年99                                                                                                    | 日本                                                                                                    |                                                               | 現現                                        | 70                                        |
| 8合課税の譲<br>の種類<br>日<br>偶者や親族<br>氏 名                                                                                                    | 渡所得,<br>収入 金<br>に関す                                                 | - 一時所<br>: 額<br>- 円<br>る事項      | 50 源泉省<br>得に関す<br>必要 ¥<br>(2)~2)、(3)                                                                                                    | 如収税期<br>る事項<br>登 費 等<br>(3)、(3)、<br>(3)、<br>(3)、<br>(3)、<br>(3)、<br>(3)、<br>(3)、                                                                                                    | <ul> <li>(①</li> <li>円</li> <li>(④)</li> <li>番</li> </ul>                                                                                                    | 計額<br>j)<br>差               | : 引 金 鞘  |                                                                                                  | 費 ) 寄名 特条 ····· 偶者 ·····························                                                         | 資金の等用等         大平大平大平           大平大平大平         会                                                                                                    | 余に関す<br>年 月<br>・                                           | 円<br>保<br>構<br>重<br>・<br>・                                                                                                    | ・<br>ななどでする<br>書<br>[(28))<br>陳<br>1<br>(28)<br>(28)<br>( |                                         | 寄<br>国外)                                                                       | 円<br>形<br>計<br>部<br>一<br>数<br>支<br>数<br>支<br>数<br>数<br>支<br>数<br>数<br>支<br>数<br>数<br>支<br>数<br>数<br>支<br>数<br>数<br>支<br>数<br>数<br>支<br>数<br>数<br>支<br>数<br>数<br>支<br>数<br>数<br>支<br>数<br>数<br>支<br>数<br>数<br>支<br>数<br>数<br>支<br>数<br>数<br>五<br>の<br>の<br>の<br>の<br>の<br>の<br>の<br>の<br>の<br>の<br>の<br>の<br>の                                                                  | 到き出<br>割実のう<br>住 転 毎 毎 6 6 6 6 6 6 6 6 6 6 6 6 6 6 6 6 6                                                                                                    | (1)<br>(1)<br>(1)<br>(1)                                      | 現明創建                                      | 70                                        |
| 6合課税の譲<br>の種類<br>3偶者や親族<br>氏 名                                                                                                    | 渡所得,<br>収入金<br>に関す                                                  | 時所<br>: 額<br>円<br>る事項           | 50 源泉省<br>得に関す<br>必要 ¥<br>(@~@、(                                                                                                    |                                                                                                    | 朝の合<br>頁(①<br>円<br>一<br>一<br>一<br>一<br>一                                                                                                    | 計額<br>〕)<br>差               | 3]金額     |                                                                                                  | 員 · 寄名 特条 · 柄 属者 · 明昭明昭明昭明 · · · · · · · · · · · · · · ·                                                 | 自         空           自         金の等         用等         大平大平大平大平大平大平大平大平大平大平大平大平大平大平大平大平大平大平大平                                                                                                    | 余に関す<br>年 月<br>・                                           | 円<br>(税<br>様項<br>する事項<br>・<br>・                                                                                                    |                                                                                                    |                                         | 寄<br>国外/<br>更多                                                                 | 円<br>野附金<br>居住<br>()<br>()<br>()<br>()                                                                                                    | 日前10日<br>日本<br>日本<br>日本<br>日本<br>日本<br>日本<br>日本<br>日本<br>日本<br>日本<br>日本<br>日本<br>日本                                                                                                    | 初連報<br>住 (同)<br>(16)<br>(16)                                  | <b>提</b> 别 别 别 别 别 别                      | ₹0                                        |
| 合課税の譲 の 種類   の 種類   個者や親族 氏 名                                                                                                    | 渡所得。<br>収入 金<br>に関す                                                 | 時所<br>:額<br>円<br>る事項            | <ol> <li>(2) 原泉省</li> <li>(2) 原泉省</li> <li>(2) 原泉 (2) 原泉</li> <li>(2) 原泉 (2) 原泉 (2) ε</li> <li>(2) 原泉 (2) ε</li> <li>(2) 原泉 (2) ε</li> <li>(2) ε</li> <li>(2) ε</li></ol>      |                                                                                                    | (① 円 円 (① 円 円 目 回 回 回 回 回 回 回 回 回 回 回 回 回 回 回 回 回                                                                                                    | 計額<br>())<br>差<br>号         | 引金額      |                                                                                                  | 員)寄名<br>一時条<br>一個<br>一個<br>一個<br>一個<br>一個<br>一個<br>一個<br>一個<br>一個<br>一個                                  | 動         空           動         金           動         金           力         金           小         5           中         5           大平大平大平大平大平大           大平大平大平大平大                                                                                                    | 余に関す<br>年 月<br>・<br>・                                      | 円<br>(明<br>(明<br>)<br>(明<br>)<br>(明<br>)<br>(明<br>)<br>(明<br>)<br>(明<br>)<br>(明<br>)<br>(明<br>)<br>(明<br>)<br>(明<br>)<br>(明<br>)<br>(明<br>)<br>)<br>(明<br>)<br>)<br>(明<br>)<br>)<br>(明<br>)<br>)<br>(明<br>)<br>)<br>)<br>(明<br>)<br>)<br>)<br>(明<br>)<br>)<br>)<br>(明<br>)<br>)<br>)<br>(明<br>)<br>)<br>)<br>)<br>)<br>)<br>(明<br>)<br>)<br>)<br>)<br>)<br>)<br>)<br>)<br>)<br>)<br>)<br>)<br>)                                                                                                    |                                                                                                    |                                         |                                                                                | 円<br>野附<br>留<br>館<br>朝<br>御                                                                                                    | 到500 mm 4 mm 4 mm 4 mm 4 mm 4 mm 4 mm 4 m                                                                                                    |                                                               | 親 別 別 別 別 別 別                             | ₹(                                        |
| 6合課税の譲<br>の種類<br>に<br>日本や親族<br>氏<br>名                                                                                                    | 渡所得,<br>収入金<br>に関す                                                  |                                 | 50 源泉省<br>得に関す<br>必要 ¥<br>(2)<br>(2)<br>(2)<br>(2)<br>(2)<br>(2)<br>(2)<br>(2)<br>(2)<br>(2)                                                                                                    | レ<br>板収税割<br>る事功<br>発費等<br>9、38、<br>人                                                                                                    | <b>夏</b> (①<br>円<br>円<br>番                                                                                                    | 計額<br>)<br>差<br>号           | · 引 全 箱  |                                                                                                  | 員)寄名 特条 柄 庸 网络明聪明聪明聪明聪明聪明聪明聪                                                                             | 自         200         時         大平大平大平大平大平大平大平           1         1         1         1         1                                                                                                    | 余に関す<br>年<br>月<br>・<br>・                                   | 円                                                                                                    | ☆☆2です。<br>☆☆オホる<br>「(()))<br>「<br>「<br>())<br>())<br>())<br>())<br>())<br>())<br>())                                                                                                    |                                         | 国外)<br>(1)<br>(1)<br>(1)<br>(1)<br>(1)<br>(1)<br>(1)<br>(1)<br>(1)<br>(1       | 円<br>素<br>子<br>影<br>形<br>金<br>子<br>数<br>子<br>数<br>子<br>数<br>子<br>数<br>子<br>数<br>子<br>数<br>子<br>数<br>一<br>の<br>の<br>の<br>の<br>の<br>の<br>の<br>の<br>の<br>の<br>の<br>の<br>の                                                                                                    | 1950日<br>一<br>住<br>柳<br>柳<br>御<br>御<br>御<br>御<br>御<br>御<br>御<br>御<br>御<br>御<br>御<br>御<br>御                                                                                                    | 和講 住 町 (10)(16)(16)(16)(16)                                   | 是 别 第 第 第 第 第 第 第 第 第                     | 70                                        |
| 8<br>合課税の譲<br>の種類<br>日<br>民<br>名<br>業専従者に<br>(<br>案 専従者の                                                                                                    | 渡所得、<br>渡所得、<br>取入金<br>に関す<br>するる。<br>ろろ。                           | 時所<br>: 額<br>円<br>る事項<br>事項(感   | 50 原泉省<br>得に関す<br>必要 #<br>(@~@、()                                                                                                    | <ul> <li>         め収税期         る事         す         す         す</li></ul>                                                                                                    | <b>夏</b> (①<br>円<br>円<br>番<br>番                                                                                                    | 計鎖<br>D)<br>差<br>号          | 3]金額     |                                                                                                  | 费)寄名特条 柄属 网络明聪明聪明聪明聪明聪明聪明聪明聪明聪明聪明聪明聪明聪明聪明聪明聪明聪明聪明聪                                                       | 自         空         日         大平大平大平大平大平大平大平           中         中         +         +         +         +         +         +         +         +         +         +         +         +         +         +         +         +         +         +         +         +         +         +         +         +         +         +         +         +         +         +         +         +         +         +         +         +     | 余に関す<br>年<br>月<br>・<br>・<br>月                              | 円<br>()<br>()<br>()<br>()<br>()<br>()<br>()<br>()<br>()<br>()                                                                                                    | - 27 oom<br>なすす (()())<br>()()<br>()()<br>()()<br>()()<br>()()<br>()()<br>()()<br>()()<br>()()<br>()()<br>()()<br>()()<br>()()<br>()()<br>()()<br>()()<br>()()<br>()()()<br>()()()<br>()()()()                                                                                                    | · * * * * * * * * * * * * * * * * * * * | 高<br>(国外)<br>(1)<br>(1)<br>(1)<br>(1)<br>(1)<br>(1)<br>(1)<br>(1)<br>(1)<br>(1 | 円<br>影<br>形<br>部<br>部<br>部<br>一<br>部<br>一<br>部<br>一<br>部<br>一<br>部<br>一<br>部<br>一<br>部<br>一<br>部<br>一<br>部<br>一<br>部<br>一<br>部<br>一<br>部<br>一<br>二<br>一<br>二<br>一<br>二<br>一<br>二<br>一<br>二<br>一<br>二<br>一<br>二<br>一<br>二<br>一<br>二<br>一<br>二<br>一<br>二<br>一<br>二<br>一<br>二<br>一<br>二<br>一<br>二<br>一<br>二<br>一<br>二<br>二<br>二<br>二<br>二<br>二<br>二<br>二<br>二<br>二<br>二<br>二<br>二 | 113500<br>住 続 続 新 森 森<br>其新の                                                                                                    |                                                               | 現 明 別 明 別 明 明 月 月 月 月 月 月 月 月 月 月 月 月 月 月 | そ () () () () () () () () () () () () ()  |
| <ul> <li>8合課税の譲</li> <li>5の種類</li> <li>50種類</li> <li>50</li> <li>50</li> <li>50</li></ul> | 渡所得、<br>減所得、<br>える<br>に<br>関する。<br>男ろろ。                             | 時所<br>時所<br>                    | 50 原泉省<br>- 得に関す<br>- 必要 *<br>(2)~2)、(2)<br>- 1)<br>- 1<br>- 1<br>- 1<br>- 1<br>- 1<br>- 1<br>- 1<br>- 1                                                                                                    | レ<br>レ<br>・<br>レ<br>レ | <b>顧</b> の合<br><b>頁</b> (①<br>円<br>一<br>一<br>一<br>一<br>一<br>一<br>一<br>一<br>一<br>一<br>一<br>一<br>一                                                                                                    | 計額<br>())<br>差<br>号<br>号    | 3 金 鞘    |                                                                                                  | 員)寄名特条 柄 備 阿爾爾爾爾爾爾爾爾爾爾爾爾爾爾爾爾爾爾爾爾爾爾爾爾爾爾爾爾爾爾爾爾爾爾                                                           | 動         金の等         用等         大平大平大平大平大平         大平                                                                                                    | 余に関す<br>年月<br>・<br>・<br>・<br>年月                            | 円<br>(明<br>)<br>(明<br>)<br>(明<br>)<br>(明<br>)<br>(明<br>)<br>(明<br>)<br>(明<br>)<br>(明<br>)<br>(明<br>)<br>(明<br>)<br>(明<br>)<br>(明<br>)<br>(明<br>)<br>(明<br>)<br>(明<br>)<br>)<br>(明<br>)<br>)<br>(明<br>)<br>)<br>(明<br>)<br>)<br>(明<br>)<br>)<br>(明<br>)<br>)<br>)<br>(明<br>)<br>)<br>(明<br>)<br>)<br>)<br>(明<br>)<br>)<br>)<br>(明<br>)<br>)<br>)<br>(明<br>)<br>)<br>)<br>(明<br>)<br>)<br>)<br>)<br>(明<br>)<br>)<br>)<br>)<br>(明<br>)<br>)<br>)<br>)<br>(明<br>)<br>)<br>)<br>)<br>)<br>(明<br>)<br>)<br>)<br>)<br>)<br>)<br>(明<br>)<br>)<br>)<br>)<br>)<br>)<br>)<br>)<br>)<br>)<br>)<br>)<br>) | - 27 o m m m m m m m m m m m m m m m m m m                                                                                                    |                                         | 富                                                                              | 円<br>素<br>子<br>形<br>時<br>金<br>電<br>信<br>4<br>1<br>1<br>1<br>1<br>1<br>1<br>1<br>1<br>1<br>1<br>1<br>1<br>1                                                                                                    | 引き出<br>主<br>住 等 帳 筒 橋<br>客<br>事                                                                                                    |                                                               | 是 別別 創 別 別 別 月 月 月 月 月 月 月 月 月 月 月 月 月 月  | その () () () () () () () () () () () () () |
| <ul> <li>総合課税の譲</li> <li>うの種類</li> <li>ご偶者や親族</li> <li>正偶者や親族</li> <li>正偶者や親族</li> <li>正備者や親族</li> <li>正備者や親族</li> </ul>                                                                                                    | 渡<br>所<br>得<br>、<br>辺<br>入<br>金<br>関<br>す<br>る<br>。<br>男<br>て<br>る。 | 一時所<br>預<br>7<br>5<br>事項<br>(88 | 50 源泉省<br>得に関す<br>必要 ¥<br>(2)<br>(2)<br>(2)<br>(2)<br>(2)<br>(2)<br>(2)<br>(2)<br>(2)<br>(2)                                                                                                    | 坂収税割<br>る事<br>事<br>等                                                                                                    |                                                                                                    | 計額                          | · 引 全 額  |                                                                                                  | 景) 寄名 特条 柄 備 留明證明證明證明證明<br>一 · · · · · · · · · · · · · · · · · · ·                                       | 自         の等         用等         大平大平大平大平大平大平大平大平大平         大平大                                                                                                    | 余<br>に関す<br>年<br>月<br>・<br>・<br>・<br>・<br>・<br>・<br>・<br>・ | 円<br>(現<br>)<br>(別<br>)<br>(別<br>)<br>(別<br>)<br>(別<br>)<br>)<br>(別<br>)<br>(別<br>)<br>(別<br>)<br>)<br>(別<br>)<br>)<br>(別<br>)<br>)<br>)<br>(別<br>)<br>)<br>)<br>)<br>(別<br>)<br>)<br>)<br>)<br>)<br>)<br>)<br>)<br>)<br>)<br>)<br>)<br>)                                                                                                    |                                                                                                    |                                         | 「「「」」「「」」」「「」」」「「」」」「「」」」「「」」」「「」」」」「「」」」」                                     | 円                                                                                                    | 1135日 1111111111111111111111111111111111                                                                                                    | か<br>構<br>住<br>(同)<br>(6)<br>(6)<br>(6)<br>(6)<br>従<br>者<br>給 | 思 期 創 期 期 崩 崩 傳 (控                        | その                                        |
| 総合課税の譲<br>号の種類 配偶者や親族 正偶者や親族 正偶者や親族 系書の                                                                                                    | 渡所得、<br>渡 八 金<br>に関す<br>する。<br>の<br>する。<br>、                        | 時所<br>: 額<br>円<br>る事項<br>事項(感   | 50 原泉省<br>得に関す<br>必要 #<br>(@~@、《                                                                                                    | <ul> <li>         め収税期         ろ事         す         す         子         費         等         </li> <li>         の(個人人)         、         の         、         の</li></ul>                                                                                                    | <ul> <li>●</li> <li>●</li></ul> | 計鎖<br>)<br>差<br>号<br>日<br>日 |          |                                                                                                  | 费)寄名特条 柄属 明暗明暗明暗明暗                                                                                       | 自         金の等         用等         大平大平大平大平大平大平         大平大平           内         空         空         空         空         生         1         1         1         1         1         1         1         1         1         1         1         1         1         1         1         1         1         1         1         1         1         1         1         1         1         1         1         1         1         1         1         1         1         1         1         1         1         1         1         1         1         1         1         1         1         1         1         1         1         1         1         1         1         1         1         1         1         1         1         1         1         1         1         1         1         1         1         1         1         1         1         1         1         1         1         1         1         1         1         1         1         1         1         1         1         1         1         1         1         1         1         1         1         1 | 余に関す<br>年<br>月<br>・<br>・<br>・<br>月                         | 円<br>(明<br>)<br>(新<br>)<br>(新<br>)<br>(新<br>)<br>(新<br>)<br>(新<br>)<br>(新<br>)<br>(新<br>)                                                                                                    | - 27 o m m m m m m m m m m m m m m m m m m                                                                                                    | · · · · · · · · · · · · · · · · · · ·   | (国外)<br>(1)<br>(1)<br>(1)<br>(1)<br>(1)<br>(1)<br>(1)<br>(1)<br>(1)<br>(1      |                                                                                                    | 1135日                                                                                                    |                                                               | 現明 創 則 別 明 与 (性                           | その                                        |

額」を入力する。併せて、備考欄に「専従者給与額」と入力する。

## 9. 申請結果決定通知の確認

免除システムにてアップロードされた申請結果決定通知書をダウンロードできます。 決定通知のダウンロード可能日は、学生支援課から申請者の山口大学公式 web メール宛にお知らせします(前期は 8月上旬ごろ、後期は1月上旬ごろの予定)。

## (1)トップメニュー

### 決定通知確認へをクリックします。

| 授業料免除学生申込シス                        | 74<br>74                                                                                                    | ログイン:山大 一郎 | C→ ログアウト |
|------------------------------------|----------------------------------------------------------------------------------------------------|------------|----------|
|                                    | トップメニュー                                                                                                    |            |          |
| トップページです。<br>使用したい機能を選択して<br>ください。 | ●授業料免除申請の手続き                                                                                                  |            |          |
|                                    | 申請の手続きをする場合は、こちらから申請情報を登録してください。<br>申請窓口の受付期間のみ申請・修正が可能です。受付期間を超過した場合申請はできません<br>申請情報の修正がある場合は学生支援課に申し出てください。 | 50         |          |
|                                    | 免除申請の修正      免除申請の取消                                                                                          |            |          |
|                                    |                                                                                                    |            |          |
|                                    | の根票の印刷                                                                                                    |            |          |
|                                    | 申請備報を印刷します。                                                                                                   |            |          |
|                                    | ● 申請内容印刷へ                                                                                                    |            |          |
|                                    | 〇免除選考結果等決定通知書の確認                                                                                              |            |          |
|                                    | 免除選考結果等について決定通知書を確認します。                                                                                       |            |          |
|                                    | Q 決定通知確認へ                                                                                                    |            |          |
|                                    |                                                                                                    |            |          |

### (2)決定通知書の確認

「決定通知確認」欄内にある「ダウンロード」を押下すると、決定通知書(PDFファイル)がダウンロードされます。

| 授業料免除学生中込シン                                                 |                              |        |                    | ログイン:さくら 一部 G ログアウト |
|-------------------------------------------------------------|------------------------------|--------|--------------------|---------------------|
|                                                             | 《 決定運知5                      | 建结     |                    |                     |
| 決定通知者の場応面面です。<br>す。<br>構成したい通知者のダウン<br>ロードポタンを伸下してく<br>たさい。 | 決定違約書                        | BCOVC. |                    | ·                   |
|                                                             | 補助したい運転着のダウンロードボタンを押下してください。 |        | ンロードボタンを押下してください。  | 決定通知書をダウンロードします。    |
|                                                             | REAGES                       |        |                    |                     |
|                                                             | 年度                           |        | 898                |                     |
|                                                             | 2023                         | E.H    | A3-1:使某机等消免的无限算道知道 | Para-K              |
|                                                             |                              |        |                    | * #6                |

| 修学支援新制度 | (新制度) | による結果通知 | (例) |
|---------|-------|---------|-----|
|         |       |         |     |

| ~                       | 授業料等減分                 | 为一次。<br>和認定結果通知書 |                           |
|-------------------------|------------------------|------------------|---------------------------|
| 貴殿より申請のあ∙<br>城免を行いますので∱ | った授業料等の減免につV<br>通知します。 | いて、対象者に認定し       | 、下記のとおり、授業料等の             |
|                         |                        | 記                |                           |
| 1. 減免区分<br>第Ⅲ区分(満額      | 1の1/3の支援)              |                  |                           |
| 2.上記減免区分が<br>2024年度前期   | 適用される期間                |                  |                           |
| 3. 減免額                  |                        |                  |                           |
| 入学金                     | 94,000 円               |                  |                           |
| 授業料                     | 89,300円                |                  |                           |
| 4. 減免後の納付額              |                        |                  |                           |
| 入学金                     | 188,000円               |                  |                           |
| 授業料                     | 178,600 円              | 減<br>先<br>金      | 後の金額欄に記載され<br>額を納付してください。 |
| (参考)                    |                        | も前の金額            | 減免後の金額                    |
| 入学金                     |                        | 282,000 円        | 188,000 円                 |
| 授業料 ( 2024年度前           | (間)                    | 267 QNN 🖽        | 178 600 円                 |

上記減免後の納付額のお支払い期日及びお支払い方法については、授業料免除学生申込システムよりご確認ください。

※通知文書の様式により、減免区分が「支援対象外」の方であっても、「対象者に認定し・・」と記載されますが、「減免後の納付額(金額)」に従って納付してください。

### 山口大学授業料減免制度(旧制度)による結果通知(例)

| 山口大学長<br>谷澤 幸生                                                                                          | ŧ  |
|----------------------------------------------------------------------------------------------------|----|
| 令和6年度後期分授業料免除選考結果について(通知)                                                                               |    |
| このことについて、下記のとおり決定しましたので通知します。<br>なお、半額免除許可または不許可となった方は、学生申込システム結果通知確認画面よ<br>納付方法を確認し、期限までに授業料をお支払いください。 | こり |
|                                                                                                    |    |

記

免除申請結果 半額免除

納付額 133,950円

## 10. 授業料の納付について

結果を確認後、全額免除以外の方は、結果通知に記載された納付額をお支払いください。 お支払い方法については、「結果通知確認画面」に記載していますので、その内容に従って手続きをお願いいたしま す。

## 11. お問い合わせ先

#### (1) 授業料の払込み, 授業料自動引落手続きに関するお問い合わせ先

○吉田地区 財務部財務課出納係 TEL 083-933-5098
 ○小串地区 医学部管理運営課経理・調達係 TEL 0836-22-2027
 ○常盤地区 工学部会計課経理係 TEL 0836-85-9006

#### (2) 授業料免除申請・結果等に関するお問い合わせ先

国立大学法人山口大学 学生支援部 学生支援課 学生サービス係 授業料免除担当

〒753-8511 山口市吉田 1677-1 TEL:083-933-5611 E-mail:ga113@yamaguchi-u.ac.jp